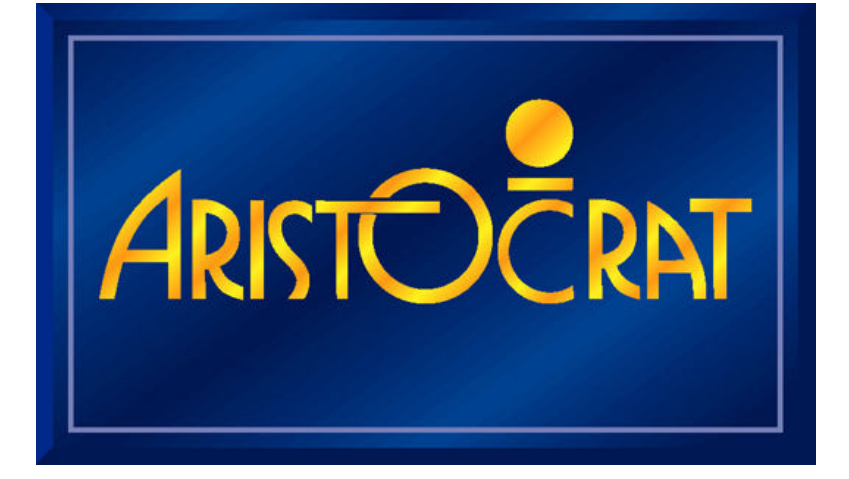

# U.S.A. MAV500/MKVI VIDEO GAMING MACHINE

**OPERATOR MANUAL** 

28-00454-00

June 2002

ARISTOCRAT TECHNOLOGIES INCORPORATED 7230 Amigo Street, McCarran Center Las Vegas, NV 89119 TEL: (800) 748-4156 ◆ FAX: (702)-270-1136

#### © Aristocrat Technologies Australia Pty Ltd 2001

The gaming machine described in this document may be covered by patents and registered designs. The information contained in this manual is the confidential proprietary property of Aristocrat Technologies Australia Pty Limited, Australia.

Absolutely no use, dissemination or copying in any media of any portion of this material is to be made without the prior written authorisation of Aristocrat Technologies Australia Pty Limited. All rights reserved. In the event of publication, statutory copyright is claimed.

Aristocrat Technologies Australia Pty Limited reserves the right to change, without notice, the design or specifications of the gaming machine covered by this document. Additional information is available from time to time in the form of technical bulletins. New editions of this document may change its contents. This document is not for use in countries where gaming machines are prohibited by law.

### CAUTION

All functions of the machine are controlled by complex electronics. Unqualified personnel must not interfere with any mechanisms or controls as this may permanently damage the machine and lead to expensive repairs or component replacement, and will render the warranty void.

# **Important Safety Information**

This document contains important information about the use of the equipment and hazards involved in owning and operating the equipment to which it relates. The equipment can be very hazardous if used other than in accordance with this document.

### Inform yourself and your staff

You must read this document before using the equipment or opening any part of the equipment. Ensure your staff do too.

The equipment itself is marked with important warning labels detailing dangers.

- Check for warning labels whenever opening any part of the equipment.
- Read and comply with all warning labels you see when operating or opening the equipment.
- Under no circumstances remove or alter any warning label.

#### Be careful

If you don't follow the directions in this manual and on warning labels you increase the risk of the following things occurring:

- **serious personal injury**, including electrocution and amputation. Unless you are a trained technician, tampering with the machine can kill you;
- serious damage to the equipment;
- serious damage to other equipment;
- serious damage to the premises housing the equipment.

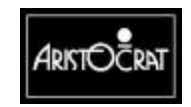

# **Aristocrat MAV Manuals**

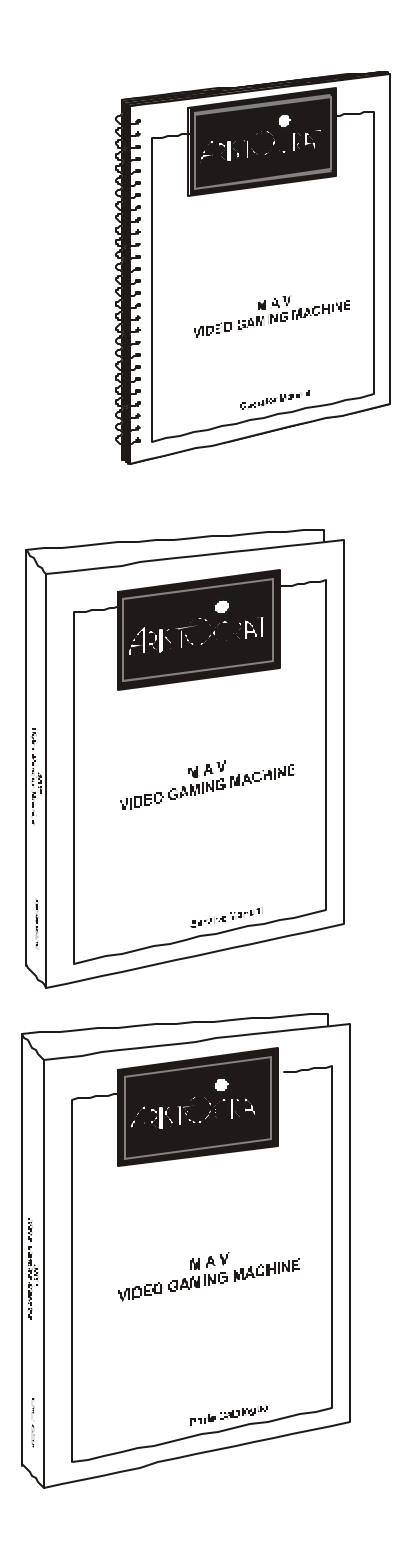

### **Operator Manual**

Primarily intended for operators of Aristocrat MAV Video Gaming Machines. The Operator Manual:

- gives a general overview of the hardware and software
- provides procedures for daily operations and simple maintenance.

## Service Manual

Primarily intended for service technicians. The Service Manual:

- gives a general overview of the hardware and software
- provides instructions for installation and fault finding
- describes in detail each of the major components of the machine.

### Parts Catalogue

Primarily intended for operators and service technicians. It enables operators and service technicians to order machine parts. The Parts Catalogue:

- shows an illustration of each of the components of the machine
- links each illustration with a part number.

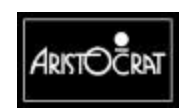

28-00454-00

# Foreword

# How To Use This Manual

#### Purpose of the Manual

This manual provides procedures for the operation of the gaming machine. Machine installation, service, and repair must be carried out by licensed technicians.

#### Warnings, Cautions and Notes

#### WARNING

A warning immediately precedes an operating procedure or maintenance practice which, if not correctly followed, could result in personal injury or loss of life.

#### CAUTION

A caution immediately precedes an operating procedure or maintenance practice which, if not strictly observed, could result in damage to or destruction of the equipment, or corruption of the data.

#### Note

A note immediately precedes or follows an operating procedure, maintenance practice or condition which requires highlighting.

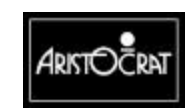

28-00454-00

# About Aristocrat Technologies, Inc

Aristocrat operations in 1953 in Sydney Australia and is one of the oldest and most successful gaming machine manufacturers. Aristocrat supplies machines to every country and region in the world where gaming machines are legal, including Austria, France, Germany, Holland, Malaysia, China, the Philippines, Africa, Singapore, Russia, South America, and the USA.

Aristocrat employs over 1,600 people worldwide and has the largest gaming research and development facility in the southern hemisphere.

### Offices

# **Corporate USA Office**

Aristocrat Technologies, Inc. 7230 Amigo Street McCarran Center Las Vegas, Nevada 89119 (702) 270-1000 FAX 702-270-1136

## **Parts Department**

Aristocrat Technologies, Inc. 3300 Birtcher Drive Las Vegas, Nevada 89118 1-800-748-4156

# **Major USA Offices**

#### Aristocrat Technologies Inc. (Florida), 14411 Commerce Way, Suite 230, Miami Lakes, Florida 33016, USA. Tel: 888-616-4264 Fax: 305-821-4806

#### Aristocrat Technologies Inc. (Mississippi)

308 F Highway 90 Waveland, MS 39576 Tel: 888-446-4422 Fax: 228-466-2675

Aristocrat Technologies Inc. (New Jersey) 651 South Mill Road Absecon, NJ 08201 Tel: 609-407-9330 Fax: 609-407-9331

Aristocrat Technologies Inc. (Michigan) 7400 West Four Road Mesick, MI 49668 Tel: 231-2694088 Fax: 231-269-4089

#### Aristocrat Technologies Inc (Tucson, Arizona)

5431 E. Williams Blvd. Suite 151 Tucson, AZ 85711 Tel: 520-519-8500 Fax: 520-519-8030

#### Aristocrat Technologies Inc. (Oregon) 5065 Mountain Crest Way South Salem, OR 97302 Tel: 877-581-0940 Fax: 503-581-1162

Aristocrat Technologies Inc. (Reno Nevada)

1315 Greg St. Suite 111 Sparks, NV 89431 Tel: 775 359-4411 Fax: 503-581-7050

#### Hanson Distributing Co. (Minnesota)

9201 Penn Ave. Suite 31 Bloomington, MN, 55431 Tel: 800-572-2463 Fax 952-881-7960

#### Vista Gaming (Colorado)

Heritage Square 18301 W. Colfax T1-B Golden, CO 80401 Tel: 303-278-8701 Fax: 303-278-0974

#### Aristocrat Technologies Inc. (California)

230 S. Spruce Ave. S. San Francisco, CA 94080 Tel: 650-246-1760 Fax: 650-589-6678

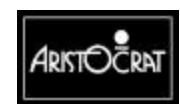

28-00454-00

# **Table of Contents**

| General Description 1-1 |                                                  |      |  |
|-------------------------|--------------------------------------------------|------|--|
| 1.1                     | Physical Description                             | 1-1  |  |
| 1.2                     | Basic Operation                                  | 1-7  |  |
| 1                       | .2.1 Play Mode                                   | 1-8  |  |
| 1                       | .2.2 Operator Mode                               | 1-9  |  |
| 1.3                     | Specifications                                   | 1-11 |  |
| Installation            |                                                  | 2-1  |  |
| 2.1                     | Pre-Installation Requirements                    | 2-1  |  |
| 2.2                     | Inspection on Delivery                           | 2-4  |  |
| 2.3                     | Installation Procedure                           | 2-5  |  |
| 2                       | 2.3.1 Mounting                                   | 2-5  |  |
| 2                       | 2.3.2 Pre-start Connections, Checks and Power Up | 2-6  |  |
| 2                       | 2.3.3 Commissioning the Machine                  | 2-8  |  |
| <b>Machine Modes</b>    |                                                  | 3-1  |  |
| 3.1                     | Modes of Operation                               | 3-1  |  |
| 3.2                     | Play Mode                                        | 3-1  |  |
| 3                       | 3.2.1 Player Operation                           | 3-3  |  |
| 3                       | 3.2.2 Video Display                              | 3-5  |  |
| 3                       | 3.2.3 Sounds and Tunes                           | 3-5  |  |
| 3                       | 3.2.4 Light Tower                                | 3-6  |  |
| 3                       | 3.2.5 Pushbuttons                                |      |  |
| 3                       | 5.2.6 Machine Self-Monitoring                    |      |  |
| ت<br>د                  |                                                  |      |  |

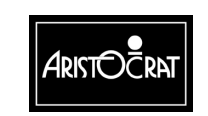

| 3.3 Op               | erator Mode3-11                            |
|----------------------|--------------------------------------------|
| 3.3.1                | Machine Identification                     |
| 3.3.2                | Accounting Information                     |
| 3.3.3                | Diagnostic Information Menu                |
| 3.3.4                | Test/Diagnostics Menu                      |
| 3.3.5                | Operator Setup/Selections                  |
| 3.3.6                | Miscellaneous Menu                         |
| 3.3.7                | Current Lockup Menu Items                  |
| Day-to-Day Operation | ons 4-1                                    |
| 4.1 Op               | ening and Closing Cabinet Door4-1          |
| 4.2 Sw               | itching Machine On or Off 4-2              |
| 4.3 Ref              | illing Hopper 4-3                          |
| 4.4 Cle              | aring Coin and Bill Jams 4-4               |
| 4.4.1                | Coin Comparator                            |
| 4.4.2                | Coin Chute Assembly                        |
| 4.4.3                | Hopper Photo-optic Detector and Coin Chute |
| 4.4.4                | Bill Acceptor                              |
| 4.5 Ca               | ncelling Credit 4-9                        |
| 4.6 Res              | solving Disputed Win Claims 4-10           |
| 4.7 Cle              | arance of Coins and Bills 4-11             |
| 4.7.1                | Cash Box Clearance4-11                     |
| 4.7.2                | Bill Acceptor Stacker Clearance            |
| 4.8 Pei              | formance and Audit Calculations 4-12       |

# Care and General Maintenance

| 5.1 | Ca  | binet 5                        | 5-1 |
|-----|-----|--------------------------------|-----|
| 5.2 | Flu | orescent Tubes5                | 5-2 |
| 5.2 | 2.1 | Top Box Tube                   | 5-2 |
| 5.2 | 2.2 | Cabinet Door Fluorescent Tubes | 5-3 |

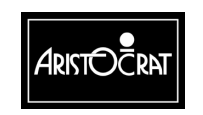

28-00454-00

5-1

| 5.3 Pla                  | aybuttons              | 5-4 |
|--------------------------|------------------------|-----|
| 5.3.1                    | Playbutton Lamps       | 5-4 |
| 5.4 Ho                   | pper                   | 5-5 |
| 5.4.1                    | Removing and Replacing | 5-5 |
| 5.4.2                    | Cleaning               | 5-6 |
| 5.5 Co                   | bin Comparator         | 5-7 |
| 5.5.1                    | Removing and Replacing | 5-7 |
| 5.6 Bi                   | Il Acceptor Unit       | 5-7 |
| 5.6.1                    | Removing and Replacing | 5-7 |
| 5.6.2                    | Maintenance            | 5-7 |
| <b>Machine Condition</b> | s and Messages         | 6-1 |
| 6.1 Ma                   | achine Alerts          | 6-1 |
| 611                      | Operational Messages   | 6-1 |

| 6.2 | Me  | ssage Displays and Conditions | 6-5 |
|-----|-----|-------------------------------|-----|
| 6.1 | 1.3 | Door Access and Alarm Sound   | 6-4 |
| 6.1 | 1.2 | Machine Lockup                | 6-2 |
| υ.  | 1.1 | Operational messages          |     |

```
Glossary
```

**G-1** 

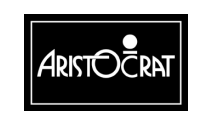

# Chapter 1\_\_\_\_

# **General Description**

# 1.1 Physical Description

The Aristocrat MAV500/MKVI Video Gaming Machine is the latest model of a range of advanced gaming machines that incorporates the following features:

- Advanced, high-performance electronics based on Hitachi SH-4 Microprocessor and the NEC PMX graphics chip,
- Enhanced video graphics including lifelike characters and objects, blended and transparent images, and scene animations,
- Advanced software for the creation of a wider variety of games and simpler machine operations,
- Complete range of machine attachments enabling note and coin acceptors, communication links, progressive systems, and custom options,
- New Main Door latching for greater security and easier open-close operations.
- Improved Event Records that detail errors and non-errors, and assist operators and service technicians in reconciling issues,
- Comprehensive security options,
- Player Marketing Module area accommodates a wide range of global system solutions.
- Modular machine design and construction,
- Multi-voltage power supply assembly,
- Easier servicing and maintenance,
- Enhanced sounds and tunes,
- Variety of attractive cabinet types and colours, and appealing game and score displays.

Figure 1-1 through Figure 1-3 show a range of machine models and component configurations.

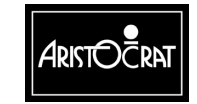

The following table briefly identifies the various modules of the gaming machine.

| Machine Module                                            | Description                                                                                                    |
|-----------------------------------------------------------|----------------------------------------------------------------------------------------------------|
| Cabinet, Door and Top<br>Box.                             | The physical outer enclosure which provides for the location and mounting of other modules.                                                                                                    |
| Belly Panel Door                                          | This door is located on the main door, below the mid trim, and provides access to the note stacker (where fitted) and main door fluorescent tube. This door is fitted with a lock and a battery-backed security switch.                                                                                                    |
| Video Monitor                                             | High resolution 640 x 400 pixels for improved-quality graphics. The monitor is the main medium for displaying game operation and status to the player.                                                                                                    |
| Main Board                                                | The Main printed circuit board (PCB) provides primary control of the gaming machine. The Main Board is interfaced (via the Backplane) to all the major components of the machine. The board receives signals from, and sends control signals to machine components. The Main Board houses the central processor and other logic components for game generation and video drivers, security items, power control, memory storage, and communications. |
| Backplane<br>(may also be called<br>the Interface Board). | The Backplane houses an array of connectors which are used to electrically connect (via direct mechanical coupling or through looms and ribbon cables) the various electrical components of the machine to the Main Board.                                                                                                    |
| I/O Driver Board                                          | The I/O Driver Board drives the lamps, receives inputs from the pushbuttons, interfaces with the coin handling system, and provides a battery-backed circuit for security monitoring.                                                                                                    |
| Communication<br>Configuration Board                      | The Communication Configuration Board (CCB) 'piggy-backs' to the Main<br>Board. The board is used to set up the communications channels of the Main<br>Board (up to three) for external networks, bill acceptor, touchscreen and<br>printer.                                                                                                    |
| Logic Cage                                                | The logic cage consists of a secure, steel cabinet that houses the Main,<br>Communications Configuration, and I/O Driver PCBAs. The section of the<br>Interface Board that interfaces with the Main Board and the I/O Driver Board<br>is also located within the logic cage.                                                                                                    |
| Power Supply<br>Assembly                                  | The power supply assembly converts the AC mains input voltage into low voltage DC power for the various machine modules and circuits. Power is directed via the Interface Board to the machine components. The video monitor and the fluorescent lighting system receive AC power directly from the power supply assembly.                                                                                                    |
| Coin Handling System                                      | The function of the coin handling system is to check the validity of coins inserted, establish a count and pass signals to the Main Board. The coin handling system directs coins to the hopper, cash box, or coin tray. The MAV/6 is compatible with several different coin handling systems.                                                                                                    |
| Hopper (if used)                                          | The hopper acts as a holding unit for coins. When instructed by the main<br>board, the hopper returns coins to the player. For each coin ejected, the<br>hopper sends a signal to the Main Board. When the required number of coins<br>has been dispensed, the Main Board signals the hopper motor to stop.                                                                                                    |
| Bill Acceptor and Soft<br>Drop Analyser (if used)         | The function of the bill acceptor is to accept valid note currency and register<br>the appropriate number of credits for gameplay. A note stacker is used to<br>store the notes and to record monetary and statistical information.                                                                                                    |

Table 1-1 Video Gaming Machine Modules

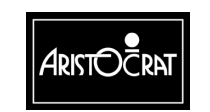

| Player Communication<br>(if used)     | The function of player communication is to allow a player, using an identification card, to 'log on' to a network system when playing a machine. The network system maintains a record of player transactions, and allows messages to be sent to individual players. The player communication module can be attached to the side of the gaming machine or fitted in the top box. |
|---------------------------------------|----------------------------------------------------------------------------------------------------|
| Mechanical Meter<br>Board (if used)   | Electromechanical meters are used to record accounting data in a physical format. The signals for the meters are received from the Main Board, via the Backplane.                                                                                                    |
| Ticket Printer (if used)              | A ticket printer can provide players with a ticket for redeemable credits. The printer may also keep a second copy of all tickets printed for additional audit information.                                                                                                    |
| Communications<br>Interface (if used) | The function of the communications interface is to enable the machine to be<br>linked to a network and/or subsidiary equipment. The communications<br>interface may be linked to various machine modules, including security, for<br>transmission of changes in device status.                                                                                                   |
| Light Tower (if used)                 | Multi-level light towers may be used to provide an additional level of customer service and security.                                                                                                    |
| Touchscreen (if fitted)               | A touchscreen enables games to be played by touching designated areas of the screen.                                                                                                    |

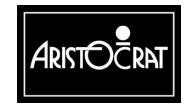

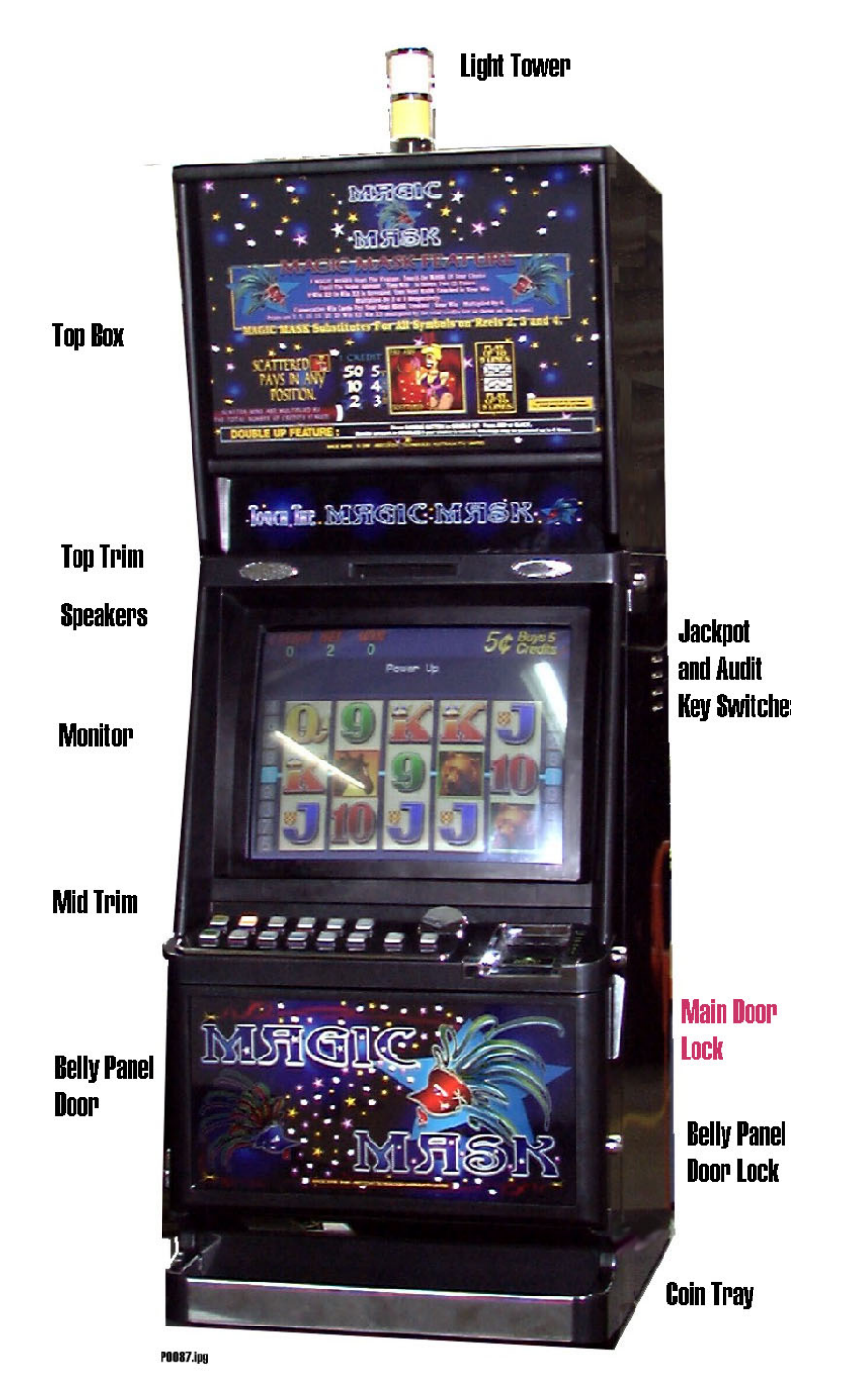

Figure 1-1 Typical MAV500/MKVI Video Gaming Machine with Bill Acceptor - External View

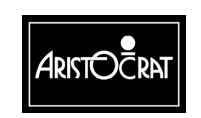

28-00454-00

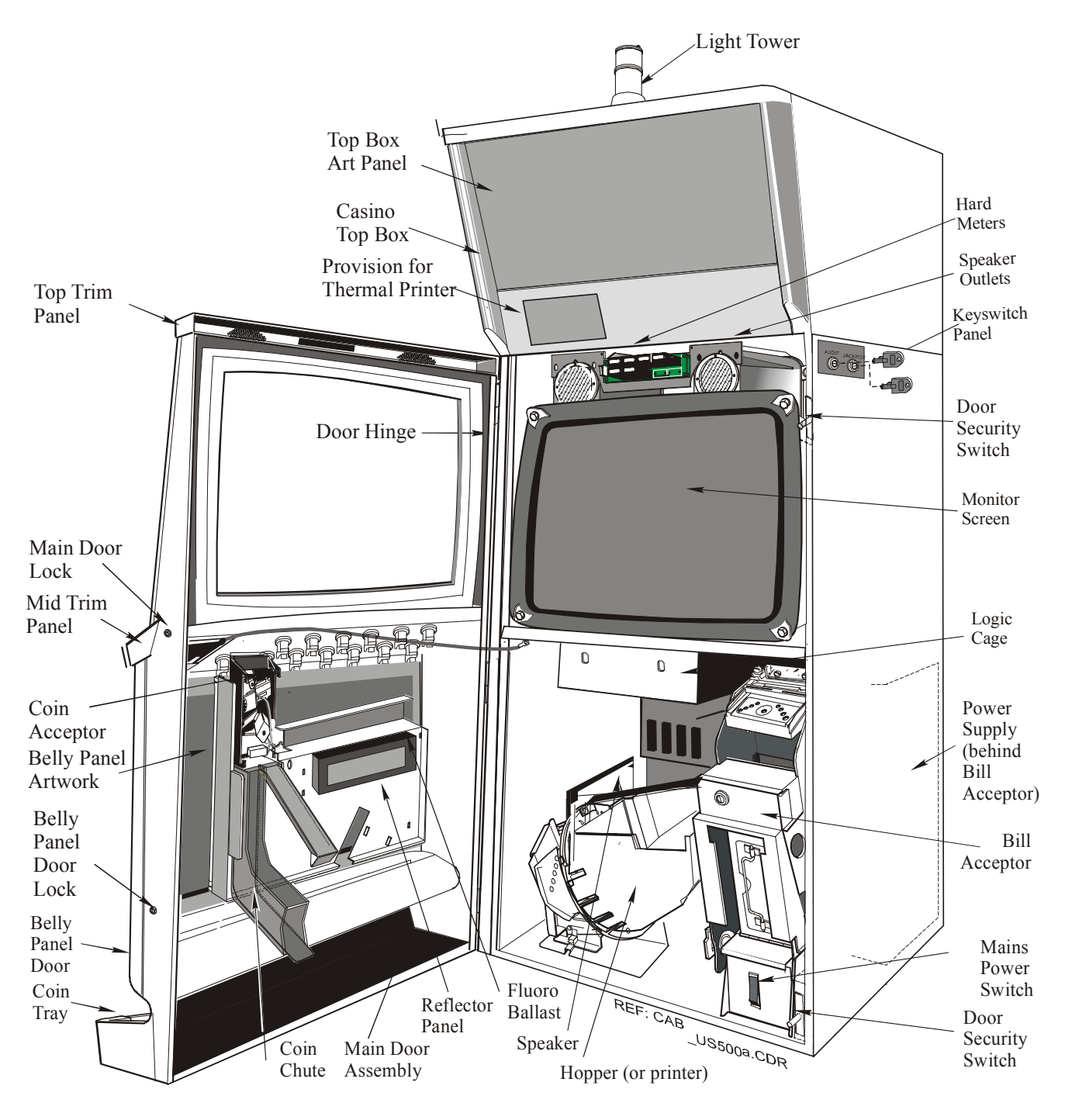

Figure 1-2 Typical MAV500/MKVI Video Gaming Machine with Bill Acceptor - Internal View

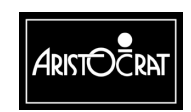

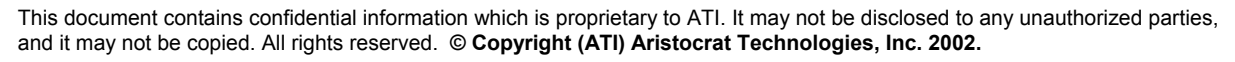

### **Machine Keys**

The gaming machine requires keys for the following locks and switches to establish effective security and correct operation. A key may only be removed from its lock or key switch after it has been returned to the locked position. Refer to Figure 1-1 for lock and keyswitch positions.

| Name                                                                           | Function                                                                                                    |
|--------------------------------------------------------------------------------|----------------------------------------------------------------------------------------------------|
| Cabinet Door<br>Lock                                                           | Allows the operator to open the cabinet door.<br>Insert the cabinet door key and turn it 180° clockwise, then the door will<br>"pop" open.                                        |
| Audit Key Switch                                                               | Enables entry to the Operator Mode Menu (see Machine Modes).<br>Insert the Audit Key and turn it 180° clockwise.                                                                  |
| Cabinet Door<br>Lock                                                           | Allows the operator to open the cabinet door. Insert the cabinet door key and turn it clockwise, then lift the latch to release the door.                                         |
| Jackpot Reset<br>Keyswitch - also<br>called the Cancel<br>Credit Key<br>Switch | Allows the operator to reset the machine after a machine fault has been<br>corrected (see Machine Modes).<br>Insert the Cancel Credit key, turn it 90° clockwise then back again. |
| Logic Cage Lock<br>(if fitted)                                                 | Allows the operator access to the PCB logic cage.<br>Insert the logic cage key and turn it clockwise.                                                                             |
| Bill Acceptor<br>Cage Door<br>Lock(s)<br>(optional)                            | Allows operator access to the bill acceptor stacker lock(s) and to remove the stacker.<br>Turn keys 180° clockwise to open.                                                       |
| Bill Acceptor<br>Stacker Lock                                                  | Allows the operator to remove the notes from the stacker.<br>Insert the key and turn it 90° clockwise, open the door and remove the<br>notes.                                     |

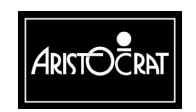

#### **Bilock Locks**

The gaming machines may be fitted with high-security Bilock camlocks and switchlocks with a unique "U" shaped keyway. The locks feature the Quick Change Core facility whereby the keyed core of the lock is fitted separate to the lock barrel. Locks may be rekeyed in a matter of seconds without having to dismantle the lock assembly.

To remove a lock assembly, simply unscrew the large nut on the lock barrel and pull out the lock assembly.

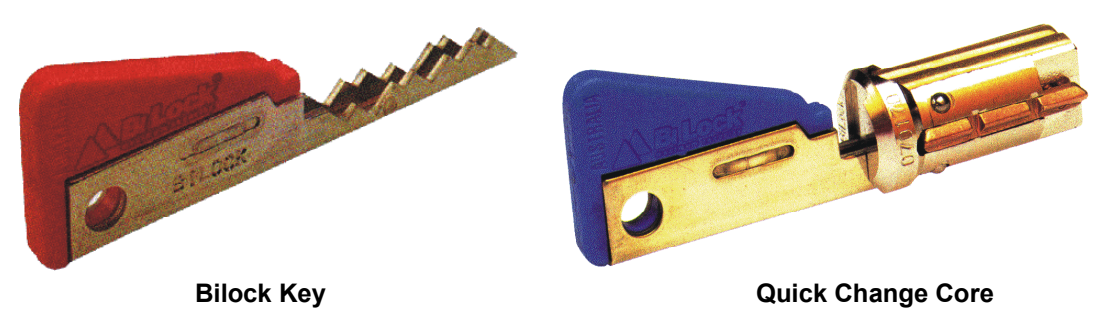

Figure 1-3 Bilock "U" Shaped Keyway and Quick Change Core Features

# 1.2 Basic Operation

The gaming machine functions are controlled by an advanced software and hardware platform that gives operators greater control over machine functions, easier maintenance, and simplified machine setup. New games developed with the software provide higher quality graphics, new sounds, and a wider variety of features.

The machine has two major modes of operation: *Play* mode and *Operator* mode.

The machine is in Play Mode when the cabinet door is closed and locked, the Audit key switch is in the OFF position and there are no fault or lock-up conditions.

The machine is in Operator Mode when the Audit key switch is in the ON position. The operator mode provides a range of operational procedures, data displays, and specific machine functions, all of which are fully controlled by the Operator Mode Menu system and the on-screen guidance. The functions of the operator mode are explained in detail in the chapter Machine Modes.

When the machine is in operator mode, normal game operation is not possible. However, combination test mode provides a simulation of gameplay without using currency.

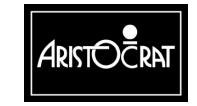

## 1.2.1 Play Mode

When in Play Mode, the machine:

- operates security and audit features,
- runs self-checking and testing continuously,
- permits gameplay,
- monitors and records gameplay activities continuously,
- displays comments and guidance for players, operators and technicians.

Basic machine operation in Play Mode is shown in Figure 1.4. Depending on the machine configuration, credits may be registered by inserting coins, tokens, or bank notes, or by using a cashless system. With a cashless system, credits are transferred to and from the machine through either a computer link or a smart card. The machine has security features for screening the currency tendered to ensure that only valid currency is accepted.

If the machine accepts the currency, the playbuttons on the mid trim become active and flash. The player may then insert more currency, play a game by pressing one of the flashing playbuttons, or have the machine return the current credit total by pressing the CASHOUT pushbutton.

1. The player determines how many credits to wager by pressing one of the BET pushbuttons, and the BET meter on the display screen shows the credits wagered.

Once the player starts a game by pressing one of the active playbuttons, the machine runs the game sequence and displays the outcome on the screen. If the result is a winning combination, the player may gamble the win (if the gamble feature is available); otherwise, the machine increments the credits won. If the result is not a winning combination, the player may continue gameplay provided there are credits remaining.

The machine is equipped with electronic audit meters which continuously monitor and record credit movement and game activity. Electromechanical meters may also be fitted. The electronic meters are accessed through the Operator Mode. The information in these meters is used for audit calculations and security purposes.

If the machine encounters an abnormal condition, it alerts the operator by automatically entering Machine Lockup. In lockup, gameplay is disabled to prevent any further player interaction and guidance information is displayed in the game message area. The lockup condition can be identified by examining the Current Lockup screen, which is accessed from the Operator Mode Menu.

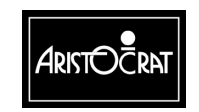

## 1.2.2 Operator Mode

Within Operator Mode (Audit Key ON), the following options are available:

- machine identification
- metering information
- diagnostic information
- operator setup/selection
- miscellaneous
- current lockup mode.

In Operator Mode, the electronic audit meters and the electromechanical meters (if fitted) do not function. Menu selections may be used to review the machine details, select new configurations, and carry out machine tests. Refer to the chapter Machine Modes for detailed information.

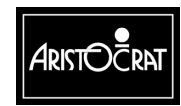

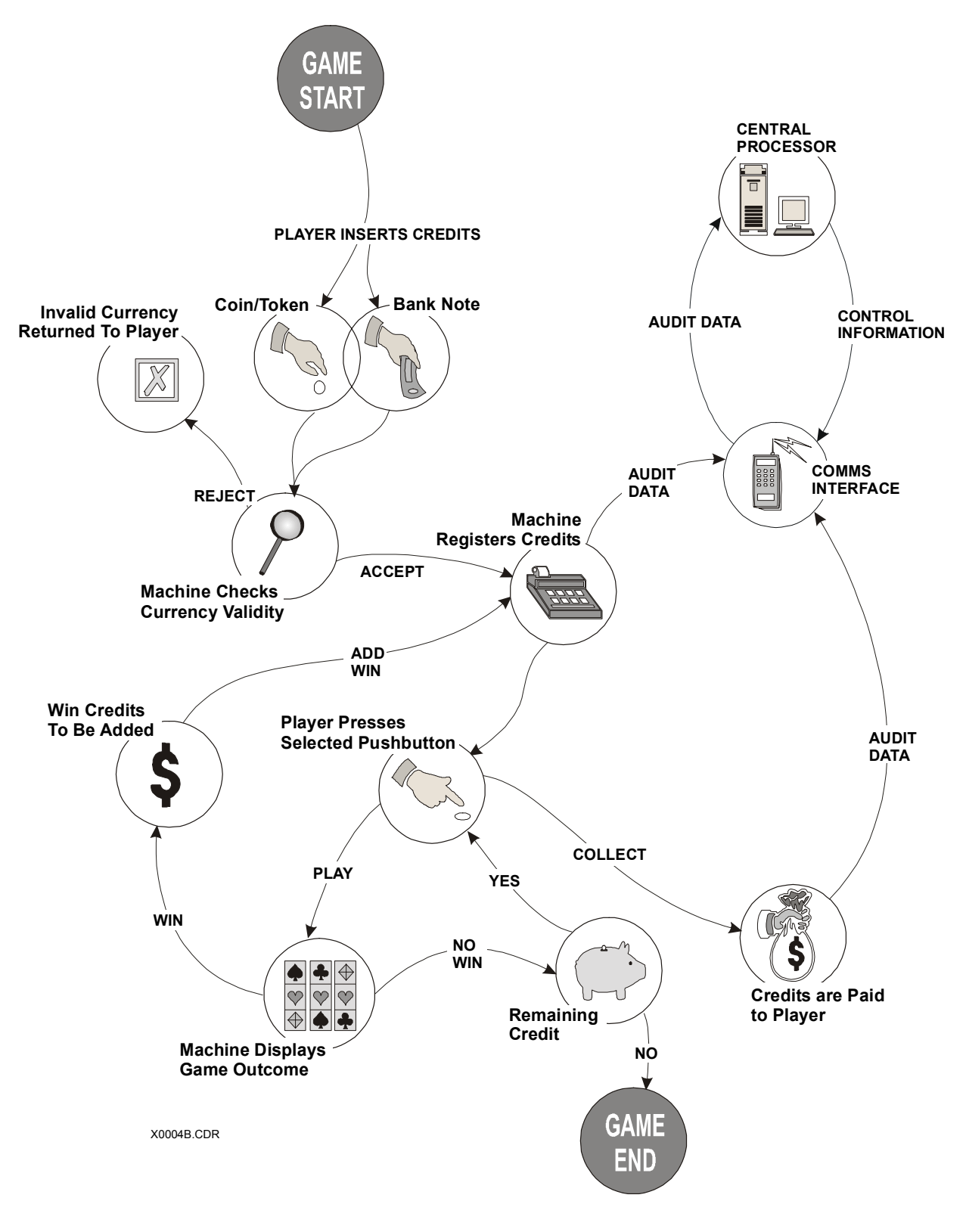

Figure 1-4 Basic Game Operation in Play Mode

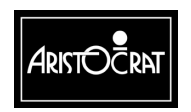

28-00454-00

1-10

# 1.3 Specifications

| Table 1-3 | Physical  | Characteristics |
|-----------|-----------|-----------------|
|           | riiysicai | Characteristics |

| Dimensions (Typical)                           |                |
|------------------------------------------------|----------------|
| Height of cabinet with Casino/Round top box    | 1323 mm        |
| Height of cabinet with chop top box            | 1091 mm        |
| Height of low boy cabinet                      | 897 mm         |
| Width                                          | 500 mm         |
| Depth                                          | 611 mm         |
| Recommended minimum clearance between machines | 160 mm         |
| Weight (Typical)                               |                |
| With casino top box and bill acceptor          | approx. 102 kg |

#### Table 1-4 Power Requirements

The voltage selector switch on the power supply assembly may be set for a mains voltage of either 110/120 V or 220/230/240 V.

| Nominal Mains Input Voltage                  | 120 V    | 240 V    |
|----------------------------------------------|----------|----------|
| Minimum                                      | 99 V AC  | 198 V AC |
| Maximum                                      | 132 V AC | 264 V AC |
| Frequency                                    | 60 Hz    | 50 Hz    |
| Mains Input Current                          |          |          |
| Gaming Machine Idle                          | 0.7 A    | 0.4 A    |
| Gaming Machine Maximum                       | 3.6 A    | 1.8 A    |
| Gaming Machine Maximum plus Convenience Load | 6.6 A    | 4.8 A    |
| Maximum                                      |          |          |
| Power Consumption at Nominal Voltage         |          |          |
| Gaming Machine Idle                          | 60 W     | 96 W     |
| Gaming Machine Maximum plus Convenience Load | 840 W    | 1152 W   |
| Maximum                                      |          |          |
| Gaming Machine Typical Power Consumption     | 430 W    | 480 W    |

#### Table 1-5 Environment

|                     | Operating              | Storage                |
|---------------------|------------------------|------------------------|
| Minimum Temperature | 32° F (0° C)           | -4° F (-20° C)         |
| Maximum Temperature | 122° F (50° C)         | 176° F (80° C)         |
| Relative Humidity   | 0 - 80% non-condensing | 0 - 95% non-condensing |

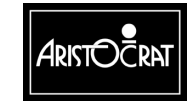

| Table 1-6 | Compliances |
|-----------|-------------|
|-----------|-------------|

| Compliances      | Explanation                                                   |  |
|------------------|---------------------------------------------------------------|--|
| UL22 (Pending)   | Standard for Safety Amusement and Gaming Conditions           |  |
| FCC-CFR47-Pt15   | Radiated EMI for ITE standard                                 |  |
| AS1099 (Pending) | Environmental testing for electro-technology over a specified |  |
|                  | temperature and humidity range                                |  |

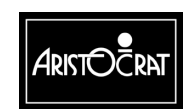

28-00454-00

Notes

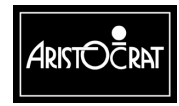

28-00454-00

# Chapter 2\_

# Installation

# 2.1 Pre-Installation Requirements

The following items are required to install a machine (see Figure 2-1, Figure 2-2, and Figure 2-3):

- verification of jurisdictional approval.
- a floor plan (only required for new installations).
- a suitable base on which to mount the machine.
- adequate clearance between the sides of adjacent machines to allow the doors to be opened (a minimum clearance of 6-1/4-inches is recommended).
- access to mains power outlets and connection cables of peripheral devices.
- machine keys (if locks are fitted).

### **Important Note**

All mains power wiring must be installed by a qualified electrician and comply with the relevant national/jurisdictional standards for mains wiring.

### WARNING

The gaming machine must be transported and handled with care. Ensure the machine is not dropped or severely bumped.

• Applicable electrical standards require a method of disconnecting gaming machines from primary power. Since the main power switch is within the gaming machine, the machine is to be switched off at the main circuit breaker panel in the event of an electrical fault.

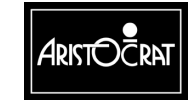

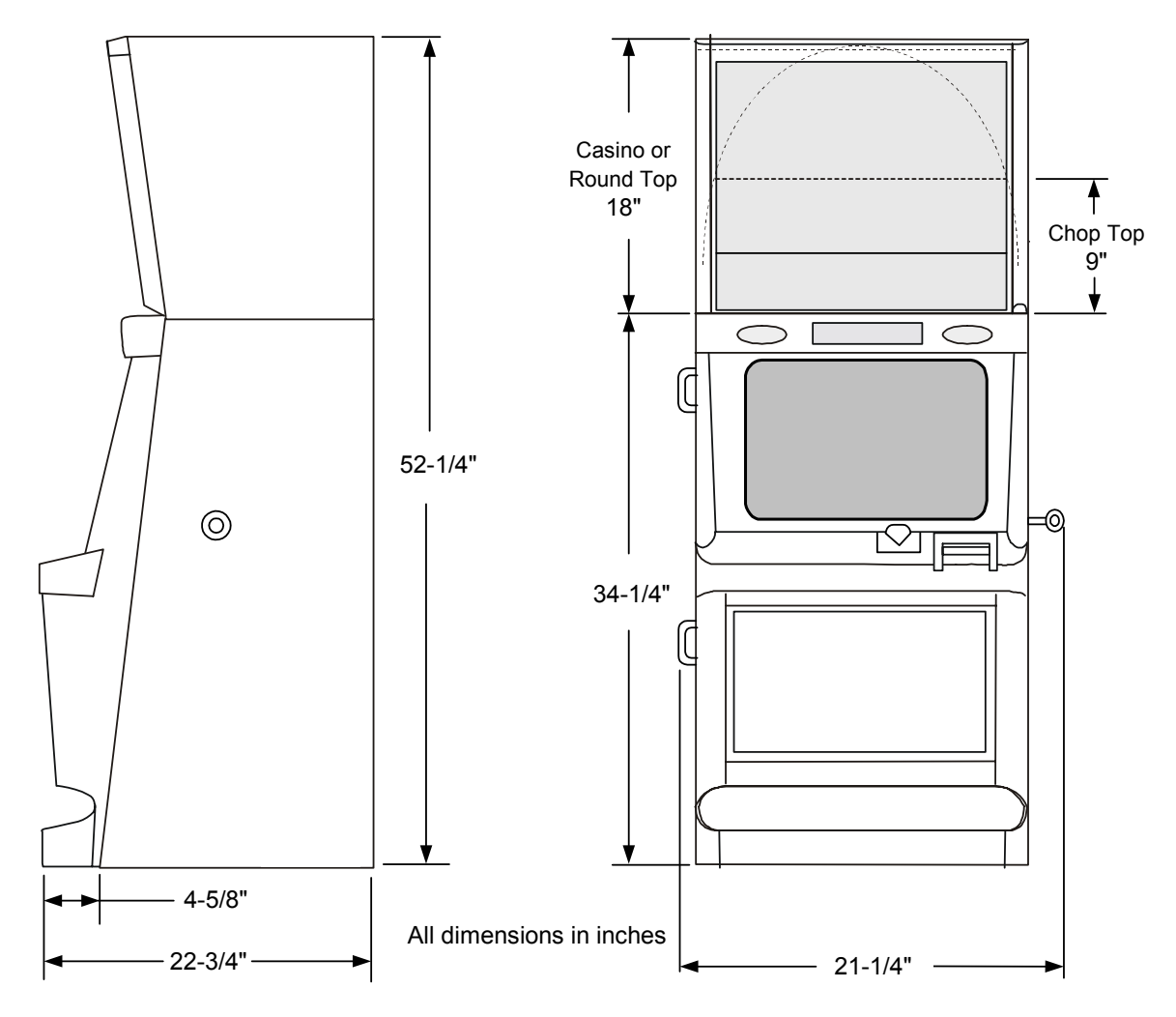

Figure 2-1 Machine Dimensions

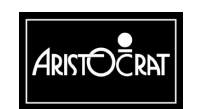

28-00454-00

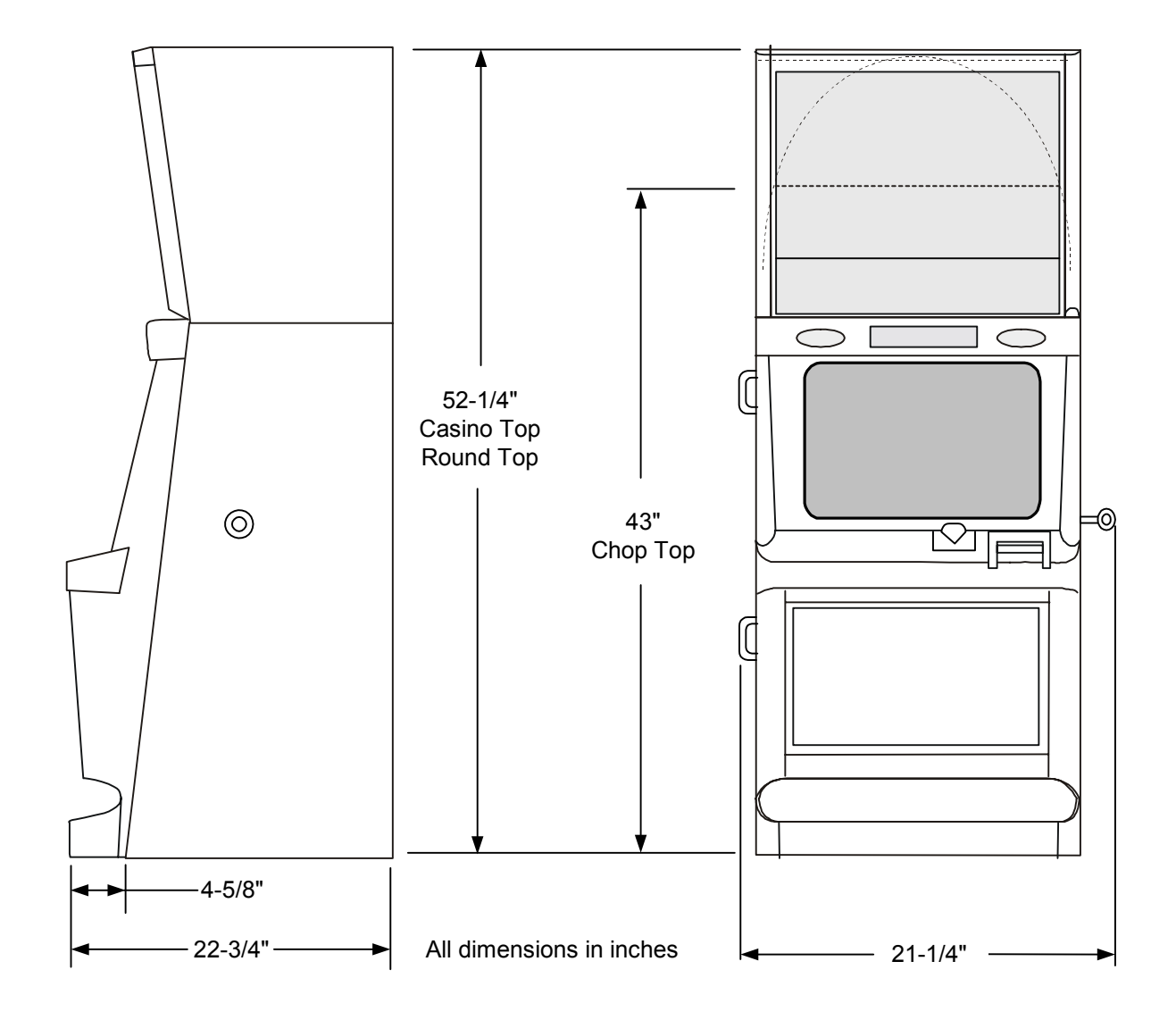

Figure 2-2 Machine Dimensions – Chop Topy

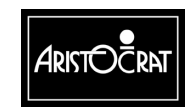

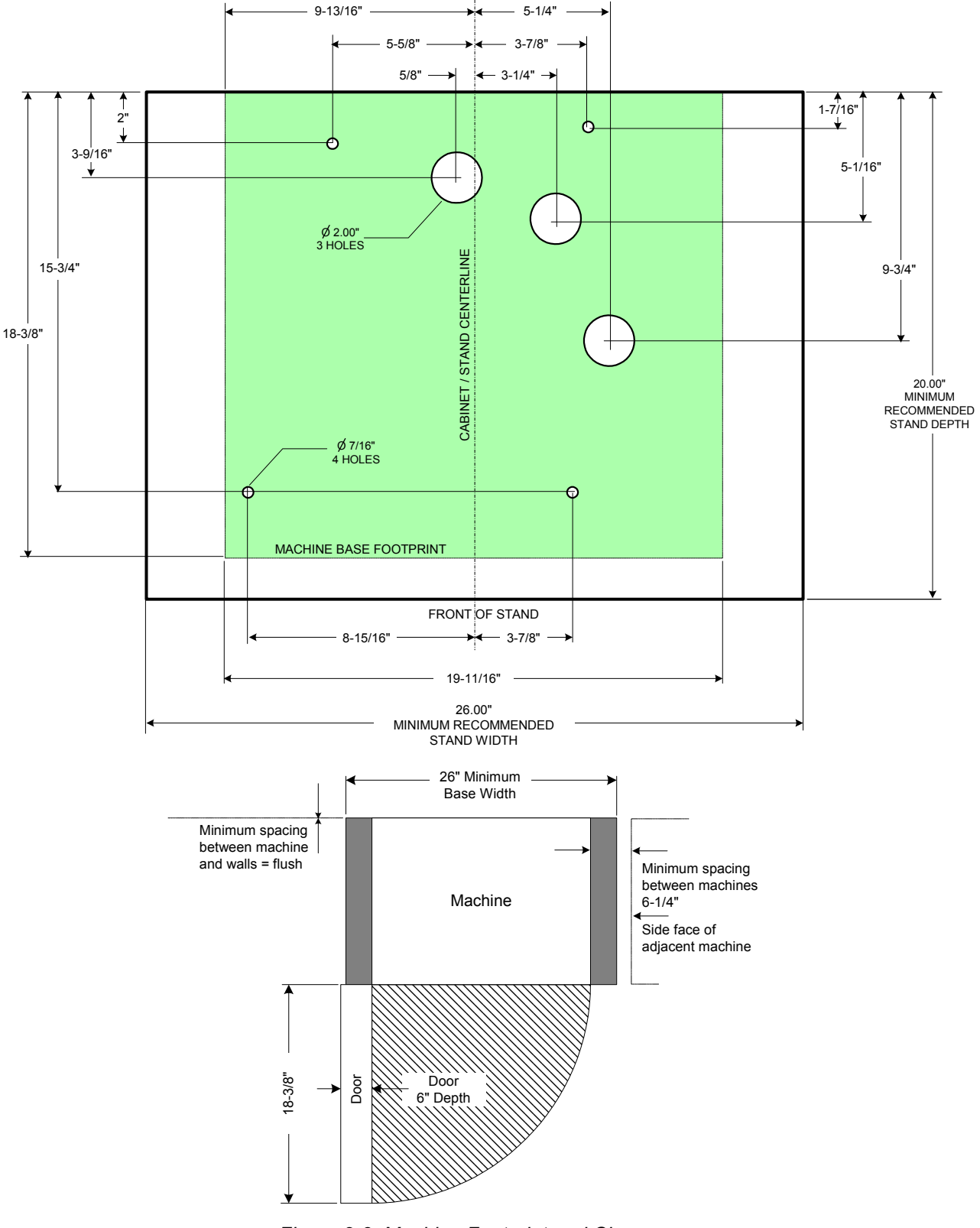

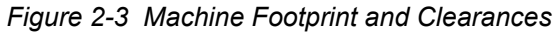

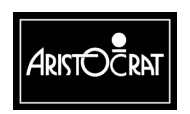

28-00454-00

2-4

# 2.2 Inspection on Delivery

Inspect all exterior panels of the cabinet for damage that may have occurred during transportation. Report any damage to your supervisor.

# 2.3 Installation Procedure

Installation and commissioning of machines must be carried out by an appropriately licensed technician and must comply with the regulations of the jurisdictional authority.

The following procedures are for mounting, connecting, and commissioning the gaming machine into service.

# 2.3.1 Mounting

### WARNING

The gaming machine is a heavy item. Follow the national standard and code of practice for manual handling.

Mount the machine to the cabinet base as follows:

## Warning The gaming machine must not be operated unless it has been properly installed.

- 1. All holes should be pre-drilled before the machine is placed on the base.
- 2. Position the machine on the cabinet base, aligning it with the cash box and cable holes (refer to Figure 2-3). Drill holes in the cabinet base to match the four rectangular mounting holes of the machine base. The machine **must** be fixed in four positions, two at the front and two at the back, to meet stability requirements.
- 3. Secure the machine to the base using either bolts and nuts or the specialpurpose fasteners provided.

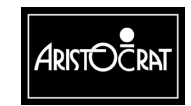

# 2.3.2 Pre-start Connections, Checks and Power Up

Perform the following machine connections and checks:

- 1. Check that the printed circuit board assemblies (PCBAs) in the logic cage are firmly seated. The PCBAs are:
  - Main Board
  - Backplane Board
  - Extended USA I/O Driver Board
  - Communications Configuration Board.

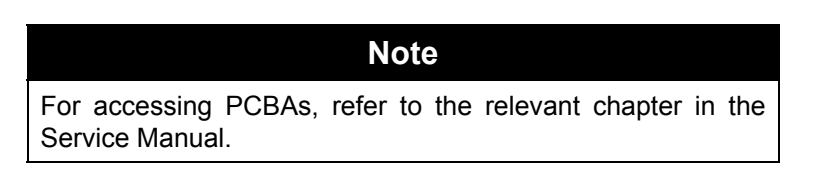

2. The machine power supply is set at the factory for a mains input voltage of 110 V in North America, unless clearly labeled otherwise. Should there be a need to change the mains input voltage setting:

#### WARNING

Make sure the machine is disconnected from mains power before adjusting voltage settings.

### WARNING

Selecting the wrong power supply voltage may cause damage to the power supply and/or gaming machine.

Set the voltage selector switch on the power supply for the desired mains input voltage (110 VAC or 240 VAC). The switch is mounted on the metal housing of the power supply assembly, which is located at the back of the cabinet, in the bottom right-hand corner.

3. Make sure that the mains power switch is OFF. Connect the mains power cable to the machine. The power cable may enter the cabinet either via a hole in the base of the cabinet or via a hole in the rear wall of the cabinet. A hole is provided in the base of the cabinet, near the cable entrance, to allow a clamp to be fitted to the mains cable. The purpose of this clamp is to prevent the mains power cable from being accidentally disconnected. This clamp should be fitted if there is a reasonable risk that the mains power cable may be accidentally disconnected.

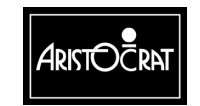

#### WARNING

Visually check that the insulation of the mains power cable is sound. Check that all machine earth wires (green/yellow stripe or braid) and screws that were moved during installation are correctly attached.

- 4. If the machine is fitted with a coin comparator (as opposed to a coin validator), then a sample coin (or token) must be placed in the coin comparator sensor assembly (refer to Figure 2-4) which is mounted to the reflector panel on the inside of the main door. To install a sample coin:
  - a. Slide (without lifting) the scanner unit to the right.
  - b. Insert the sample coin into place and carefully release the scanner unit. The coin should automatically seat itself.
  - c. Check that the sample coin is seated firmly between the scanner unit and the ribs of the rail insert.

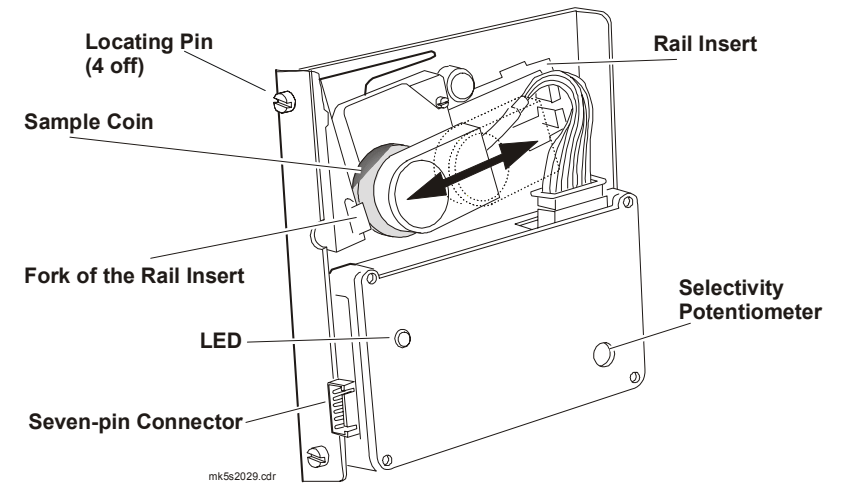

Figure 2-4 Coin Comparator Assembly (MC-62 shown)

- 5. Switch ON the machine and close the main door (see item 6 below). The monitor and fluorescent lighting system will then be powered up. The machine will perform self-testing procedures for a few moments and any faults detected will be highlighted by a message on the video screen. To fix detected faults, refer to Fault Mode in the Machine Modes chapter.
- 6. If the monitor exhibits colour aberrations, this may be the result of magnetic interference. Degaussing the monitor and cabinet, as described below, can remove the color aberrations.
  - a. Power down the machine and wait for a one-minute period. This time delay enables the monitor circuits to reset and enable the degaussing operation.
  - b. Power up the machine and close the door. Automatic degaussing will now occur.

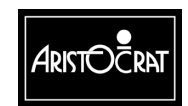

c. Should color aberrations persist, use a degaussing coil to degauss the monitor and cabinet.

# 2.3.3 Commissioning the Machine

Carry out the following procedures to commission the machine:

- 1. Check that the machine program type and variation match the customer order. Use the Operator Mode menu and the options described in the chapter Machine Modes.
- 2. If the machine is fitted with a hopper, fill the hopper as described below.

### **Important Note**

The procedure for filling the hopper is dependent on house rules.

- a. Obtain the correct number of coins required to fill the hopper.
- b. Open the cabinet door. If the jurisdiction requires that the hopper be weighed, turn OFF the machine before removing the hopper.
- c. Place the coins in the hopper, and close and lock the cabinet door.
- d. Record the number of coins placed in the hopper in the refill register.
- 3. Where the Operator permits, monitor gameplay operations for any faults:
  - a. For machines that accept bills, coupons, or bank notes, insert a valid bank note (in good condition) and confirm that it is accepted and credited correctly. If the bank note is not accepted on the second attempt, repeat the test on another note. If the second bank note is also rejected, refer to the Fault Finding section in the Bank Note Acceptor chapter of the Service Manual.
  - b. For machines that accept coins, check that coins are accepted, credited, and paid out correctly.

Retrieve bank notes and coins inserted during testing.

- 4. Machines operating on a network system may now be connected and installed onto the network. For installation procedure refer to the manual for the particular communications network used.
- 5. For machines fitted with a ticket printer, carry out the general maintenance procedures as detailed in the Printer chapter of the Service Manual or the Care and General Maintenance chapter of the Operator Manual.
- 6. Request an Operator to record the values of the hard audit meters (if fitted) and the soft audit meters (as required by the applicable jurisdictional authority).
- 7. Log installation data as specified by the appropriate jurisdictional requirements.

The machine may now be placed in service pending appropriate jurisdictional approval.

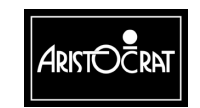

Notes

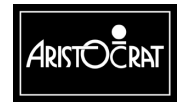

28-00454-00

This document contains confidential information which is proprietary to ATI. It may not be disclosed to any unauthorized parties, and it may not be copied. All rights reserved. © Copyright (ATI) Aristocrat Technologies, Inc. 2002.

2-9

# Chapter 3\_

# **Machine Modes**

# 3.1 Modes of Operation

The gaming machine is operated in two main modes, Play Mode and Operator Mode. Play Mode permits gameplay while the machine is fully operational and the cabinet door is closed. Operator Mode allows the operator to configure the machine, view audit information, carry out machine tests, and reset machine faults. Turning the Audit Key ON switches the machine from Play Mode to Operator Mode.

The gaming machine may be configured to play one of several types of games, the most common being spinning reel games and poker games. Although spinning reel games are featured in this chapter, the explanations and information given can be easily adapted to other game types. The options and procedures outlined are similar for all game types.

# 3.2 Play Mode

The machine is in Play Mode when the cabinet door is closed and locked, and there are no active lockup conditions. In Play Mode the machine:

- shows game displays in readiness for player operation,
- carries out gameplay,
- continuously monitors and records play activities,
- continuously runs the self-test processes,
- displays comments and guidance for players, operators, and technicians.

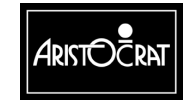

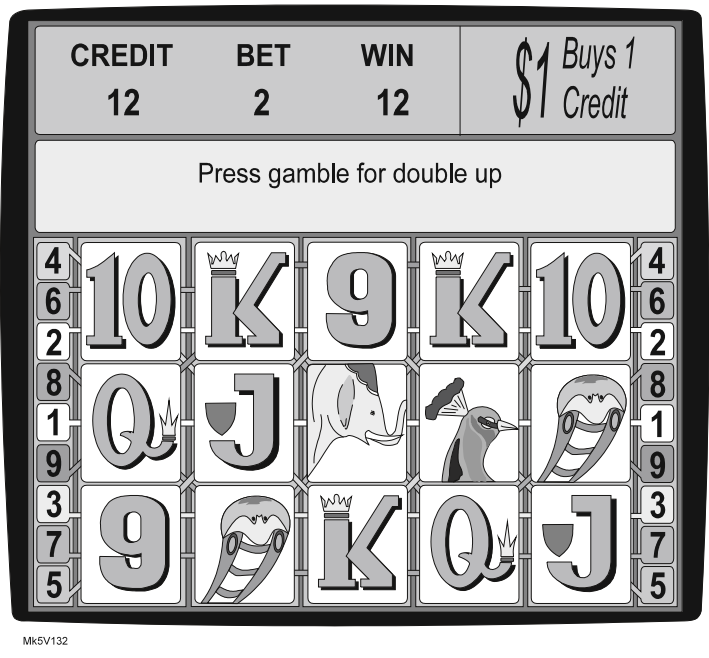

Typical Format of Game Display

Figure 3-1 shows the format of a game display. The symbols on the screen will vary depending on the particular game software being used. The CREDIT, BET, and WIN game meters show the number of credits applicable at the current stage of the game. Comments appear in two message lines to guide players and operators as the game progresses. Machine conditions, including security alerts, are also displayed in the message area.

Examples of comments are:

- Game Over
- Main Door Open
- Coin Diverter Fault
- COMBINATION TEST

Lockup fault messages are listed in Section 3.3.6, Current Lockup Items.

In Play Mode the machine operates with full security features. For example, the machine monitors operations and alerts operators should malfunction or tampering occur. Electronic meters and electromechanical meters (if fitted) record details of gameplay and machine operations in Play Mode.

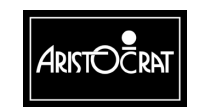

#### Options

Besides being able to alter machine controls to suit house preferences, the machine provides menu controls for setting important game and player preferences, including:

- Game percentage,
- Links to house and stand-alone progressives in various levels,
- Hopper coin-collect limit,
- acceptable bill (\$ note) denominations
- Volume settings for sounds and tunes.

See Section 3.3.4, Operator Setup/Selection Mode.

The base credit value (a game credit), machine token amount for coin entry, and game gamble option are set using the DIP switches on the I/O Driver Board.

| Note                                                                    |
|-------------------------------------------------------------------------|
| Jurisdictional requirements must be followed when configuring machines. |

# 3.2.1 Player Operation

When the machine is switched on and the cabinet door is closed and locked, the fluorescent tubes light up and the machine automatically initiates a self-test. If no faults are detected, gameplay may begin.

### **Play Pushbuttons**

When a player inserts a coin or note, the machine either accepts or rejects the currency. If the machine accepts the currency, it increments the CREDIT meter on the game video display by the number of credits. The mid trim pushbuttons become active and flash. The player may now either insert more currency or press one of the pushbuttons to play the game. The player selects the number of credits to bet and this number is shown on the BET meter on the video display. A beep sound is heard when any of the BET playbuttons is pressed.

The reels then start to spin and after a short interval come to rest. When the spinning reels stop, the line combinations are evaluated. If the result is a winning combination, a win tune is played. The video display shows the number of credits won in the WIN meter.

Some games incorporate a win gamble feature that provides players with the chance to double their WIN amount. This feature is initiated by pressing the GAMBLE pushbutton. The GAMBLE feature may be selected a maximum of five times in succession. If players do not wish to gamble their WIN, they may press the TAKE WIN button to add the WIN to the CREDIT meter.

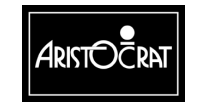

Due to the limit on the number of coins that can be held in the hopper, as well as other payout considerations, there is a limit to the number of coins that the machine can pay out. This is called the Hopper Limit and is set via the Operator Mode Menu  $\Rightarrow$  Operator Setup/Selections screen.

A player can collect coins up to the Hopper Limit amount by pressing the CASHOUT pushbutton. When the CASHOUT button is pressed, the machine prevents functions such as gameplay and entry of currency until the hopper has dispensed the coins into the coin tray. A hopper sensor counts the coins being dispensed. The CREDIT meter decrements to zero.

When a player presses the CASHOUT pushbutton and the value of the game credits is greater than the Hopper Limit:

- the message **Call attendant Cancel Credit \$99.99** is displayed (\$99.99 is the value of credits to be paid out).
- the attendant hand pays the value of the credits and then resets the machine by turning the Jackpot Key ON then OFF.
- the message Credits paid out \$99.99 is displayed on the screen.
- the CANCEL CREDIT electronic meters and electromechanical meters record the number of credits paid out.
- the game CREDIT on the screen and the CREDIT electronic meters are reset to zero.

### **Types of Games**

Machines generally have one of three game types: multiplier, multiline, and multiline-multiplier:

**Multiplier-** A multiplier game allows a player to gamble more than one credit per game on a single winning line. Each additional credit gambled generally multiplies the value of the prize by the value of the credits bet.

**Multiline-** A multiline game allows a player to specify multiple lines on which to bet for a winning combination. The win total is calculated by adding each of the win lines.

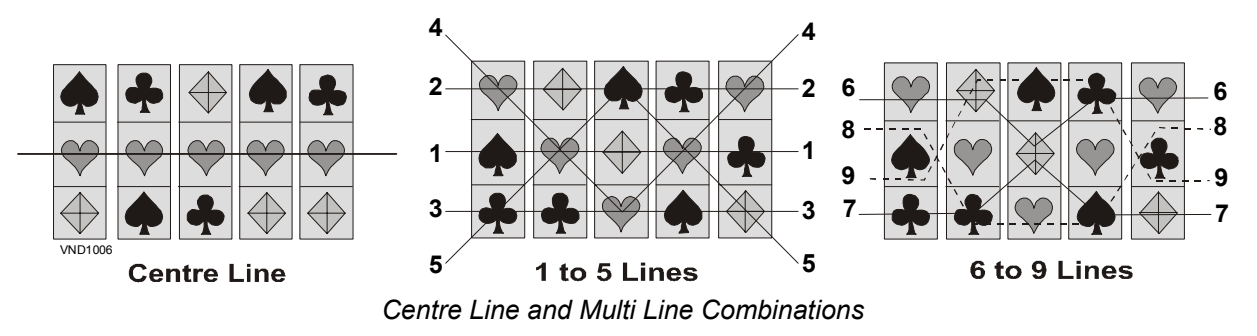

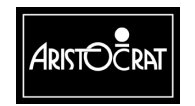

28-00454-00

## 3.2.2 Video Display

The video display unit provides high-resolution graphics. The unit is able to display attractive game illustrations and animations, as well as player messages, operator menus and information displays.

The simulated spinning reels take up most of the screen area. The area at the top of the screen displays CREDIT, BET, and WIN information, as well as the coin denomination accepted. Between these two areas is the message display area.

## 3.2.3 Sounds and Tunes

Sounds and tunes are used, in combination with the graphics and animation, to increase game appeal.

Different sounds are played to signify various machine conditions, such as alarm, reel spin/stop, win, lose, double-up win, jackpot bell, coins entering machine, and coins falling to coin tray. Each game has its own specific sounds and tunes.

The volume of the sound system can be adjusted in the Sound System Setup menu.

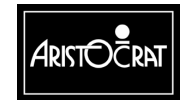

# 3.2.4 Light Tower

Multi-level light towers are fitted to provide an additional level of customer service, security and house control. The tower is color coded to identify the machine's denomination.

| CONDITION | DOOR CLOSED |              | DOOR OPEN  |              |
|-----------|-------------|--------------|------------|--------------|
|           | Top Light   | Bottom Light | Top Light  | Bottom Light |
| Idle      | OFF         | OFF          | OFF        | FAST FLASH   |
| Service   | ON          | OFF          | ON         | FAST FLASH   |
| Tilt      | SLOW FLASH  | OFF          | SLOW FLASH | FAST FLASH   |
| Hand Pays | SLOW FLASH  | SLOW FLASH   | SLOW FLASH | FAST FLASH   |

Typical light tower functions are as follows:

The Light Tower indicates one of four possible machine states:

The IDLE state: the default state when no other state exists.

The SERVICE state: when the 'Service' button has been being pressed and it is lit.

The **TILT** state: the machine will be considered to be in this state when one of the following conditions exists:

- a lockup fault condition (excluding Main Door Open and the Handpays state), such as Logic Door Accesses or Bill Acceptor Error.
- a non-lockup fault condition, such as Bill Stacker Full or Printer Paper Low.

The HANDPAYS state exists when one of the following conditions occur:

- a Jackpot lockup,
- a Cancelled Credit lockup, or
- a Progressive Link Jackpot lockup.

#### Note

After the Main Door has been closed, the bottom tier light should remain lit (unless it is otherwise flashing) until the start of the next game.

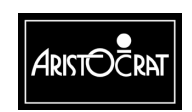
### 3.2.5 Pushbuttons

A typical layout of the pushbuttons is shown below. The pushbuttons are labelled and have the following functions: CASHOUT/TAKEWIN, SERVICE, PLAY 1/5/10/15/20 LINES, BET 1/2/3/5/10 CREDITS, GAMBLE, and RED and BLACK, which refer to features of the gamble option.

Each pushbutton has a lamp behind it that may either be lit, unlit, flashing, or flashing at double speed, depending on the circumstances and the machine mode.

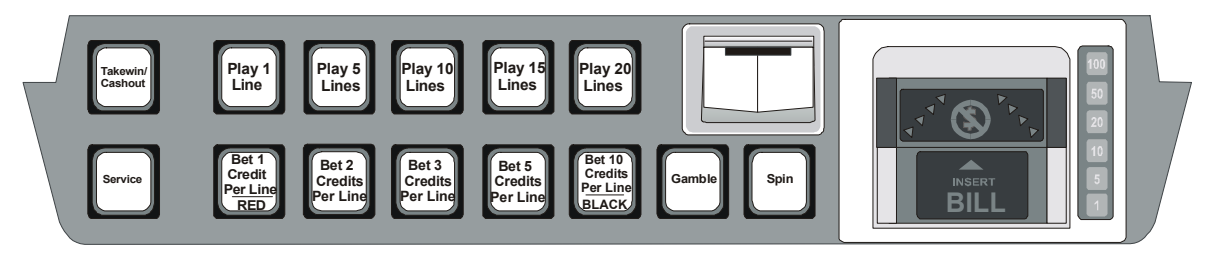

Typical Pushbutton Layout

#### **Cashout/TakeWin Button**

The enabled Cashout button is used to initiate a player credit payout from the machine in the form of a hopper pay, a printer cash ticket, or a cancel credit handpay procedure.

The Cashout button will be disabled if there is no credit on the credit meter, a hopper payout is in progress, or the machine is in the process of playing a game. Otherwise, this button will be lit to indicate it is enabled.

#### **Service Button**

This button is used by the player to request service. Pressing this button will toggle the button lamp on and off, and will toggle the Service tier of the light tower on and off.

The Service tier of the light tower is also used to signal non-lockup errors. The onscreen error message is cleared by pressing the Service button again. The error is cleared when the fault has been corrected. The following faults are non-lockup faults:

- Bill acceptor disconnected fault
- Bill stacker fault
- Bill stacker full
- 5 Bills rejected
- Printer paper low.

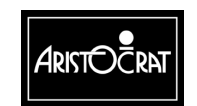

## 3.2.6 Machine Self-Monitoring

### Self-test

When the machine is switched on, it automatically initiates a self-test that continues in the background as long as the machine is in play mode. During the self-test, the machine checks the electronic meter data held in computer memory and also carries out an audit calculation using essential meter counts.

This self-audit calculation is defined by the formula:

```
CASH IN + HOPPER REFILLS + TOTAL CREDITS WON + JACKPOT HANDPAYS
=
TOTAL CREDITS BET + CANCEL CREDIT + COIN OUT
```

The memory holds up to three copies of the electronic meter data, METER SET 1, METER SET 2 and METER SET 3. If the data in one meter set does not match that in the other two sets, the data of the two identical sets overwrites the single set.

### Security

When the machine is in Play Mode, it continuously operates the following security features:

**Coin Acceptor.** The coin acceptor scans inserted coins and compares them with a sample coin held in the acceptor. Invalid coins are diverted to the coin tray. Accepted coins are directed past the acceptor's internal photo-optic detector and on to the coin accept chute.

The machine software monitors the speed and direction of travel of the accepted coins. For coins travelling too slowly or travelling in the wrong direction, an error signal is generated and the machine locks up, with the appropriate error message being displayed on the screen.

If the inserted coin is valid and no error conditions are encountered, the appropriate credits are registered in the game CREDIT display and gameplay may take place. The Jurisdictional Meters CASH IN and CREDIT and the electromechanical meter CASH IN (if fitted) are incremented accordingly.

**Hopper.** If the hopper is empty and the player is in credit and presses the CASHOUT/TAKEWIN pushbutton, the machine locks up and displays a HOPPER EMPTY message and the electronic meter HOPPER EMPTY increments. The hopper is refilled in these circumstances according to house rules, after which gameplay may resume.

During a payout, the hopper disc rotates and passes coins onto the coin runner where they are counted by the hopper photo-optic detector. After passing the detector, they are deposited in the coin tray for the player to collect. Also:

• the CREDITS COLLECTED electromechanical meter and the TRUE OUT electronic meter are incremented by the amount paid out.

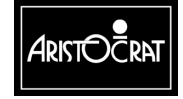

- the game CREDIT on the screen and the CREDIT electronic meter are decremented by the amount paid out.
- a payout message is displayed on the screen showing the value paid out.

The machine monitors the hopper operation and the coin's passage from the hopper to the coin tray. Unusual conditions and faults are registered by increments in the Diagnostic Meters, video messages and machine lockups. These fault conditions are ILLEGAL COIN OUT, HOPPER EMPTY, HOPPER JAMMED, and HOPPER DISCONNECTED.

**Bill (Bank Note) Acceptor.** The Bill Acceptor consists of an optical scanning unit and a bill stacker contained in a high-security housing. The scanning unit achieves a high percentage of acceptances, and a second-level scanning option can be initiated for high-denomination bills.

During operation, the acceptor registers acceptances and rejections. Bills accepted increment the BILLS INSERTED electronic meter and electromechanical meter (where fitted). Detailed information is recorded in the Bill Acceptor meters, which may be accessed from Operator Mode / Accounting Information Menu. These meters record the value and quantity of each note accepted. A record is also kept of the last five notes accepted.

The machine monitors the bill acceptor operation and unusual conditions and faults are registered by increments in the Diagnostic Meters, and by display messages and machine lockups. The lockups and video messages are BILL ACCEPTOR ERROR and BILL ACCEPTOR OUT OF SERVICE. Should the bill stacker door be opened, the alarm sounds and the message BILL STACKER REMOVED is displayed.

A lockup occurs should the bill acceptor stacker become full. The lockup description and video message is BILL ACCEPTOR FULL.

The belly panel door which provides access to the bill stacker is monitored by a mechanical security switch (see below for further details).

#### **Door Access**

The main door, cash box door, belly panel door, and logic cage door are monitored by mechanical security switches. If a door fitted with a security switch is opened, the following actions occur:

- One of the following messages is displayed on the screen: DOOR OPEN MAIN, DOOR OPEN CASH BOX, DOOR OPEN BILL ACCEPTOR, or SECURITY CAGE OPEN MAIN BOARD.
- The alarm sound is heard.
- One of the following lockups occurs: MAIN DOOR OPEN, CASH BOX DOOR OPEN, BILL ACCEPTOR DOOR OPEN, or LOGIC DOOR OPEN.
- gameplay is suspended.

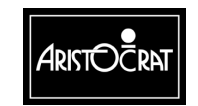

3-10

• One of the following electronic Diagnostic Meters is incremented: MAIN DOOR ACCESSES, CASH BOX ACCESSES, BILL ACCEPTOR ACCESSES, or LOGIC ACCESSES.

The condition is reset by closing the appropriate door.

## 3.2.7 Electronic Meters

The electronic meters (soft meters) record a variety of details relating to machine operation, gameplay and player interaction, as well as a variety of statistical counts, security events and past games. Players have the assurance that there is a record kept of recent win or pay situations.

When the machine is switched on, it automatically initiates a self-test that continues in the background as long as the machine is in play mode. During the self-test, the machine checks the electronic meter data held in memory.

Some jurisdictions require electronic metering data to be stored in triplicate in three separate battery-backed RAM chips. In the case of a meter malfunction, where none of the meters sets match, the machine displays the error message 3-WAY MEMORY ERROR and the machine locks up. This message indicates a serious machine malfunction.

Failure in the self audit calculation also causes a machine lockup with the message SELF AUDIT ERROR being displayed.

#### **Resetting Metering and Self Audit Errors**

To clear a metering or self audit error, it is necessary to rectify the memory fault and re-establish correct operations with all corrupted meters set to zero. The lockup is removed by turning the Audit Key ON, following the on-screen guidance, and then turning the Audit Key OFF to return to gameplay. After recovering from a memory error, all electronic meters will be reset to zero. The information held in the electronic meters includes Accounting Information Menu items, Diagnostic Information Menu items, and Operator Setup / Selections Menu items as detailed in the Operator Mode.

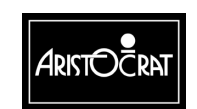

# 3.3 Operator Mode

Operator Mode addresses the jurisdictional and accounting / management information requirements, allows the machine configuration to be changed, and facilitates machine testing and fault finding. Entry to Operator Mode is achieved by turning the Audit (Operator) key ON. The various options can be selected by following the on-screen guidance and pressing the appropriate pushbutton.

| Note                                                                                                    |
|----------------------------------------------------------------------------------------------------|
| The screen displays and options covered in<br>this chapter are typical; however, slight<br>variations may occur between markets. |

The Operator Mode structure is shown in Figure 3-5 and the Operator Mode Menu screen is shown below

|   | OPERA                  | TOR MODE MENU                                        |
|---|------------------------|------------------------------------------------------|
| 1 | Machine Identification | n                                                    |
| 2 | Accounting Information | on                                                   |
| 3 | Diagnostic Informatio  | n                                                    |
| 4 | Test/Diagnostics Info  | rmation                                              |
| 5 | Operator Setup/Select  | ctions                                               |
| 6 | Miscellaneous          |                                                      |
| 7 | Current Lockup         |                                                      |
|   |                        |                                                      |
|   | Service – Pre          | ess to select next item                              |
|   | Cashout/TakeWin        | <ul> <li>Press to select previous item</li> </ul>    |
|   | Play 15 Lines          | - Press to choose selected item                      |
|   | Bet 10 Credits         | <ul> <li>Press to return to previous menu</li> </ul> |
|   | Audit key              | <ul> <li>Turn off to exit</li> </ul>                 |
|   |                        |                                                      |
|   |                        |                                                      |

| Note                                                                                 |
|--------------------------------------------------------------------------------------|
| "Audit key - Turn off to exit" message will not be displayed if a Lockup is present. |

Instructions are given on each screen to guide the operator through the various menus and options available. Any active lockups (tilts) are indicated by a flashing message at the bottom of the screen.

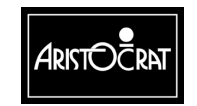

The Set Chip used for the USA Software has the fields given in the table below, but the requirement to actually install occurs only during the initial setup of each machine for the market.

| SET CHIP IDENTIFICATION AND CONFIGURATION                                                                                          |                                                                                                    |  |  |
|----------------------------------------------------------------------------------------------------|----------------------------------------------------------------------------------------------------|--|--|
| Jurisdictional Options Menus:                                                                                                    | ?                                                                                                    |  |  |
| Money Setup Menu:<br>Payout Setup Menu:<br>Playline Setup Menu:<br>Miscellaneous Options:<br>Save All Options:<br>Clear All Memory | Dollar \$1.00 buys 100 credits<br>Hopper menu/OR thermal Printer<br>9 lines max, 10 credits per line max<br>Game Variation 99<br>MACHINE OPTIONS ARE CURRENT         |  |  |
| Play 7 Lines<br>TakeWin/Cash<br>Service<br>Audit key                                                                               | <ul> <li>Press to enter Jurisdiction Options menu</li> <li>Press to select previous option</li> <li>Press to select next option</li> <li>Turn off to exit</li> </ul> |  |  |

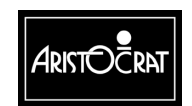

28-00454-00

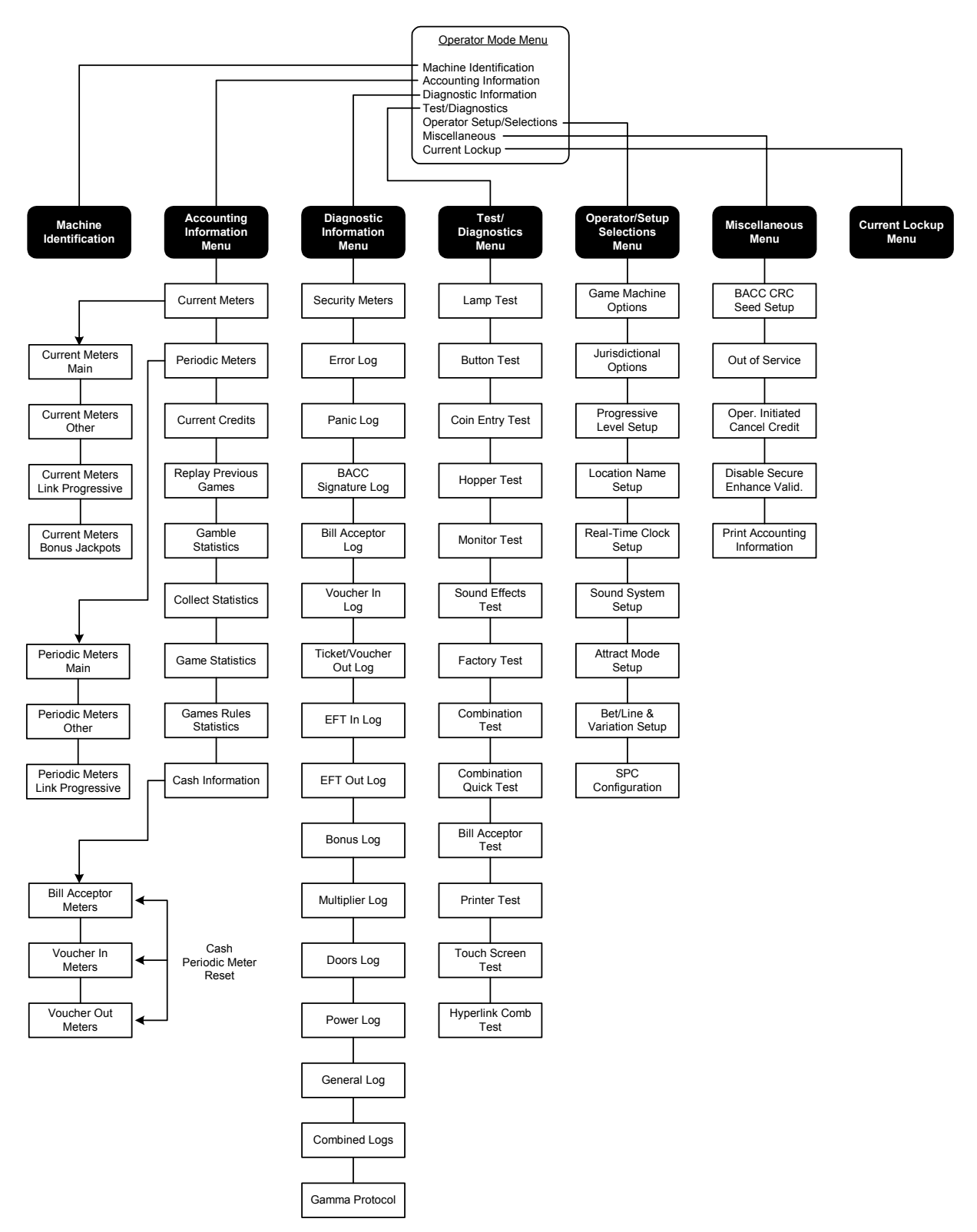

Operator Mode Menu Displays - Typical Structure

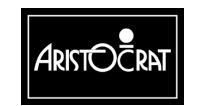

#### 28-00454-00

3-14

### 3.3.1 Machine Identification

The Machine Identification screen provides essential machine information, such as Game EPROM Id, Credit Value, Percentage Return, and Jackpot Limit.

| MACHINE IDE                | NTIFICATION AND CONFIGURATION          |
|----------------------------|----------------------------------------|
| Machine Number (GMID       | ): 11 Setchip Version 6.01.xx          |
| Variation (% and no.):     | 87.801% 99 Value of 1 Coin: \$1.00     |
| Actual Game Operating      | %: 0.000% Value of 1 Credit: \$0.05    |
| Actual Bonus Operating     | %: 0.000%                              |
| Location Name:             | "                                      |
| Mikohn Address:            | disabled                               |
| Progressive Links Suppo    | orted: 0                               |
| Comms Protocol Suppor      | ted: Gamma                             |
| Hopper or Printer Installe | ed: Hopper selected                    |
| Handpay Payout Limit:      | 20 coins \$20.00                       |
| Jackpot Win Limit:         | 910020 credits \$9100.20               |
| Maximum Credit Limit:      | \$1199.99                              |
| Validation Mode            | No Validation Enabled                  |
| Firmware Identification    |                                        |
| System EPROM               | ld: 05010309                           |
| Game EPROM I               | d: 0150002 BACC ld: not activated      |
| Combination Identification | n                                      |
| Number:                    | US001/1                                |
| Issue:                     | A – 04/06/01                           |
| Description:               | 50 Credit Multiplier/20 Line Multiline |
| Bet 10 Credits             | - Press to return to previous menu     |
| Audit key                  | - Turn off to exit                     |

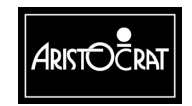

## 3.3.2 Accounting Information

The Accounting Information displays provide information for gaming regulators, as well as additional financial and statistical details (including periodic performance details, game replay, and game and gamble statistics) for gaming properties. Most of the information can not be altered, although some details may be changed from the Game Machine Options menu which can be accessed from the Operator Setup / Selections menu (see previous page).

The various screen displays may be accessed by following the on-screen guidance and pressing the appropriate pushbuttons.

| ACCOUNTING INFORMATION MENU             |                                                                                                    |  |  |  |
|-----------------------------------------|----------------------------------------------------------------------------------------------------|--|--|--|
| 2.1                                     | Current Meters                                                                                                    |  |  |  |
| 2.2                                     | Periodic Meters                                                                                                    |  |  |  |
| 2.3                                     | Current Credits                                                                                                    |  |  |  |
| 2.4                                     | Replay of Previous Games                                                                                                    |  |  |  |
| 2.5                                     | Gamble Statistics                                                                                                    |  |  |  |
| 2.6                                     | Collect Statistics                                                                                                    |  |  |  |
| 2.7                                     | Game Statistics                                                                                                    |  |  |  |
| 2.8                                     | Game Rules Statistics                                                                                                    |  |  |  |
| 2.9                                     | Cash Information                                                                                                    |  |  |  |
| Servi<br>Cash<br>Play<br>Bet 1<br>Audit | ce – Press to select next item<br>out/TakeWin – Press to select previous item<br>15 Lines – Press to choose selected item<br>0 Credits – Press to return to previous menu<br>key – Turn off to exit |  |  |  |

#### **Current Meters**

The Current Meters provide the financial counts of machine activity. Items include turnover, total wins, and amounts inserted in the coin entry and the bill acceptor devices. In depth statistical information is also provided by the Game and Gamble displays.

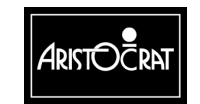

|                                  | CURRE                      | NT METER                                 | S – MA                               | IN                               |            |
|----------------------------------|----------------------------|------------------------------------------|--------------------------------------|----------------------------------|------------|
|                                  | METER                      | SET 1                                    | METER S                              | SET 2 ME                         | ETER SET 3 |
| Current Credits:                 | 0                          |                                          | 0                                    |                                  | 0          |
| Total Games Played:              | 0                          |                                          | 0                                    | 0                                | 0          |
| Total Credits Bet:               | 0                          |                                          | 0                                    |                                  | 0          |
|                                  | 0                          |                                          | 0                                    |                                  | 0          |
| Rills Inserted:                  | 0                          |                                          | 0                                    | 0                                | 0          |
| Vouchers Inserted:               | 0                          |                                          | 0                                    | 0                                | 0          |
| Coin Drop (Cashbox):             | 0                          |                                          | 0                                    |                                  | 0          |
| Gross Drop (Gross In):           | 0                          |                                          | 0                                    |                                  | 0          |
| True Out (Coins Out):            | 0                          |                                          | 0                                    |                                  | 0          |
| Split Pay Out (Coins Out)        | : 0                        |                                          | 0                                    |                                  | 0          |
| Cashout Handpays:                | 0                          |                                          | 0                                    |                                  | 0          |
| Split Voucher Pays:              | 0                          |                                          | 0                                    | 0                                | 0          |
| Total Handpavs:                  | 0                          |                                          | 0                                    | 0                                | 0          |
| Serv<br>Bet <sup>-</sup><br>Audi | ice<br>I0 Credits<br>t key | – Press to<br>– Press to<br>– Turn off t | display ne<br>return to p<br>to exit | ext meter scree<br>previous menu | n          |

Thee copies of the current meters are stored in memory. All three meter sets should be of equal value for each meter. If the values are not equal, a random access memory problem probably exists.

| CURRE                                                                                                    | ENT METE                              | ERS – OTHER                                                                                                    |                                                            |
|----------------------------------------------------------------------------------------------------|---------------------------------------|----------------------------------------------------------------------------------------------------|------------------------------------------------------------|
| METE                                                                                                    | R SET 1                               | METER SET 2                                                                                                    | METER SET 3                                                |
| EFT – Electronic Funds Transfer<br>Total Electronic Credits In:<br>Cashable EFT In:<br>Player Non-Cashable EFT In:<br>Machine Non-Cashable EFT In:<br>Total Electronics Credits Out:<br>Cashable EFT Out: 0<br>Player Non-Cashable EFT Out:<br>Machine Non-Cashable EFT Out: | 0<br>0<br>0<br>0<br>0<br>0            | 0<br>0<br>0<br>0<br>0<br>0<br>0<br>0                                                                                | 0<br>0<br>0<br>0<br>0<br>0<br>0<br>0                       |
| Power Up (count):<br>Games Since Power Up:<br>Games Since Door Open:<br>Cashout/Ta<br>Service<br>Bet 3 Credit<br>Audit key                                                                                                    | 0<br>0<br>keWin – P<br>s – P<br>s – P | 0<br>0<br>0<br>Press to display previou<br>Press to display next m<br>Press to return to previou<br>urn off to exit | 0<br>0<br>0<br>us meter screen<br>heter screen<br>ous menu |

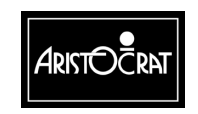

28-00454-00

|                    | CURRENT MET                                             | TERS - LINK PRO                                                            | DGRESSIVES                                                                          |  |
|--------------------|---------------------------------------------------------|----------------------------------------------------------------------------|-------------------------------------------------------------------------------------|--|
|                    | METER SET 1                                             | METER SET 2                                                                | METER SET 3                                                                         |  |
| Occurrences of     |                                                         |                                                                            |                                                                                     |  |
| JP0:               | 0                                                       | 0                                                                          | 0                                                                                   |  |
| JP1:               | 0                                                       | 0                                                                          | 0                                                                                   |  |
| JP2:               | 0                                                       | 0                                                                          | 0                                                                                   |  |
| JP3:               | 0                                                       | 0                                                                          | 0                                                                                   |  |
| JP4:               | 0                                                       | 0                                                                          | 0                                                                                   |  |
| JP5:               | 0                                                       | 0                                                                          | 0                                                                                   |  |
| Mystery Pay:       | 0                                                       | 0                                                                          | 0                                                                                   |  |
| Accumulative Value | of                                                      |                                                                            |                                                                                     |  |
| JP0:               | \$0.00                                                  | \$0.00                                                                     | \$0.00                                                                              |  |
| JP1:               | \$0.00                                                  | \$0.00                                                                     | \$0.00                                                                              |  |
| JP2:               | \$0.00                                                  | \$0.00                                                                     | \$0.00                                                                              |  |
| JP3:               | \$0.00                                                  | \$0.00                                                                     | \$0.00                                                                              |  |
| JP4:               | \$0.00                                                  | \$0.00                                                                     | \$0.00                                                                              |  |
| JP5:               | \$0.00                                                  | \$0.00                                                                     | \$0.00                                                                              |  |
| Mystery Pay:       | \$0.00                                                  | \$0.00                                                                     | \$0.00                                                                              |  |
| Mystery to Cr      | edit: \$0.00                                            | \$0.00                                                                     | \$0.00                                                                              |  |
| Link to Credit     | : \$0.00                                                | \$0.00                                                                     | \$0.00                                                                              |  |
|                    | Cashout/TakeV<br>Service<br>Bet 10 Credits<br>Audit key | Vin – Press to dis<br>– Press to dis<br>– Press to retu<br>– Turn off to e | play previous meter screen<br>play next meter screen<br>urn to previous menu<br>xit |  |

| CURRE                        | NT METERS -       | BONUS JACKPO           | DTS             |
|------------------------------|-------------------|------------------------|-----------------|
| M                            | ETER SET 1        | METER SET 2            | METER SET 3     |
| Handpays (Tax Deductible): 0 |                   | 0                      | 0               |
| Handpays (Non-Tax Ded.): 0   |                   | 0                      | 0               |
| Handpays (Wager Match):      | 0                 | 0                      | 0               |
| Credit Meter (Tax Ded.):     | 0                 | 0                      | 0               |
| Credit Meter (Non-Tax Ded.): | 0                 | 0                      | 0               |
| Credit Meter (Wager Match).  | 0                 | 0                      | 0               |
| Multiplier Wins (MJT)        |                   |                        |                 |
| MJT Wins (Tax Deductible):   | 0                 | 0                      | 0               |
| MJT Wins (Non-Tax Ded.):     | 0                 | 0                      | 0               |
| Last Session Accum. Wins:    | 0                 | 0                      | 0               |
| Last Session Reason:         |                   | n                      | -               |
|                              |                   |                        |                 |
|                              |                   |                        |                 |
| Cashou                       | ut/TakeWin – Pres | ss to display previou  | is meter screen |
| Bet 3 C                      | Credits – Pres    | ss to return to previo | bus menu        |
| Audit k                      | ey – Tuli         |                        |                 |

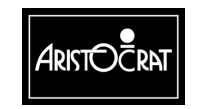

The items recorded in the Current Meters screens are explained below.

| Meter                            | Description                                                                                                    |
|----------------------------------|----------------------------------------------------------------------------------------------------|
| Bills Inserted                   | The total credits of all bills inserted (and accepted) into the machine.                                                                                                    |
| Cashable EFT In                  | Credits transferred to the machine from a player's account by a host system instead of inserting bills, coins or tickets.                                                                                                    |
| Cashable EFT Out                 | Credits transferred to the player's account by a host<br>system instead of being paid at the machine in coin or by<br>tickets.                                                                                                    |
| Cashout Handpays                 | The total of all credits paid out as handpays as a result of<br>Cashouts exceeding the Hopper Payout Limit (or the<br>Printer Payout Limit).                                                                                                    |
| Coin Drop                        | Total number of all coins that are diverted to the cashbox.                                                                                                    |
| Current Credits                  | Credits currently available to be bet or collected.                                                                                                    |
| Games Since Door<br>Open         | The number of games played since the main door was last opened.                                                                                                    |
| Games Since Power<br>Up          | The number of games played since the power was last restored.                                                                                                    |
| Gross Drop                       | The total credit value of all money (coins and bills) accepted by the machine.                                                                                                    |
| Jackpot Wins                     | The total of all credits paid out as handpays as a result of wins exceeding the Jackpot Win Limit                                                                                                    |
| Machine Non-<br>Cashable EFT In  | Credits transferred to the machine from a host system.<br>These credits stay with the machine and cannot be<br>removed by the player and cannot be converted to cash.<br>Example: A player presents a free coupon to play \$5.00.<br>The coupon is accepted by the casino and entered into<br>the host system, which applies \$5.00 in credits to a<br>specific machine. The player can then play the credits. If<br>the credits are not played, the host system can remove<br>the credits from the machine. |
| Machine Non-<br>Cashable EFT Out | See description and example above for Machine Non-<br>Cashable EFT In.                                                                                                    |
| Player Non-Cashable<br>EFT In    | Similar to the description above for Machine Non-<br>Cashable EFT In, except the credit applied by the host<br>system is assigned to a player instead of a specific<br>machine. The credit can therefore be played on any<br>number of machines.                                                                                                    |
| Player Non-Cashable<br>EFT Out   | See description above for Player Non-Cashable EFT In                                                                                                    |

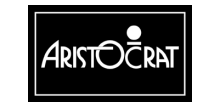

| Meter              | Description                                                                   |
|--------------------|-------------------------------------------------------------------------------|
| Power Up           | The number of times the power has been restored.                              |
| Total Credits Bet  | Accumulated value of all credits bet.                                         |
| Total Credits Won  | Accumulated value of credits won that is paid out :                           |
|                    | - to the credit meter,                                                        |
|                    | - as a hopper payout, or                                                      |
|                    | - a winning cash ticket.                                                      |
| Total Games Played | Total number of games played.                                                 |
| Total Handpays     | The total credits of all combined handpays including :                        |
|                    | - Cashout Handpays,                                                           |
|                    | - Jackpot Handpays,                                                           |
|                    | - Win Handpays, and                                                           |
|                    | - Progressive Handpays (Links and Mysterys).                                  |
| True In            | The total number of all coins inserted (and accepted) into machine.           |
| True Out           | The total credits of all Cashout/TakeWins paid out by the machine, either by: |
|                    | - hopper payout, or                                                           |
|                    | - printer ticket (CASH OUT Tickets and CASH WIN Ticket).                      |

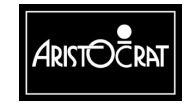

3-20

#### **Periodic Meters**

The Periodic Meters screens contain the same information items as the Jurisdictional Meters, but the values held usually relate only to a specified period determined by the venue management. The periodic meters can be reset via the Miscellaneous option from the Operator Mode Menu.

| PERIODIC METERS – MAIN             |                                                       |                    |   |  |  |  |  |  |
|------------------------------------|-------------------------------------------------------|--------------------|---|--|--|--|--|--|
| Since Wed 20 Mar 2002 13 : 16 : 37 |                                                       |                    |   |  |  |  |  |  |
|                                    | METER SET 1 METER SET 2 METER SET 3                   |                    |   |  |  |  |  |  |
| Total Games Played:                | 0                                                     | 0                  | 0 |  |  |  |  |  |
| Total Credits Bet:                 | 0                                                     | 0                  | 0 |  |  |  |  |  |
| Total Credits Won:                 | 0                                                     | 0                  | 0 |  |  |  |  |  |
|                                    |                                                       |                    |   |  |  |  |  |  |
| True In (Coins Inserted):          | 0                                                     | 0                  | 0 |  |  |  |  |  |
| Bills Inserted:                    | 0                                                     | 0                  | 0 |  |  |  |  |  |
| Vouchers Inserted:                 | 0                                                     | 0                  | 0 |  |  |  |  |  |
| Coin Drop (Cashbox):               | 0                                                     | 0                  | 0 |  |  |  |  |  |
| Gross Drop (Gross In):             | 0                                                     | 0                  | 0 |  |  |  |  |  |
|                                    |                                                       |                    |   |  |  |  |  |  |
| True Out (Coins Out):              | 0                                                     | 0                  | 0 |  |  |  |  |  |
| Split Pay Out (Coins Out):         | 0                                                     | 0                  | 0 |  |  |  |  |  |
| Cashout Handpays:                  | 0                                                     | 0                  | 0 |  |  |  |  |  |
| Split Voucher Pays:                | 0                                                     | 0                  | 0 |  |  |  |  |  |
| Jackpot Wins:                      | 0                                                     | 0                  | 0 |  |  |  |  |  |
| Total Handpays:                    | 0                                                     | 0                  | 0 |  |  |  |  |  |
| Service                            | <ul> <li>Press to select next meter screen</li> </ul> |                    |   |  |  |  |  |  |
| Play 15 Lines                      | <ul> <li>Press to reset periodic meters</li> </ul>    |                    |   |  |  |  |  |  |
| Bet 10 Credits                     | - Press to retur                                      | n to previous menu |   |  |  |  |  |  |
| Audit key                          | - Turn off to exi                                     | it                 |   |  |  |  |  |  |

| PERIODIC METERS – OTHER                                  |                                     |              |   |  |  |  |  |  |
|----------------------------------------------------------|-------------------------------------|--------------|---|--|--|--|--|--|
| Since Wed 20 Mar 2002 13 : 16 : 37                       |                                     |              |   |  |  |  |  |  |
| MET                                                      | METER SET 1 METER SET 2 METER SET 3 |              |   |  |  |  |  |  |
| EFT – Electronic Funds Transfer                          | 0                                   | 0            | 0 |  |  |  |  |  |
| Total Electronic Credits In:                             | 0                                   | 0            | 0 |  |  |  |  |  |
| Cashable EFT In:                                         | 0                                   | 0            | 0 |  |  |  |  |  |
| Player Non-Cashable EFT In:                              | 0                                   | 0            | 0 |  |  |  |  |  |
| Machine Non-Cashable EFT In:                             | 0                                   | 0            | 0 |  |  |  |  |  |
| Total Electronics Credits Out:                           | 0                                   | 0            | 0 |  |  |  |  |  |
| Cashable EFT Out:                                        | 0                                   | 0            | 0 |  |  |  |  |  |
| Player Non-Cashable EFT Out:                             | 0                                   | 0            | 0 |  |  |  |  |  |
| Machine Non-Cashable EFT Out                             | 0                                   | 0            | 0 |  |  |  |  |  |
| Power Up (count)                                         | 5                                   | 5            | 5 |  |  |  |  |  |
| Cashout/TakeWin – Press to display previous meter screen |                                     |              |   |  |  |  |  |  |
| Service: – Press                                         | to display next                     | meter screen |   |  |  |  |  |  |
| Play 15 Lines – Press                                    | to reset periodi                    | c meters     |   |  |  |  |  |  |
| Bet 10 Credits – Press                                   | to return to prev                   |              |   |  |  |  |  |  |
| Audit key – Turn o                                       | ff to exit                          |              |   |  |  |  |  |  |

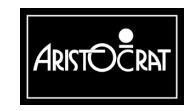

| F                  | PERIODIC METERS – LINK PROGRESSIVES |                                                    |                       |  |  |  |  |
|--------------------|-------------------------------------|----------------------------------------------------|-----------------------|--|--|--|--|
|                    |                                     | Since Wed 20 M                                     | lar 2002 13 : 16 : 37 |  |  |  |  |
| Occurrences of     | METER SET 1                         | METER SET 2                                        | METER SET 3           |  |  |  |  |
| JP0:               | 0                                   | 0                                                  | 0                     |  |  |  |  |
| JP1:               | 0                                   | 0                                                  | 0                     |  |  |  |  |
| JP2:               | 0                                   | 0                                                  | 0                     |  |  |  |  |
| JP3:               | 0                                   | 0                                                  | 0                     |  |  |  |  |
| JP4:               | 0                                   | 0                                                  | 0                     |  |  |  |  |
| JP5:               | 0                                   | 0                                                  | 0                     |  |  |  |  |
| Mystery Pay:       | 0                                   | 0                                                  | 0                     |  |  |  |  |
| Accumulative Value | of                                  |                                                    |                       |  |  |  |  |
| JP0:               | \$0.00                              | \$0.00                                             | \$0.00                |  |  |  |  |
| JP1:               | \$0.00                              | \$0.00                                             | \$0.00                |  |  |  |  |
| JP2:               | \$0.00                              | \$0.00                                             | \$0.00                |  |  |  |  |
| JP3:               | \$0.00                              | \$0.00                                             | \$0.00                |  |  |  |  |
| JP4:               | \$0.00                              | \$0.00                                             | \$0.00                |  |  |  |  |
| JP5:               | \$0.00                              | \$0.00                                             | \$0.00                |  |  |  |  |
| Mystery Pay:       | \$0.00                              | \$0.00                                             | \$0.00                |  |  |  |  |
| Mystery to Ci      | redit: \$0.00                       | \$0.00                                             | \$0.00                |  |  |  |  |
| Link to Credit     | \$0.00                              | \$0.00                                             | \$0.00                |  |  |  |  |
|                    | Cashout/TakeWin                     | <ul> <li>Press to display previo</li> </ul>        | ous meter screen      |  |  |  |  |
|                    | Play 15 Lines                       | <ul> <li>Press to reset periodic meters</li> </ul> |                       |  |  |  |  |
|                    | Bet 10 Credits                      | <ul> <li>Press to return to prev</li> </ul>        | rious menu            |  |  |  |  |
|                    | Audit key                           | <ul> <li>Turn off to exit</li> </ul>               |                       |  |  |  |  |

#### **Current Credit Meters**

The Current Credit Meters can be reset via the Miscellaneous option from the Operator Mode Menu.

| Total Available Money:                                                                                                    | CURRENT CR<br>\$1.87                              | EDIT TYPES<br>\$1.87 | \$1.87      |  |  |  |  |  |
|----------------------------------------------------------------------------------------------------|---------------------------------------------------|----------------------|-------------|--|--|--|--|--|
|                                                                                                    | METER SET 1                                       | METER SET 2          | METER SET 3 |  |  |  |  |  |
| Total Credits<br>Current Credits:                                                                                                    | 187                                               | 187                  | 187         |  |  |  |  |  |
| Cashable Credits<br>Cashable Credits:                                                                                                    | 187                                               | 187                  | 187         |  |  |  |  |  |
| Non-Cashable Credits<br>Non-Cashable Player<br>Non-Cashable Machin                                                                                                    | 0<br>0                                            | 0<br>0               |             |  |  |  |  |  |
| Fractional Money       No fractional credit exists         Fractional Non-Cashable Player Money:       No fractional credit exists         Fractional Non-Cashable Machine Money:       No fractional credit exists |                                                   |                      |             |  |  |  |  |  |
| Bet 10<br>Audit I                                                                                                    | Bet 10 Credits – Press to return to previous menu |                      |             |  |  |  |  |  |

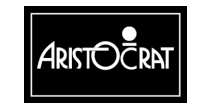

#### **Replay Previous Games**

This Replay Previous Games screen allows the operator to replay the most recent games played on the machine. The most recent game is game number 1, and thirty of the most recent games are normally available to be replayed. Because these game histories are stored dynamically in memory, the number of games available to be recalled will vary depending on the available memory.

|                                                                          |                                                                                                    | GAM                                                                                          | E REP    | LAY                                                                                                   |  |
|--------------------------------------------------------------------------|----------------------------------------------------------------------------------------------------|----------------------------------------------------------------------------------------------|----------|----------------------------------------------------------------------------------------------------|--|
| Previous                                                                 | Gam                                                                                                   | e Summ                                                                                       | ary      |                                                                                                    |  |
| Game                                                                     | Credit                                                                                                | Bet                                                                                          | Win      | Options                                                                                               |  |
| Last<br>2 <sup>nd</sup><br>3rd<br>4th<br>5th<br>6th<br>7th<br>8th<br>9th | Game not av<br>Game not av<br>Game not av<br>Game not av<br>Game not av<br>Game not av<br>Game not av | vailable<br>vailable<br>vailable<br>vailable<br>vailable<br>vailable<br>vailable<br>vailable |          | REPLAY GAME<br>VIEW GAME METERS<br>VIEW MONEY IN/OUT<br>VIEW PROGRESSIVE<br>GAME EVENT LOGS<br>CANCEL |  |
| TUTN                                                                     | Game not av                                                                                           | /allable                                                                                     |          |                                                                                                    |  |
|                                                                          | Bet 10 Credits                                                                                        | – Pres                                                                                       | ss to re | turn to previous menu                                                                                 |  |
|                                                                          | Audit key                                                                                             | – Turr                                                                                       | n off to | exit                                                                                                  |  |

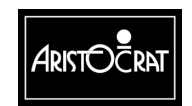

28-00454-00

#### **Gamble Statistics**

The Gamble Statistics screen displays the gamble statistic of the machine. For each winning amount within a winning range, the selected gambled or Take win is recorded.

| GAMBLE STATISTICS       |                                                                                                    |                  |       |                |           |         |  |  |
|-------------------------|----------------------------------------------------------------------------------------------------|------------------|-------|----------------|-----------|---------|--|--|
| Win Amount<br>(Credits) | Gambl<br>Half                                                                                                    | led Take<br>Full | e Win | Choser<br>Half | i<br>Full | Won     |  |  |
| 1 – 4                   | 0                                                                                                    | 0                | 0     | Red            | Red       | Red     |  |  |
| 5 – 9                   | 0                                                                                                    | 0                | 0     | 0              | 0         | 0       |  |  |
| 10 – 19                 | 0                                                                                                    | 0                | 0     | Black          | Black     | Black   |  |  |
| 20 – 29                 | 0                                                                                                    | 0                | 0     | 0              | 0         | 0       |  |  |
| 30 – 49                 | 0                                                                                                    | 0                | 0     | Heart          | Heart     | Heart   |  |  |
| 50 – 99                 | 0                                                                                                    | 0                | 0     | 0              | 0         | 0       |  |  |
| 100 – 199               | 0                                                                                                    | 0                | 0     | Diamond        | Diamond   | Diamond |  |  |
| 200 – 499               | 0                                                                                                    | 0                | 0     | 0              | 0         | 0       |  |  |
| 500 – 999               | 0                                                                                                    | 0                | 0     | Spade          | Spade     | Spade   |  |  |
| 1000 – 1999             | 0                                                                                                    | 0                | 0     | 0              | 0         | 0       |  |  |
| 2000 – 4999             | 0                                                                                                    | 0                | 0     | Club           | Club      | Club    |  |  |
| 5000 + 0                | 0                                                                                                    | 0                | C     | 0              | 0         |         |  |  |
|                         | Service – Press to display next gamble screen<br>Bet 10 Credits – Press to return to previous menu<br>Audit key – Turn off to exit |                  |       |                |           |         |  |  |

|        |                        | GAMBLE            | STATISTIC                                     | CS                                               |                       |
|--------|------------------------|-------------------|-----------------------------------------------|--------------------------------------------------|-----------------------|
| Player | Takes Win After        | Number<br>Last ga | r of times Ta<br>mble Half                    | ake Win selected<br>Last gamble Fi               | ull                   |
| 1      | Gamble                 | Ŭ                 | C                                             | Ŭ 0                                              |                       |
| 2      | Gambles                | (                 | C                                             | 0                                                |                       |
| 3      | Gambles                | (                 | )                                             | 0                                                |                       |
| 4      | Gambles                | (                 | 0                                             | 0                                                |                       |
|        | Cashout                | TakoWin           | Droop to d                                    |                                                  | remble coroon         |
|        | Bet 3 Cre<br>Audit key | edits             | – Press to d<br>– Press to r<br>– Turn off to | eturn to previous g<br>eturn to previous<br>exit | jamble screen<br>menu |

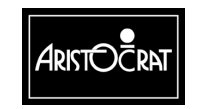

#### 28-00454-00

The following text provides an explanation for the information in the Gamble Statistics:

| Win Amount                 | Specifies the range of winning amount in credits.                               |
|----------------------------|---------------------------------------------------------------------------------|
| Gambled<br>(if applicable) | The number of times that a player chooses to Double after a winning play.       |
| Take Win                   | The number of times that a player chooses to take the win after a winning play. |
| Won                        | Total number of times that card beat the dealer card.                           |

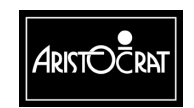

28-00454-00

#### **COLLECT Statistics**

The COLLECT Statistics screen displays, for each range of COLLECT credits, the number of times players COLLECT the total credits.

| COLLEC                                                                                                    | CT STATISTICS                                                                          |  |
|----------------------------------------------------------------------------------------------------|----------------------------------------------------------------------------------------|--|
| Collect Amount (Cree<br>0 – 10<br>11 – 20<br>21 – 30<br>31 – 40<br>41 – 50<br>51 – 75<br>76 – 100<br>101 – 200<br>201 – 300<br>301 – 500 | dits) Times Collected<br>0<br>0<br>0<br>0<br>0<br>0<br>0<br>0<br>0<br>0<br>0<br>0<br>0 |  |
| 501 +                                                                                                    | 0                                                                                      |  |
| Bet 10 Credits<br>Audit key                                                                                                    | <ul><li>Press to return to previous menu</li><li>Turn off to exit</li></ul>            |  |

The following text provides an explanation for the information in the COLLECT Statistics:

| COLLECT            | Specifies the range of COLLECT amount in credits,                  |
|--------------------|--------------------------------------------------------------------|
| Amount             | eg., 1 - 10, 11 - 20, 21 - 30, 31 - 40, 41 - 50, 51 - 75,          |
| (Credits)          | 76 - 100, 101 - 200, 201 - 300, 301 - 500, 501+                    |
| Times<br>COLLECTED | The number of times that a player COLLECTED credits in that range. |

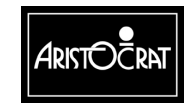

#### **Game Statistics**

Details of game play are recorded and displayed through the Game Statistics option. The types of bets and lines chosen are analysed, and the number of games played and the money won is displayed for each sub-division.

| -              |                                                                                             |                                                                                                    |  |  |  |  |
|----------------|---------------------------------------------------------------------------------------------|----------------------------------------------------------------------------------------------------|--|--|--|--|
|                | GAME STATISTICS MENU                                                                        |                                                                                                    |  |  |  |  |
| 2.7.1<br>2.7.2 | <ul><li>2.7.1 Game Type Specific Statistics</li><li>2.7.2 Game Feature Statistics</li></ul> |                                                                                                    |  |  |  |  |
|                | Service<br>Cashout/TakeWin<br>Play 15 Lines<br>Bet 10 Credits<br>Audit key                  | <ul> <li>Press to display next item</li> <li>Press to display previous item</li> <li>Press to choose selected item</li> <li>Press to return to previous menu</li> <li>Turn off to exit</li> </ul> |  |  |  |  |

| - |      |                    |                             |                 |                      |                                      |                              |                          |                      |
|---|------|--------------------|-----------------------------|-----------------|----------------------|--------------------------------------|------------------------------|--------------------------|----------------------|
|   |      |                    | GAME <sup>·</sup>           | TYPE            | SPE                  | CIFIC                                | STAT                         | ISTICS                   |                      |
| L | ines | Bet                | Games<br>Played             | Money<br>Won    | ý                    | Lines                                | Bet                          | Games<br>Played          | Money<br>Won         |
|   | 1    | 1                  | 4                           | \$0.00          |                      | 7                                    | 1                            | 0                        | \$0.00               |
|   | 1    | 5                  | 0                           | \$0.00          |                      | 7                                    | 2                            | 0<br>0                   | \$0.00               |
|   | 1    | 10                 | Õ                           | \$0.00          |                      | 7                                    | 3                            | Õ                        | \$0.00               |
|   | 1    | 25                 | Õ                           | \$0.00          |                      | 7                                    | 5                            | Õ                        | \$0.00               |
|   | 1    | 50                 | Õ                           | \$0.00          |                      | 7                                    | 10                           | Õ                        | \$0.00               |
|   |      | 00                 | U                           | φ0.00           |                      | '                                    | 10                           | U                        | ψ0.00                |
|   | 3    | 1                  | 0                           | \$0.00          |                      | 9                                    | 1                            | 0                        | \$0.00               |
|   | 3    | 5                  | 0                           | \$0.00          |                      | 9                                    | 2                            | 0                        | \$0.00               |
|   | 3    | 10                 | Õ                           | \$0.00          |                      | 9                                    | 3                            | Õ                        | \$0.00               |
|   | 3    | 25                 | 0                           | \$0.00          |                      | 9                                    | 5                            | 0                        | \$0.00               |
|   | 3    | 50                 | 0                           | \$0.00          |                      | 9                                    | 10                           | 0                        | \$0.00               |
|   | U U  |                    | ·                           | <b><i>v</i></b> |                      | Ū                                    |                              | · ·                      | <b>ÇCICC</b>         |
|   | 5    | 1                  | 0                           | \$0.00          |                      |                                      |                              |                          |                      |
|   | 5    | 5                  | 0                           | \$0.00          |                      |                                      |                              |                          |                      |
|   | 5    | 10                 | 0                           | \$0.00          |                      |                                      |                              |                          |                      |
|   | 5    | 25                 | 0                           | \$0.00          |                      |                                      |                              |                          |                      |
|   | 5    | 50                 | 0                           | \$0.00          |                      |                                      |                              |                          |                      |
|   |      | Serv<br>Bet<br>Aud | vice<br>10 Credit<br>it key | S               | – Pr<br>– Pr<br>– Ti | ress to c<br>ress to r<br>urn off to | lisplay<br>eturn f<br>o exit | r next gan<br>to previou | ne screen<br>Is menu |

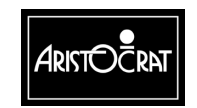

28-00454-00

| GAME TYPE SPE                                                       | CIFIC STATISTICS                                                                     |
|---------------------------------------------------------------------|--------------------------------------------------------------------------------------|
| No. of Times Player Changed<br>Bets and Lines:<br>Lines:<br>Bets:   | 0<br>0<br>0                                                                          |
| Cashout/TakeWin – Pres<br>Bet 10 Credits – Pres<br>Audit key – Turi | ss to display previous game screen<br>ss to return to previous game<br>n off to exit |

| HYPE                                                                                                    | ERLINK INFORMATION                                              |   |
|----------------------------------------------------------------------------------------------------|-----------------------------------------------------------------|---|
| Level 1 Occurance:<br>Level 2 Occurance:<br>Level 3 Occurance:<br>Level 4 Occurance:<br>Level 5 Occurance: | 0<br>0<br>0<br>0<br>0                                           |   |
| Total Num of Hyperlink Hit:<br>Bet 10 Cr<br>Audit key                                                      | redits – Press to return to previous menu<br>– Turn off to exit | 0 |

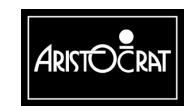

#### **Games Rules Statistics**

Select this screen to view statistical information regarding player access to the game rules screens.

The information displayed is based on the total time since the last Game Rule meter reset.

| GAME                                                                                         | ES RULES STATISTICS                                                                                                    |                                          |
|----------------------------------------------------------------------------------------------|----------------------------------------------------------------------------------------------------|------------------------------------------|
| Total Game Rule accesses:<br>Total time spent in Game Rule<br>Average time spent in Game I   | es (days_hh: mm: ss):<br>Rules:                                                                                                    | 7<br>0 00: 02: 26<br>20. 8 secs          |
| Accesses > 10 sec for Page 1<br>Accesses > 10 sec for Page 2<br>Accesses > 10 sec for Page 3 | :<br>::<br>::                                                                                                    | 3<br>2<br>3                              |
| Service<br>Cashout/TakeWin<br>Play 15 Lines<br>Play 10 Lines<br>Bet 10 Credits<br>Audit key  | <ul> <li>Press to scroll forward by c</li> <li>Press to scroll backward by</li> <li>Press to scroll by one page</li> <li>Press to reset Game Rule</li> <li>Press to return to previous</li> <li>Turn off to exit</li> </ul> | one line<br>/ one line<br>meters<br>menu |

#### **Cash Information**

This menu provides access to all bill acceptor and voucher meters.

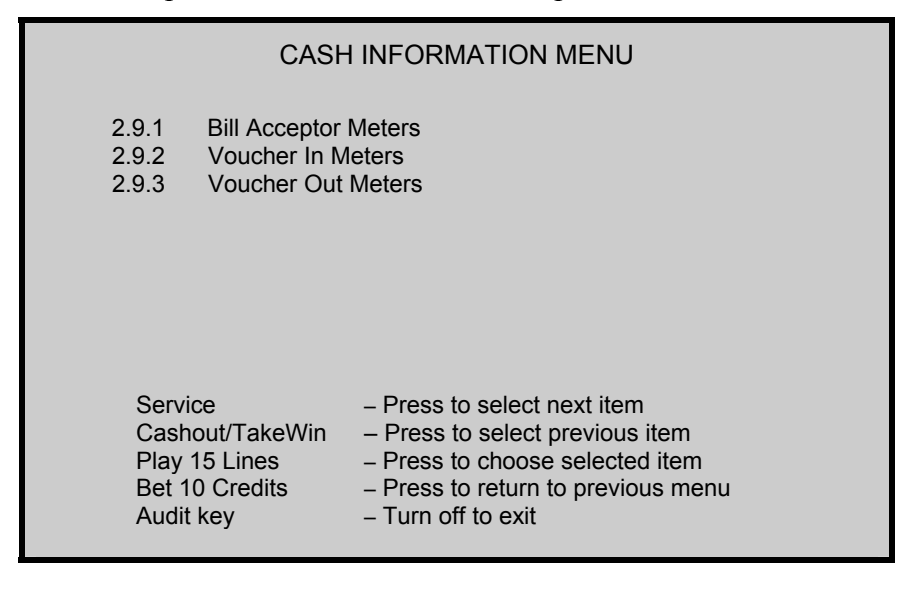

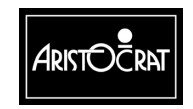

28-00454-00

#### **Bill Inserted Meters**

This screen provides a record of the number of bills of each denomination received, the last five bills accepted, the total value of bills received, the total value of bills in the bill stacker, the number of bills accepted / rejected, and the amount of change money obtained.

To maintain the accuracy of this information, the Bill Inserted Meters must be reset when the stacker is emptied. To reset the meters, select Miscellaneous  $\Rightarrow$  Reset Bills in Stacker.

|                                                                                                    | BILL AC                                           | CEPTOR INFORMATION                                                                                                    |   |
|----------------------------------------------------------------------------------------------------|---------------------------------------------------|----------------------------------------------------------------------------------------------------|---|
| Number Received<br>\$1 Bills:<br>\$2 Bills:<br>\$5 Bills:<br>\$10 Bills:<br>\$20 Bills:<br>\$50 Bills:<br>\$100 Bills: | Total<br>0<br>0<br>0<br>0<br>0<br>0<br>0          | Periodic         Since Wed 20 Mar 2002         13:16:37           0         0         1           0         0         1           0         0         1           0         0         1           0         0         1           0         In Stacker         0         0           0         Validated         0         0           0         Rejected         0         0 | 5 |
| TOTAL VALUE:                                                                                                    | \$0.00                                            | \$0.00                                                                                                    |   |
| LAST FIVE BILLS REC<br>Last:<br>Second Last:<br>Third Last:<br>Fourth Last:<br>Fifth Last:                             | EIVED<br>Nothing<br>Nothing<br>Nothing<br>Nothing | Time Now Wed 20 Mar 2002 13 : 16 : 37                                                                                                    |   |
| Play 15<br>Bet 10 (<br>Audit ke                                                                                        | Lines – Pr<br>Credits – Pr<br>ey – Tr             | ress to reset periodic cash meters<br>ress to return to previous menu<br>urn off to exit                                                                                                    |   |

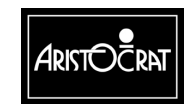

#### **Voucher In Meters**

The Voucher Acceptance Meters record the number of occurrences of specific voucher accesses and machine faults.

|                                                                                                    | VOUCHE                                     | RAC                                                        | CEPTAN                                        | CE INF                         | ORMATION                                            |
|----------------------------------------------------------------------------------------------------|--------------------------------------------|------------------------------------------------------------|-----------------------------------------------|--------------------------------|-----------------------------------------------------|
| Number of                                                                                                    |                                            |                                                            | Total                                         | Period<br>Since                | lic Voucher Meters<br>Wed 20 Mar 2002, 13 · 16 · 37 |
| Cashable Vouchers<br>Machine Non-Cash<br>Player Non-Cashab<br>Unknown Type Vou                                           | :<br>able Vouche<br>le Vouchers<br>lchers: | ers:<br>::                                                 | 0<br>0<br>0<br>0                              |                                | 0<br>0<br>0<br>0<br>0                               |
| LAST FIVE VOUCH<br>Last Voucher In:<br>Second Voucher In<br>Third Voucher In:<br>Fourth Voucher In:<br>Fifth Voucher In: | IERS RECE<br>No<br>: No<br>No<br>No        | IVED<br>thing<br>thing<br>thing<br>thing<br>thing<br>thing | Time                                          | Now:                           | Wed 27 Mar 2002 18 : 57 : 17                        |
| Total of Vouchers F                                                                                                    | Received:                                  | \$0.00                                                     | = 0 cre                                       | edits                          |                                                     |
| Vouchers In Stacke<br>Vouchers Validated<br>Vouchers Confiscat<br>Change Credits Ob                                      | er:<br>:<br>:ed:<br>tained:                |                                                            | 0<br>0<br>0<br>0                              |                                | 0<br>0<br>0<br>0                                    |
| Pla<br>Bet<br>Aud                                                                                                    | y 15 Lines<br>t 10 Credits<br>dit key      | — F<br>— F<br>— T                                          | Press to res<br>Press to ret<br>Furn off to e | set perio<br>ourn to p<br>exit | odic voucher meters<br>revious menu                 |

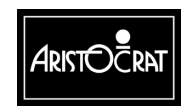

#### **Voucher Out Meters**

| VOUCHER GENERATION INFORMATION                                                                                                    |                               |                                      |                       |                            |
|----------------------------------------------------------------------------------------------------|-------------------------------|--------------------------------------|-----------------------|----------------------------|
| Т                                                                                                    | otal and s                    | since Wed 20                         | Mar 2002 13           | : 16 : 37                  |
| Voucher Out Type                                                                                                    | Total #                       | Total Amt                            | Periodi               | c Amount                   |
| Cashable Vouchers:<br>Machine Non-Cashable:<br>Player Non-Cashable:<br>Total of Vouchers Generated:                                                                       | 0<br>0<br>0                   | \$0.00<br>\$0.00<br>\$0.00           | 0<br>0<br>= 0 credits | \$0.00<br>\$0.00<br>\$0.00 |
| Cashout Vouchers:<br>Cash Win Vouchers:<br>Jackpot Vouchers:                                                                                                    | 0<br>0<br>0                   | \$0.00<br>\$0.00<br>\$0.00<br>\$0.00 | 0<br>0<br>0           | \$0.00<br>\$0.00<br>\$0.00 |
| LAST FIVE VOUCHERS PRIN<br>Last Voucher Out: Nothin<br>Second Voucher Out: Nothin<br>Third Voucher Out: Nothin<br>Fourth Voucher Out: Nothin<br>Fifth Voucher Out: Nothin | NTED<br>g<br>g<br>g<br>g<br>g | Time Nov                             | v: Wed 20 Mar         | 2002 16:21:17              |
| Play 15 Lines – Press to reset periodic voucher meters<br>Bet 10 Credits – Press to return to previous menu<br>Audit key – Turn off to exit                               |                               |                                      |                       |                            |

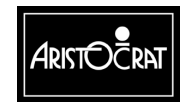

## 3.3.3 Diagnostic Information Menu

The Diagnostic Information Menu provides access to the Self Test Mode and the Log displays.

|                                                                                                    | DIAGNOSTIC INFORMATION MENU                                                                                                    |                                                              |                                                                                                    |  |  |
|----------------------------------------------------------------------------------------------------|----------------------------------------------------------------------------------------------------|--------------------------------------------------------------|----------------------------------------------------------------------------------------------------|--|--|
| 3.1<br>3.2<br>3.3<br>3.4<br>3.5<br>3.6<br>3.7<br>3.8                                                                                                    | Security Meters<br>Error Log<br>Panic Log<br>BACC Signature Log 3.12<br>Bill Acceptor Log<br>Voucher In Log<br>Ticket/Voucher Out Log<br>EFT In Log | 3.9<br>3.10<br>3.11<br>Doors<br>3.13<br>3.14<br>3.15<br>3.16 | EFT Out Log<br>Bonus Log<br>Multiplier Lo g<br>Log<br>Power Log<br>General Log<br>Combined Logs<br>Gamma Protocol |  |  |
| Service- Press to select next itemCashout/TakeWin- Press to select previous itemPlay 15 Lines - Press to choose selected itemBet 10 Credits- Press to return to previous menuAudit key- Turn off to exit |                                                                                                    |                                                              |                                                                                                    |  |  |

EFT = Electronic Fund Transfer

### **Security Meters**

The Security Meters record the number of occurrences of specific security accesses and machine faults.

| SECUR                                                                                      | ITY M               | ETERS                       |
|--------------------------------------------------------------------------------------------|---------------------|-----------------------------|
| Main Door Accesses:                                                                        | 0                   |                             |
| Cash Box Accesses:                                                                         | 0                   |                             |
| Logic Accesses:                                                                            |                     | 0                           |
| Bill Acceptor Accesses:                                                                    |                     | 0                           |
| Top Box Accesses                                                                           |                     | 0                           |
|                                                                                            |                     |                             |
| Mechanical Meters Disc:                                                                    |                     | 0                           |
| Mechanical Meters Faults:                                                                  |                     | 0                           |
| Mechanical Meters Cage Access                                                              | ses:                | 0                           |
| Printer Faults:                                                                            | 0                   |                             |
| Printer Disconnected:                                                                      |                     | 0                           |
| Paper Depleted Faults:                                                                     |                     | 0                           |
| Service – Press to displa<br>Bet 10 Cred – Press to returr<br>Audit key – Turn off to exit | ay next<br>n to pre | meter screen<br>evious menu |

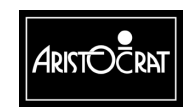

28-00454-00

| SECU                                                                                                    | IRITY METERS                                                                                                    |
|----------------------------------------------------------------------------------------------------|----------------------------------------------------------------------------------------------------|
| Coin Optic Faults:<br>Coin Acceptor Faults:<br>Coin Diverter Faults:<br>Reversal Attempts:                                         | 0<br>0<br>0<br>0                                                                                                    |
| Extra Coin Out:<br>Hopper Empty:<br>Hopper Jammed:<br>Hopper Disconnected:<br>Cash Box Instead Hopper:<br>Hopper Instead Cash Box: | 0<br>0<br>1<br>\$0.00<br>\$0.00                                                                                                |
| SRAM Bank 1 Errors:<br>SRAM Bank 2 Errors:<br>SRAM Bank 3 Errors:                                                                  | 0<br>0<br>0                                                                                                    |
| Cashout/TakeWin<br>Bet 10 Credits<br>Audit key                                                                                     | <ul> <li>Press to display previous meter screen</li> <li>Press to return to previous menu</li> <li>Turn off to exit</li> </ul> |

The following events are recorded in the Security Meters:

| Meter                          | Description                                                                                  |
|--------------------------------|----------------------------------------------------------------------------------------------|
| Bill Acceptor Door<br>Accesses | Incremented when the belly panel door is opened.                                             |
| Cash Box Accesses              | Incremented when the cash box door is opened.                                                |
| Coin Acceptor Faults           | Incremented if the coin acceptor pulse exceeds 50 ms.                                        |
| Coin Diverter Faults           | Incremented when the software detects that the coin diverter isn't operating correctly.      |
| Coin Optic Faults              | Incremented if the coin acceptor detects a coin jam.                                         |
| Extra Coin Out                 | Incremented when the machine is not in hopper collect, but a coin passes the hopper optic.   |
| Hopper Disconnected            | Incremented when hopper is disconnected (checked once every second).                         |
| Hopper Empty                   | Incremented when in hopper collect two consecutive 4 second attempts to pay out a coin fail. |
| Hopper Jammed                  | Incremented when the hopper optic is blocked for more than 350 ms.                           |
| Logic Door Accesses            | Incremented when the logic security cage is opened.                                          |

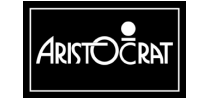

3-34

|                                                                         | -                                                                                                    |
|-------------------------------------------------------------------------|----------------------------------------------------------------------------------------------------|
| Meter                                                                   | Description                                                                                                    |
| Main Door Accesses                                                      | Incremented when the main door is opened.                                                                         |
| Mechanical Meters<br>Disconnected                                       | Incremented if the meter board is disconnected.                                                                   |
| Paper Depleted Faults                                                   | Incremented when the printer indicates that the paper roll has been completely depleted.                          |
| Printer Disconnected                                                    | Incremented when the printer is detected as being disconnected.                                                   |
| Printer Faults                                                          | Incremented when the printer indicates that an internal fault occurred.                                           |
| Reverse Coin Attempts,<br>(may also be referred to as<br>Yoyo attempts) | Incremented when the coin acceptor device detects a coin passed through the coin optics in the reverse direction. |
| SRAM Bank # Errors                                                      | If any of the three SRAM banks indicate errors, a random access memory problem exists.                            |
| Top Box Accesses                                                        | Number of times that the machine top compartment has been opened.                                                 |

This screen can be viewed following a replayed game.

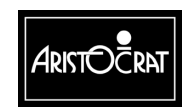

#### Error Log

This log displays the last 100 game/machine events. Each event is time stamped and the type of error is displayed. This log is very useful when troubleshooting.

|                                                | E                                                                          | RROR LOG                                                                                                    |
|------------------------------------------------|----------------------------------------------------------------------------|----------------------------------------------------------------------------------------------------|
| Event #                                        | Timestamp                                                                  | Error Type                                                                                                    |
| 0<br>1<br>2<br>3<br>4<br>5<br>6<br>7<br>8<br>9 | Wed 20 Mar 2002 14                                                         | :14:33                                                                                                    |
|                                                | Service<br>Cashout/TakeWin<br>Play 15 Lines<br>Bet 10 Credits<br>Audit key | <ul> <li>Press to scroll forward by one line</li> <li>Press to scroll backward by one line</li> <li>Press to change scrolling mode</li> <li>Press to return to previous menu</li> <li>Turn off to exit</li> </ul> |

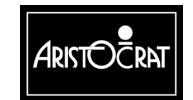

#### Panic Log

The panic log is an engineering diagnostic tool. This log is not generally used in the field for routine troubleshooting, but intended to display engineering review data.

|                                                      |                                                             |                                                                  |             | PANIC                      | LOG                                           |                            |                        |   |
|------------------------------------------------------|-------------------------------------------------------------|------------------------------------------------------------------|-------------|----------------------------|-----------------------------------------------|----------------------------|------------------------|---|
| #<br>1<br>2<br>3<br>4<br>5<br>6<br>7<br>8<br>9<br>10 | 000<br>000<br>000<br>000<br>000<br>000<br>000<br>000<br>000 | PC<br>00000<br>00000<br>00000<br>00000<br>00000<br>00000<br>0000 | Descr       | iption                     |                                               |                            |                        |   |
|                                                      |                                                             | Service<br>Bet 10 C<br>Audit key                                 | redits<br>′ | – Pres<br>– Pres<br>– Turr | ss to displa<br>ss to return<br>n off to exit | ay panic tin<br>to previou | ne and info<br>us menu | ) |

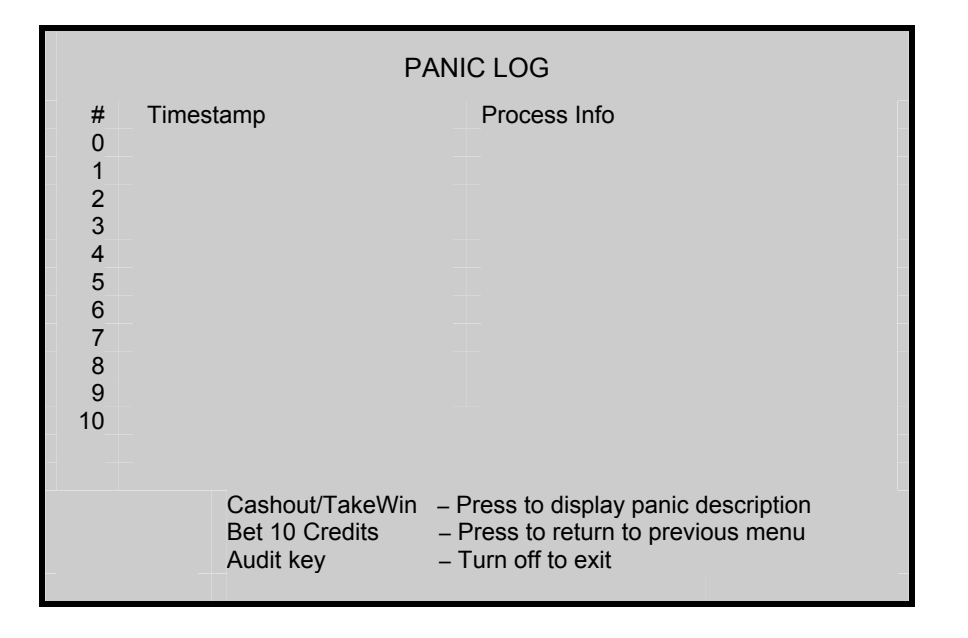

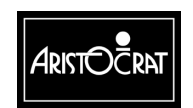

28-00454-00

#### **Bill Acceptor Logs**

Two types of bill acceptor log are available. The first being the signature log that displays events that have occurred during routine bill acceptor firmware diagnostic routines. The signature log displays up to 35 of the last events that have occurred.

The second type of bill acceptor log displays events associated with bill acceptor operation.

Both types of event logs include time and date stamping.

| BACC SIGNATURE LOG |                  |                                      |  |  |  |
|--------------------|------------------|--------------------------------------|--|--|--|
| Event #            | Timestamp        | Event Type                           |  |  |  |
| 0                  |                  |                                      |  |  |  |
| 1                  |                  |                                      |  |  |  |
| 2                  |                  |                                      |  |  |  |
| 3                  |                  |                                      |  |  |  |
| 4                  |                  | ·                                    |  |  |  |
| 5                  |                  |                                      |  |  |  |
| 6                  |                  |                                      |  |  |  |
| /                  |                  |                                      |  |  |  |
| 8                  |                  |                                      |  |  |  |
| 10                 |                  |                                      |  |  |  |
| 10                 | Sonvice          | Dropp to porall forward by one line  |  |  |  |
|                    | Cashout/Take/Min | Press to scroll backward by one line |  |  |  |
|                    | Play 15 Lines    | - Press to change scrolling mode     |  |  |  |
|                    | Play 10 Lines    | - Press to display extra info        |  |  |  |
|                    | Bet 10 Credits   | - Press to return to previous menu   |  |  |  |
|                    | Audit key        | – Turn off to exit                   |  |  |  |

Additional detailed information is available on the second BACC log page.

| BACC SIGNATURE DETAIL INFORMATION                               |                                                                |                         |  |  |  |  |
|-----------------------------------------------------------------|----------------------------------------------------------------|-------------------------|--|--|--|--|
| Event #<br>0<br>1<br>2<br>3<br>4<br>5<br>6<br>7<br>8<br>9<br>10 | Timestamp                                                      | Details                 |  |  |  |  |
|                                                                 | Bet 10 Credits – Press to retur<br>Audit key – Turn off to exi | n to previous menu<br>t |  |  |  |  |

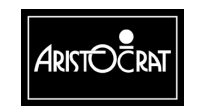

#### 28-00454-00

| BILL ACCEPTOR LOG |                                             |                                                                                                    |                                   |  |  |  |
|-------------------|---------------------------------------------|----------------------------------------------------------------------------------------------------|-----------------------------------|--|--|--|
| Event #           | Timestamp                                   |                                                                                                    | Event Type                        |  |  |  |
| 1                 | Wed 20 Mar 2002 1                           | 1:12:34                                                                                                    | MMC – BACC – Disconnected         |  |  |  |
| 2                 |                                             |                                                                                                    |                                   |  |  |  |
| 3                 |                                             |                                                                                                    |                                   |  |  |  |
| 4                 |                                             |                                                                                                    |                                   |  |  |  |
| 5                 |                                             |                                                                                                    |                                   |  |  |  |
| 6                 |                                             |                                                                                                    |                                   |  |  |  |
| /                 |                                             |                                                                                                    |                                   |  |  |  |
| 0                 |                                             |                                                                                                    |                                   |  |  |  |
| 10                |                                             |                                                                                                    |                                   |  |  |  |
|                   |                                             |                                                                                                    |                                   |  |  |  |
|                   | Service<br>Cashout/TakeWin<br>Play 15 Lines | <ul> <li>Press to scroll forward by one line</li> <li>Press to scroll backward by one line</li> <li>Press to change scrolling mode</li> </ul> |                                   |  |  |  |
|                   | Bet 10 Credits<br>Audit key                 | – Press to r<br>– Turn off te                                                                                                    | return to previous menu<br>o exit |  |  |  |

The bill acceptor log displays us to 100 of the events that have occurred.

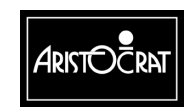

28-00454-00

3-39

#### **Voucher In Display**

This log displays the last 50 cash tickets that have been accepted by the bill acceptor.

| VOUCHER IN LOG |                                                                                             |                                                                                                    |        |  |  |  |  |
|----------------|---------------------------------------------------------------------------------------------|----------------------------------------------------------------------------------------------------|--------|--|--|--|--|
| Event #        | Timestamp                                                                                   | Voucher Type                                                                                                    | Amount |  |  |  |  |
| 0              |                                                                                             |                                                                                                    |        |  |  |  |  |
| 1              |                                                                                             |                                                                                                    |        |  |  |  |  |
| 2              |                                                                                             |                                                                                                    |        |  |  |  |  |
| 3              |                                                                                             |                                                                                                    |        |  |  |  |  |
| 4              |                                                                                             |                                                                                                    |        |  |  |  |  |
| 5              |                                                                                             |                                                                                                    |        |  |  |  |  |
| 6              |                                                                                             |                                                                                                    |        |  |  |  |  |
| 7              |                                                                                             |                                                                                                    |        |  |  |  |  |
| 8              |                                                                                             |                                                                                                    |        |  |  |  |  |
| 9              |                                                                                             |                                                                                                    |        |  |  |  |  |
| 10             |                                                                                             |                                                                                                    |        |  |  |  |  |
|                | Service<br>Cashout/TakeWin<br>Play 15 Lines<br>Play 10 Lines<br>Bet 10 Credits<br>Audit key | <ul> <li>Press to scroll forward by one line</li> <li>Press to scroll backward by one line</li> <li>Press to change scrolling mode</li> <li>Press to display extra info</li> <li>Press to return to previous menu</li> <li>Turn off to exit</li> </ul> |        |  |  |  |  |

#### **Ticket/Voucher Out Log Display**

This log displays the last 100 cash tickets that have been generated by the machine ticket printer.

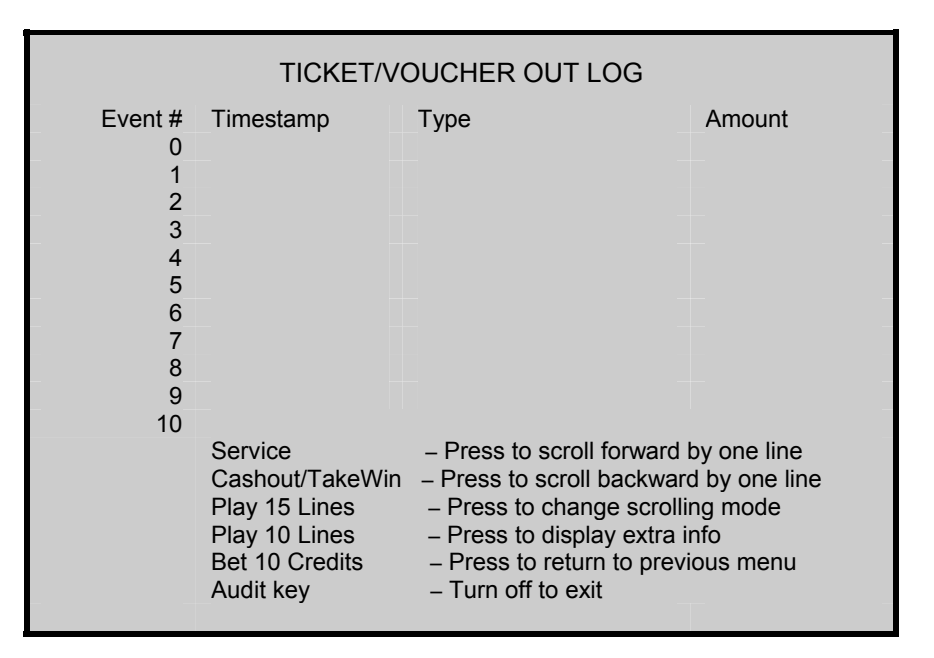

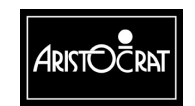

3-40

### EFT Logs

Two logs are available for displaying Electronic Funds Transfer (EFT) transactions between a host casino cash transfer system and the machine.

The EFT IN log displays the last 100 transactions that have occurred from the host casino cash transfer system to the machine.

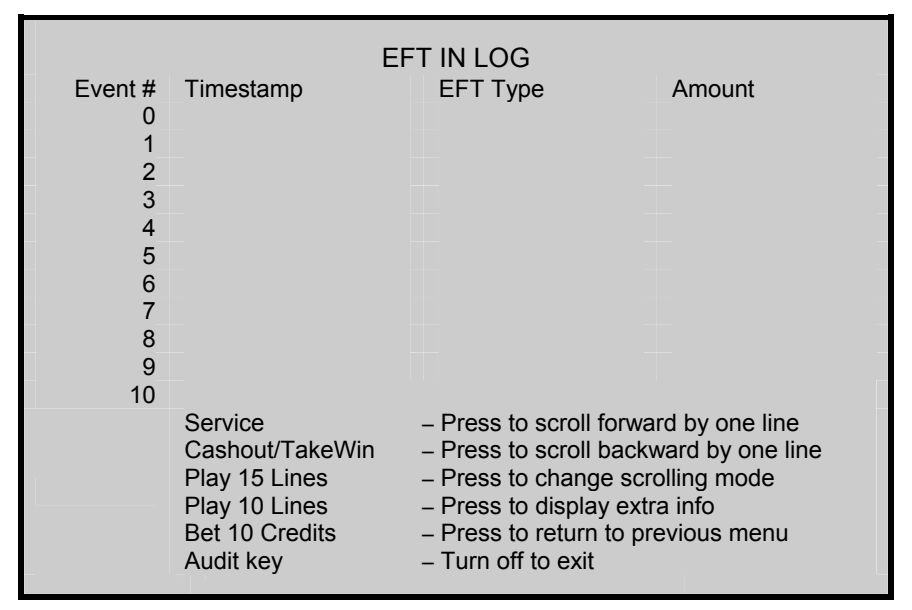

The EFT OUT log displays the last 35 transactions that have occurred from the machine to the host casino cash transfer system.

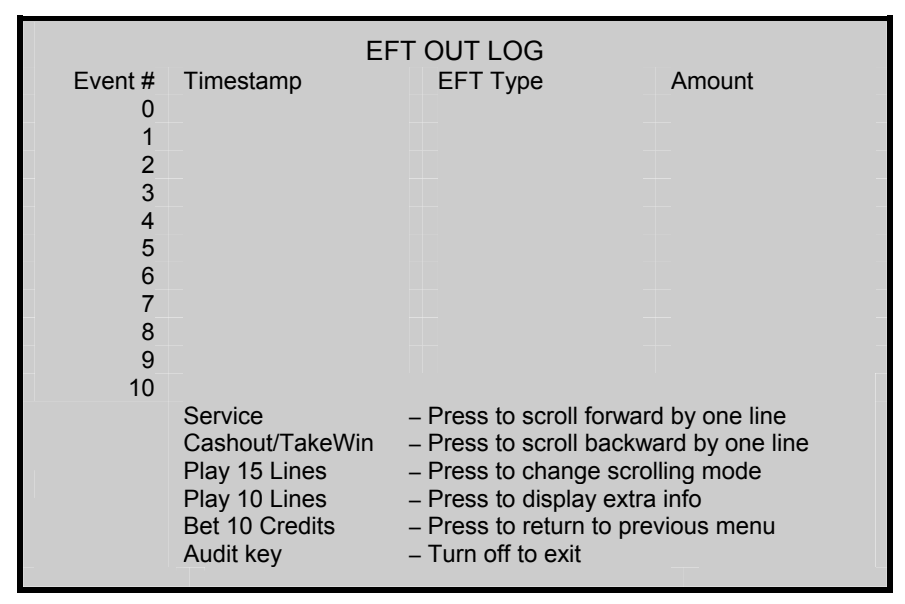

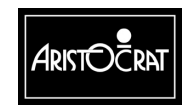

#### **Bonus Log**

This log displays the last 35 bonus transactions that have occurred between the machine and a casino host bonusing system.

| BONUS LOG                                                       |                                                                                             |                                                                                                    |                                                            |  |  |  |  |
|-----------------------------------------------------------------|---------------------------------------------------------------------------------------------|----------------------------------------------------------------------------------------------------|------------------------------------------------------------|--|--|--|--|
| Event #<br>0<br>1<br>2<br>3<br>4<br>5<br>6<br>7<br>8<br>9<br>10 | Timestamp                                                                                   | Description                                                                                                    | Amount                                                     |  |  |  |  |
|                                                                 | Service<br>Cashout/TakeWin<br>Play 15 Lines<br>Play 10 Lines<br>Bet 10 Credits<br>Audit key | <ul> <li>Press to scroll forward I</li> <li>Press to scroll backward</li> <li>Press to change scrollir</li> <li>Press to display extra ir</li> <li>Press to return to previd</li> <li>Turn off to exit</li> </ul> | by one line<br>d by one line<br>ng mode<br>nfo<br>bus menu |  |  |  |  |

#### Multiplied Jackpot Log

This log displays the last 35 transactions that have occurred between the machine and a casino host jackpot multiplier system.

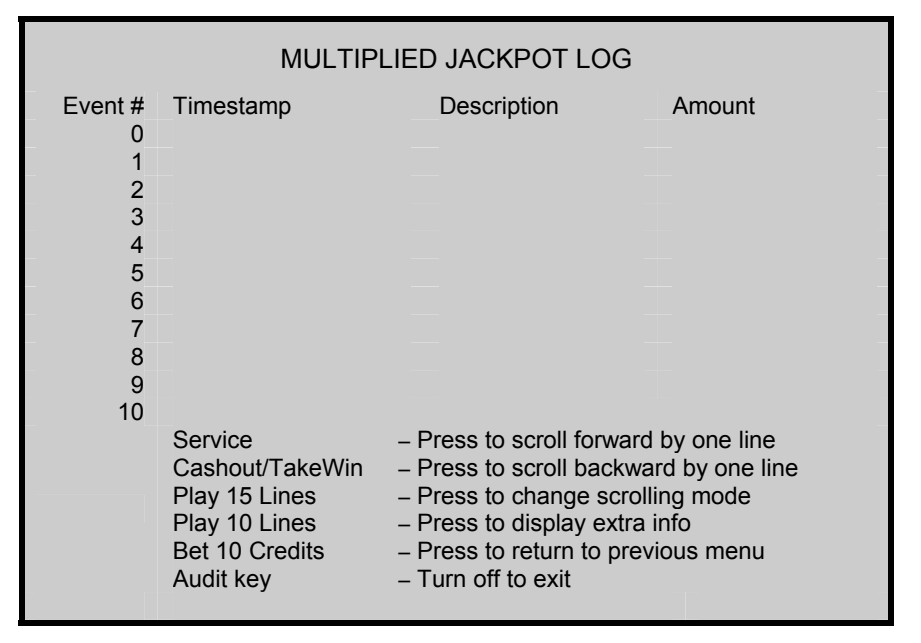

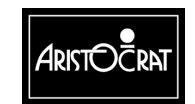

#### 28-00454-00

#### **Doors Log**

This log displays the last 100 door events that have occurred on the machine.

```
DOORS LOG
Event #
        Timestamp
                                      Door Type
       Wed 20 Mar 2002
                          15:34:18
                                      MMC Bill Acceptor Door Closed
     0
     1 Wed 20 Mar 2002 15:33:20
                                      MMC Bill Acceptor Door Opened
     2 Wed 20 Mar 2002
                          14:20:31
                                      MMC Main Door Closed
     3 Wed 20 Mar 2002 14:20:10
                                      MMC Main Door Opened
     4
     5
     6
     7
     8
     9
    10
                          - Press to scroll forward by one line
        Service
        Cashout/TakeWin - Press to scroll backward by one line
        Play 15 Lines
                          - Press to change scrolling mode
        Bet 10 Credits

    Press to return to previous menu

        Audit key
                          - Turn off to exit
```

#### **Power State Log**

This log displays the last 50 machine power up events.

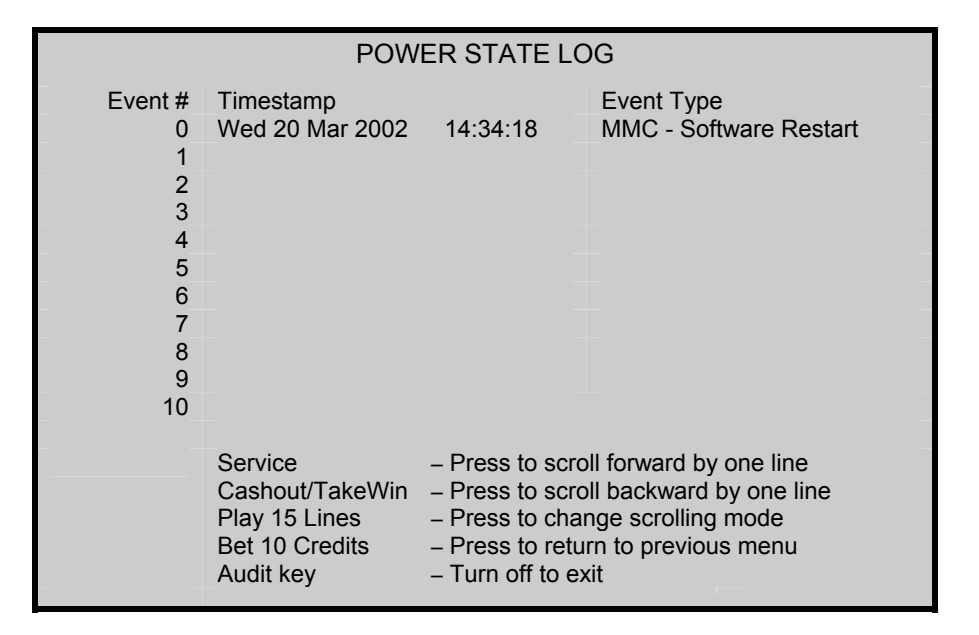

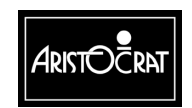

28-00454-00
#### **General Log**

This log displays the last 1000 general game and machine events that have occurred. The game related event types are preceded by MMC and the game event types by GAM.

| GENERAL LOG                               |                                                                                                    |                                                                                                    |                                                                                                    |  |  |
|-------------------------------------------|----------------------------------------------------------------------------------------------------|----------------------------------------------------------------------------------------------------|----------------------------------------------------------------------------------------------------|--|--|
| Event #                                   | Timestamp                                                                                                    |                                                                                                    | Event Type                                                                                                    |  |  |
| 0<br>1<br>2<br>3<br>4<br>5<br>6<br>7<br>8 | Wed 20 Mar 2002<br>Wed 20 Mar 2002<br>Wed 20 Mar 2002<br>Wed 20 Mar 2002<br>Wed 20 Mar 2002<br>Wed 20 Mar 2002<br>Wed 20 Mar 2002<br>Wed 20 Mar 2002<br>Wed 20 Mar 2002 | 15:34:18<br>15:33:20<br>14:20:31<br>14:20:10<br>14:17:44<br>14:09:45<br>14:09:23<br>13:23:32<br>10:29:21<br>09:12:23                                                                                              | MMC – Operator Key On<br>MMC – Game Stopped<br>GAM – Game Stopped<br>MMC – Game End<br>GAM – Game Start in Recovery Mode<br>MMC – Operator Key Off<br>MMC – Operator Key On<br>MMC – SpinKey Pressed<br>MMC – Game RulesKey Pressed<br>GAM – Game Stopped |  |  |
| 9<br>10                                   | Wed 20 Mar 2002<br>Wed 20 Mar 2002                                                                                                    | 09:12:23                                                                                                    | GAM – Game Stopped<br>GAM – Game End                                                                                                    |  |  |
|                                           | Service<br>Cashout/TakeWin<br>Play 15 Lines<br>Bet 10 Credits<br>Audit key                                                                                              | <ul> <li>Press to scroll forward by one line</li> <li>Press to scroll backward by one line</li> <li>Press to change scrolling mode</li> <li>Press to return to previous menu</li> <li>Turn off to exit</li> </ul> |                                                                                                    |  |  |

#### **Combined Log**

This log displays a time and date stamped history of all other logs.

It is possible for some logs to rollover during a specific period of time. Therefore, no attempt should be made to try to compare specific events in an individual log with those in the combined log.

| COMBINED LOGS |                                                                            |                                                                                                    |       |                              |  |  |
|---------------|----------------------------------------------------------------------------|----------------------------------------------------------------------------------------------------|-------|------------------------------|--|--|
| Event #       | Timestamp                                                                  |                                                                                                    | Event | Туре                         |  |  |
| 0             | Thur 21 Mar 2002                                                           | 18: 14: 12                                                                                                    | MMC   | Operator Key OFF             |  |  |
| 1             | Thur 21 Mar 2002                                                           | 18: 12: 30                                                                                                    | ERR   | Bill acceptor out of service |  |  |
| 2             | Thur 21 Mar 2002                                                           | 18: 12: 11                                                                                                    | MMC   | BACC – Disconnected          |  |  |
| 3             | Thur 21 Mar 2002                                                           | 18: 09: 20                                                                                                    | MMC   | Operator Key On              |  |  |
| 4             | Thur 21 Mar 2002                                                           | 18: 09: 01                                                                                                    | MMC   | Main Door Opened             |  |  |
| 5             | Wed 20 Mar 2002                                                            | 14: 21: 11                                                                                                    | MMC   | Operator Key On              |  |  |
| 6             | Wed 20 Mar 2002                                                            | 14: 20: 09                                                                                                    | MMC   | Game Stopped                 |  |  |
| 7             | Wed 20 Mar 2002                                                            | 14:20: 08                                                                                                    | GAM   | Game Stopped                 |  |  |
| 8             | Wed 20 Mar 2002                                                            | 14:20: 08                                                                                                    | MMC   | Game End                     |  |  |
| 9             | Wed 20 Mar 2002                                                            | 14:20: 08                                                                                                    | GAM   | Win Increment Complete       |  |  |
| 10            | Wed 20 Mar 2002                                                            | 14:20: 08                                                                                                    | MMC   | Main Door Closed             |  |  |
|               | Service<br>Cashout/TakeWin<br>Play 15 Lines<br>Bet 10 Credits<br>Audit key | <ul> <li>Press to scroll forward by one line</li> <li>Press to scroll backward by one line</li> <li>Press to change scrolling mode</li> <li>Press to return to previous menu</li> <li>Turn off to exit</li> </ul> |       |                              |  |  |
|               | (Note: Entries may expire on some logs before others)                      |                                                                                                    |       |                              |  |  |

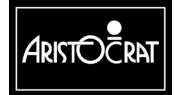

#### Gamma Protocol Menu

These menus display information about the Gaming Manufacturers Association (GAMMA) interface (GamPro link protocol) that is used by the machine to communicate with external accounting, player tracking, bonusing, and other types of host casino systems.

The top level GAMMA protocol menu option provides access to additional screens that display GAMMA parameter values, devices and diagnostic information.

|                                                                            | G                       | AMMA MENU                                                                                                    |
|----------------------------------------------------------------------------|-------------------------|----------------------------------------------------------------------------------------------------|
| 3.15.1<br>3.15.2<br>3.15.3                                                 | Gamma<br>Gamma<br>Gamma | Configuration<br>Devices<br>Diagnostics                                                                                                    |
| Service<br>Cashout/TakeWin<br>Play 15 Lines<br>Bet 10 Credits<br>Audit Key |                         | <ul> <li>Press to select next item</li> <li>Press to select previous item</li> <li>Press to choose selected item</li> <li>Press to return to previous menu</li> <li>Turn off to exit</li> </ul> |

The first GAMMA configuration screen displays protocol version information as well as communications link status.

| GAN                                                                                                    | MMA CONFIGURATION                                                                                       |
|----------------------------------------------------------------------------------------------------|----------------------------------------------------------------------------------------------------|
| Protocol Version:<br>Protocol Status:<br>Link Status:<br>Last Link Up:<br>Last Link Down:<br>Device Info: | 01.04.004<br>Gamma Enabled<br>Link Currently Down<br>Not available<br>Not available<br>31 devices found |
| Service:                                                                                                  | - Press to select next meter screen                                                                     |
| Bet 10 Credits:<br>Audit Key                                                                              | <ul> <li>Press to return to previous menu</li> <li>Turn off to exit</li> </ul>                          |

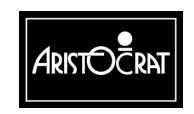

28-00454-00

| GAMMA CONFIGURATION     |                                                           |  |  |  |  |
|-------------------------|-----------------------------------------------------------|--|--|--|--|
| EGM Identification      |                                                           |  |  |  |  |
| Manuf. Id:              | 0x00                                                      |  |  |  |  |
| Manuf. Name:            | "Aristocrat Technologies, Inc"                            |  |  |  |  |
| H/W Rev:                | "Mk6 – USA"                                               |  |  |  |  |
| Firmware Id:            | 50006                                                     |  |  |  |  |
| Firmware Ver:           | 01                                                        |  |  |  |  |
| Firmware Name           | "USA B2.0 Base Code"                                      |  |  |  |  |
| Host/MCI Identification |                                                           |  |  |  |  |
| Manuf. Id:              | 0x00                                                      |  |  |  |  |
| Manuf. Name             | "Aristocrat Technologies, Inc."                           |  |  |  |  |
| H/W Rev:                | "SPC-2"                                                   |  |  |  |  |
| Firmware Id:            | "GamSAS2"                                                 |  |  |  |  |
| Firmware Ver:           | "01.08.0"                                                 |  |  |  |  |
| Firmware Name           | "GamSAS2 GamPro-SAS"                                      |  |  |  |  |
| Service:                | <ul> <li>Press to select next meter screen</li> </ul>     |  |  |  |  |
| Cashout/TakeWin:        | <ul> <li>Press to select previous meter screen</li> </ul> |  |  |  |  |
| Bet 10 Credits          | <ul> <li>Press to return to previous menu</li> </ul>      |  |  |  |  |
| Audit Key               | – Turn off to exit                                        |  |  |  |  |

The second GAMMA configuration screen displays machine and host system information.

The third GAMMA configuration screen displays various security parameters.

|      | GAMMA                                  | CONFIGURATION                      |
|------|----------------------------------------|------------------------------------|
| Secu | rity Modes                             |                                    |
|      | Power Up:                              | Enable Game, Allow Collect         |
|      | Large Win:                             | Handpay Lockup for Current Win     |
|      | Logic Seal:                            | Disable Game, Disable Collect      |
|      | Comms Link Failure:                    | Enable Game, Allow Collect         |
|      | Ram Reset:                             | Enable Game, Allow Collect         |
|      | Tax Limit Exceeded:                    | Handpay Lockup for Current Win     |
|      |                                        |                                    |
|      | Convioa                                | Dress to callect pout mater across |
|      | Service.                               | Press to select next meter screen  |
|      | Ret 10 Credits                         | - Press to return to previous menu |
|      | Audit Kev                              | - Turn off to exit                 |
|      | · ···································· |                                    |

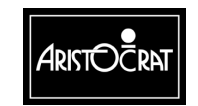

| GAMMA CONFIGURATION |                                         |  |  |  |
|---------------------|-----------------------------------------|--|--|--|
| Event Queue:        | Queue Normal, 0 events lost             |  |  |  |
| Bonus Limit:        | \$0.00 – 0 credits                      |  |  |  |
| MJT Device          |                                         |  |  |  |
| Lower Limit:        | \$0.00 – 0 credits                      |  |  |  |
| Upper Limit:        | \$0.00 – 0 credits                      |  |  |  |
| Max Bet Required:   | No                                      |  |  |  |
| Multiplier:         | x1                                      |  |  |  |
| Duration:           | 0 seconds                               |  |  |  |
| Tax Liability:      | Tax deductible                          |  |  |  |
| Pay to Credit:      | Pay to Credit Meter                     |  |  |  |
| Session Win:        | \$0.00 – 0 credits                      |  |  |  |
| Service:            | - Press to display next meter screen    |  |  |  |
| Cashout/TakeWin     | - Press to display nevious meter screen |  |  |  |
| Bet 10 Credits      | - Press to return to previous menu      |  |  |  |
| Audit Kev           | - Turn off to exit                      |  |  |  |
|                     |                                         |  |  |  |

The fourth GAMMA configuration screen displays multiplier jackpot win parameters.

MJT = Multiplier Jackpot Win

The fifth GAMMA configuration screen displays jackpot handpay information.

| GAMMA CONFIGURATION |                                          |  |  |  |  |
|---------------------|------------------------------------------|--|--|--|--|
| Handpay Device:     |                                          |  |  |  |  |
| Total Amount:       | \$30.00 – 60 credits                     |  |  |  |  |
| Notification:       | Settled                                  |  |  |  |  |
| Transaction Time:   | 381929172 [11:26:30 03-21-02]            |  |  |  |  |
| Sequence No.:       | 2                                        |  |  |  |  |
| Handpay Amount:     | \$20.00 – 40 credits                     |  |  |  |  |
| Reason:             | Game Jackpot Win (Ticket)                |  |  |  |  |
| Source Id:          | 0 (0x00)                                 |  |  |  |  |
| Source No.:         | 0 (0x00)                                 |  |  |  |  |
| Validation No.:     | "80862864"                               |  |  |  |  |
| Request Val No.:    | No                                       |  |  |  |  |
|                     |                                          |  |  |  |  |
|                     |                                          |  |  |  |  |
| Service:            | - Press to display next meter screen     |  |  |  |  |
| Cashout/TakeWin     | - Press to display previous meter screen |  |  |  |  |
| Bet 10 Credits      | - Press to return to previous menu       |  |  |  |  |
| Audit Key           | - Turn off to exit                       |  |  |  |  |
|                     |                                          |  |  |  |  |

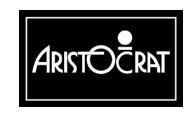

28-00454-00

| GAM                   | MA CONFIGURATION                                           |
|-----------------------|------------------------------------------------------------|
| Bonus Transfer Device |                                                            |
| Credits In:           | \$0.00 – 0 credits                                         |
| Cashless Prize        | No                                                         |
| Bonus Reason:         | и и                                                        |
| Bonus Source Id.:     | 0 (0x00)                                                   |
| Bonus Source No.:     | 0 (0x00)                                                   |
| Pay to Credit:        | Pay to Credit Meter                                        |
| Tax Liability:        | Tax Deductible                                             |
|                       |                                                            |
| Cashout/TakeWin:      | <ul> <li>Press to display previous meter screen</li> </ul> |
| Bet 10 Credits:       | <ul> <li>Press to return to previous menu</li> </ul>       |
| Audit Key             | – Turn off to exit                                         |
|                       |                                                            |

The sixth GAMMA configuration screen displays various bonus system parameters.

The GAMMA devices screen displays the current hardware devices that are compatible with the GamaPro link protocol used in the machine.

| GAMMA DEVICES                                             |                              |                        |                         |  |  |
|-----------------------------------------------------------|------------------------------|------------------------|-------------------------|--|--|
| C – Class, T – Type, P[] – Number of Parameters in Device |                              |                        |                         |  |  |
| C1T01P[??]                                                | Device List                  | C4T08P[06]             | - EFT Out               |  |  |
| C1T02P[02]                                                | EGM Identification           | C4T09P[14]             | - Coin Acceptor         |  |  |
| C1T03P[02]                                                | Host Identification          | C4T10P[08]             | - Bill Stacker          |  |  |
| C2T01P[05]                                                | EGM Configuration            | C4T12P[22]             | - Vouchers              |  |  |
| C2T02P[29]                                                | EGM Control                  | C5T17P[10]             | - Link Progressive 1    |  |  |
| C2T03P[04]                                                | EGM Audit                    | C5T18P[10]             | - Link Progressive 2    |  |  |
| C2T04P[15]                                                | EGM Game Summary             | C5T19P[10]             | - Link Progressive 3    |  |  |
| C2T05P[17]                                                | EGM Money Summary            | C5T20P[10]             | - Link Progressive 4    |  |  |
| C3T01P[23]                                                | Double Dolphins (Reel)       | C5T32P[07]             | - Link Mystery 8        |  |  |
| C4T01P[24]                                                | Hopper                       | C6T01P[04]             | - Logic Seal            |  |  |
| C4T02P[18]                                                | Ticket Printer               | C6T02P[03]             | - EGM Doors             |  |  |
| C4T03P[02]                                                | Hand-Pay                     | C6T03P[03]             | - Software Signature    |  |  |
| C4T04P[07]                                                | Cash Box                     | C7T01P[03]             | - Sound Effects         |  |  |
| C4T05P[04]                                                | Credit Transfer              | C128T01P[04]           | - SPC smib <sup>*</sup> |  |  |
| C4T06P[36]                                                | Bill Acceptor                | C128T02PC[11]          | - SPC2 smib             |  |  |
| C4TO7P[04]                                                | EFT In                       |                        |                         |  |  |
|                                                           | Bet 10 Credits – I           | Press to return to pre | evious menu             |  |  |
|                                                           | Audit Key – Turn off to exit |                        |                         |  |  |

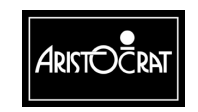

#### 28-00454-00

The GAMMA diagnostic screen provides a convenient way to monitor the GamPro communications between the machine and various hardware devices.

A link activity indicator is provided at the upper right corner of the screen to show the link status (rotating "/" = communications in progress).

Various communications parameters are listed on the left side of the screen with associated values. The host and machine commands are displayed on the right side of the screen.

To reset the values for a new starting point, press the indicated deck button.

| GAMMA DIAGNOSTICS      |                                                         |                                  |                                                                                           |                                  |  |  |
|------------------------|---------------------------------------------------------|----------------------------------|-------------------------------------------------------------------------------------------|----------------------------------|--|--|
| Host Packet Re         |                                                         | eceived: Link                    |                                                                                           | Currently Up * / *               |  |  |
| X70                    | x00 x32 x3                                              | 0                                |                                                                                           |                                  |  |  |
| EGM<br>X32             | / <sup>*</sup> Packet Tra<br>x34 x2b x3                 | nsmitted Pol<br>34 x12 x23       | I_Act: x7c xbd x2c<br>x4c x00 x23 x13                                                     | xad<br>x22 x43                   |  |  |
| Bytes Received:        |                                                         | 1541634                          | Host Commands                                                                             | EGM Commands                     |  |  |
| Good Packets Received: |                                                         | 310478                           | SetPar C2T4p3                                                                             | SetPar C2T4pd                    |  |  |
| Polls Received:        |                                                         | 301799                           | SetPar C2T4pd                                                                             | SetPar C2T4p3                    |  |  |
| Link Down:             |                                                         | 0                                | SetPar C2T4pd                                                                             | SetPar C2T4p3                    |  |  |
| Inter-Packet Timeouts: |                                                         | 0                                | SetPar C2T4p3                                                                             | SetPar C2T4pd                    |  |  |
| Inter-Byte Timeouts:   |                                                         | 0                                | SetPar C2T4pd                                                                             | SetPar C2T4p3                    |  |  |
| CRC Errors:            |                                                         | 1                                | SetPar C2T4p3                                                                             | SetPar C2T4pd                    |  |  |
| Same Sequence Num:     |                                                         | 0                                | SetPar C2T4pd                                                                             | SetPar C2T4pd                    |  |  |
| Bad Sequence Num:      |                                                         | 0                                | SetPar C2T4p3                                                                             | SetPar C2T4p3                    |  |  |
| -<br>                  | Service:<br>Cashout/Take<br>3et 10 Credit:<br>Audit Key | – P<br>eWin – P<br>s: – P<br>– T | ress to pause displa<br>ress to clear display<br>ress to return to pre<br>urn off to exit | y update<br>update<br>vious menu |  |  |

\*EGM = Electronic Gaming Machine

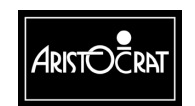

28-00454-00

# 3.3.4 Test/Diagnostics Menu

The Test/Diagnostics Menu provides access to the Test Mode and the diagnostics displays.

| Note |  |
|------|--|
|------|--|

Entry to this mode is not permitted unless. The Main door is open, and a game is not currently in progress.

| TEST/DIAGNOSTICS MODE MENU             |                                                                                                  |                                                                                                    | DE MENU                                                                                                    |
|----------------------------------------|--------------------------------------------------------------------------------------------------|----------------------------------------------------------------------------------------------------|----------------------------------------------------------------------------------------------------|
| 4.1<br>4.2<br>4.3<br>4.4<br>4.5<br>4.6 | Lamp Test<br>Button Test<br>Coin Entry Test<br>Hopper Test<br>Monitor Test<br>Sound Effects Test | 4.7<br>4.8<br>4.9<br>4.10<br>4.11<br>4.12                                                                                                | Factory Test<br>Combination Test<br>Combination Quick Test<br>Bill Acceptor Test<br>Printer Test<br>Touch Screen |
|                                        | Service<br>Cashout/TakeWin<br>Play 15 Lines<br>Bet 10 Credits<br>Audit key                       | <ul> <li>Press to se</li> <li>Press to se</li> <li>Press to ch</li> <li>Press to re</li> <li>Press to re</li> <li>Turn off to</li> </ul> | elect next item<br>elect previous item<br>noose selected item<br>turn to previous menu<br>exit                   |

#### Lamp Test

Select this screen to test the pushbutton lamps, animation lamps and light tower lamps. The state of individual lamps can be set to either on, off, flashing slow, or flashing fast.

1. Select Lamp Test from the Test/Diagnostics menu.

All pushbutton, animation and light tower lamps should be flashing at a slow rate.

- 2. To change the lamp status to steady ON, OFF, or FAST Flash, press the appropriate button shown on the screen to set lamp status to (on/off/flash).
- 3. To test individual lamps, press Service or Cashout/TakeWin to scroll through the list of lamps.
- 4. Verify correct lamp operation.

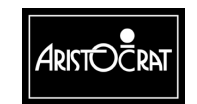

| TEST MODE – LAMP TEST |                                                                              |  |  |
|-----------------------|------------------------------------------------------------------------------|--|--|
| l omn #               | 1.2                                                                          |  |  |
| Lamp #                | 1 2                                                                          |  |  |
| Lamp #                | 1 2 3 4 5 6 7 8 9 10 11 12 13 14 15 16                                       |  |  |
| Lamp #                | 1 2 3 4 5 6 7 8 9 10 11 12 13 14 15 16                                       |  |  |
|                       |                                                                              |  |  |
|                       | All                                                                          |  |  |
|                       |                                                                              |  |  |
| ion:                  | ON OFF FLASH SLOW FLASH FAST                                                 |  |  |
|                       |                                                                              |  |  |
| е                     | <ul> <li>Press to select next lamp</li> </ul>                                |  |  |
| ut/TakeWi             | n – Press to select previous lamp                                            |  |  |
| 5 Lines               | <ul> <li>Press to select function (on/off/flash)</li> </ul>                  |  |  |
| Credits               | - Press to return to previous menu                                           |  |  |
| key                   | – Turn off to exit                                                           |  |  |
|                       |                                                                              |  |  |
|                       |                                                                              |  |  |
|                       | Lamp #<br>Lamp #<br>Lamp #<br>ion:<br>out/TakeWi<br>5 Lines<br>Credits<br>ey |  |  |

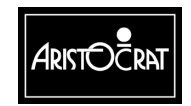

28-00454-00

### **Button Test**

Select this test screen to test the functionality of any game button and the associated lamps.

- 1. Select Button Test from the Test/Diagnostics menu.
- 2. Press the desired button.

The button lamp should flash to indicate that the button is functioning and the lamp is good. The appropriate button should also be highlighted on the screen.

- 3. Press any other button(s) as desired.
- 4. To exit to the previous menu, press any two buttons simultaneously.

| TEST MODE – BUTTON TEST                                                                                                    |
|----------------------------------------------------------------------------------------------------|
| Button Function Description<br>Service<br>Bet 1 Credit<br>Bet 5 Credits<br>Bet 10 Credits<br>Bet 25 Credits<br>Bet 25 Credits<br>Bet 50 Credits<br>Spin<br>Gamble<br>Not Used<br>Not Used<br>Not Used<br>Play 20 Lines<br>Play 15 Lines<br>Play 1 Line<br>Cashout/TakeWin |
| (Press any button to test)<br>Press any two keys to return to previous menu                                                                                                    |

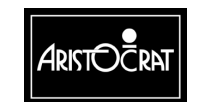

3-51

# **Coin Entry Test**

Select this screen to test the coin diverter and coin reject devices.

| TEST MODE – COI                                                      | N ENTRY TEST SCREEN                                                                                                    |
|----------------------------------------------------------------------|----------------------------------------------------------------------------------------------------|
| COIN ENTRY<br>Reject State:<br>Validator O/P<br>Optic A:<br>Optic B: | Chip Tray<br>Active<br>Unblocked<br>Unblocked                                                                                                    |
| CASHBOX<br>Diverter State:<br>Optic A:<br>Optic B:                   | Cashbox<br>Not used<br>Blocked                                                                                                    |
| MESSAGE V                                                            | alid Coin In                                                                                                    |
| Service<br>Cashout/TakeWin<br>Bet 10 Credits<br>Audit key            | <ul> <li>Press to change reject state</li> <li>Press to change diverter state</li> <li>Press to return to previous menu</li> <li>Turn off to exit</li> </ul> |

#### **Testing Coin Reject Device**

- 1. Note the Reject State of the reject coin device under COIN ENTRY on the screen. Chip Tray = player coin tray below the door. Internal = coin drop chute.
- 2. Open the machine door and drop a coin into the coin head. The coin should exit to the coin tray or drop chute depending upon the current setting.
- 3. Change the state of the coin reject device by pressing Service.
- 4. Verify that a coin exits to the appropriate coin path.

A message is displayed to signify success or failure of the test.

#### **Testing Coin Diverter**

- 1. Note the Diverter State under CASHBOX on the screen. Cashbox = coin drop chute. Hopper = coin hopper bowl.
- 2. Open the machine door and drop a coin into the coin head. The coin should exit to the hopper bowl or drop chute depending upon the current setting.
- 3. Change the state of the diverter by pressing Service.
- 4. Verify that a coin exits to the appropriate coin path.

A message is displayed to signify success or failure of the test.

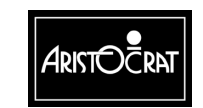

# **Hopper Test**

Select this test to verify that the coin hopper ejects the correct number of coins.

| TEST MOD                                                                              | DE – HOPPER TEST                                                                                                    |
|---------------------------------------------------------------------------------------|----------------------------------------------------------------------------------------------------|
| Hopper Test Payout<br>Coins Reinserted:<br>Last Hopper Event:<br>Last Diverter Event: | : 0 / 10<br>0<br>None<br>None                                                                                                    |
| Bet 5 Credits<br>Service – Press<br>Cashout/TakeWin<br>Bet 10 Credits<br>Audit Key    | <ul> <li>Press to activate payout</li> <li>s to increment payout</li> <li>Press to decrement payout</li> <li>Press to return to previous menu</li> <li>Turn off to exit</li> </ul> |

- 1. Operate the Audit key.
- 2. Open the main door and select Hopper Test from the Test/Diagnostics menu.
- 3. Press Service or Cashout/TakeWin to set the desired number of coins to be ejected from the coin hopper.
- 4. Press the appropriate button as shown on the screen to activate the hopper payout.

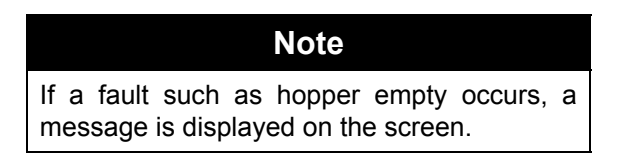

- 5. Verify that the appropriate number of coins have been ejected from the hopper.
- 6. Close the main door and insert the coins back into the coin head.

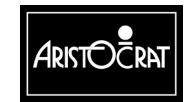

# **Monitor Test**

Select this screen to check the functionality of the video monitor. Appropriate action should be taken to correct any functions that are considered to be not satisfactory.

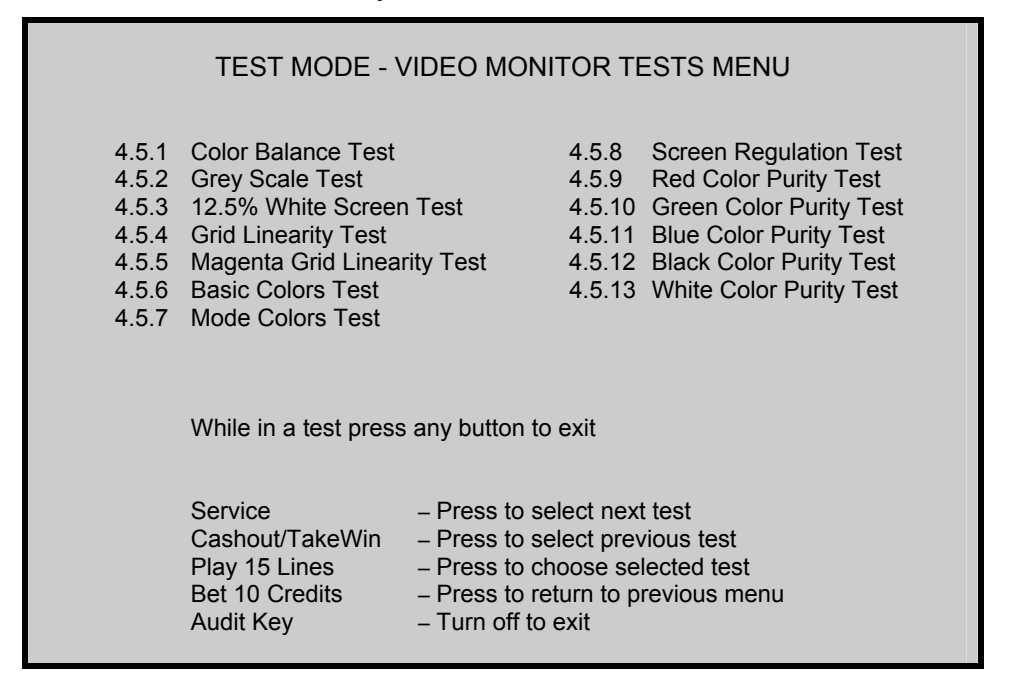

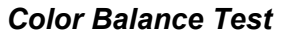

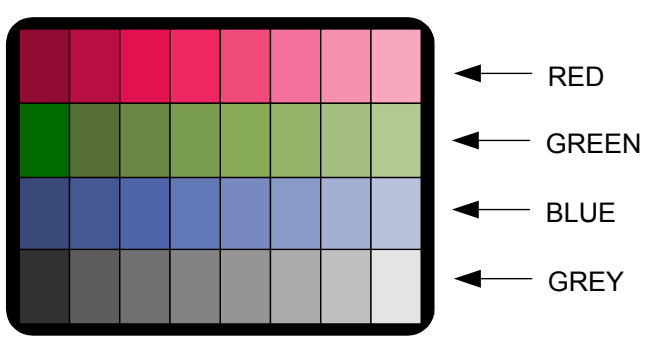

The color balance test screen can be used to determine if the monitor red, green and blue color drive levels are set correctly. When the monitor is adjusted properly, no red, green, or blue tint should be evident in the grey band.

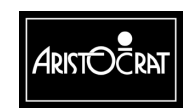

28-00454-00

3-55

#### Grey Scale Test

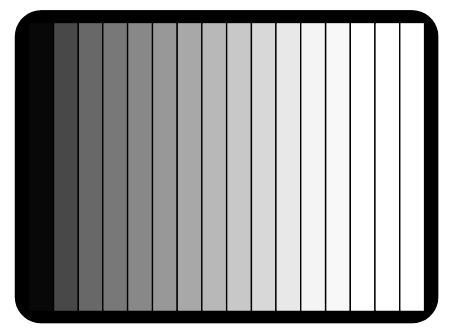

The grey scale test should be used to verify or set the monitor contrast level. When the contrast level is set properly, the left bar on the screen should be dense black and the right bar should be pure white.

12.5% White Screen Test

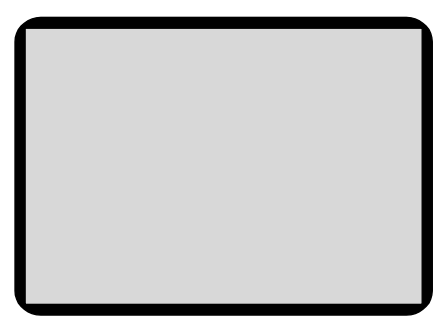

This screen can be used to verify that the monitor brightness control is set properly.

#### Grid Linearity Test

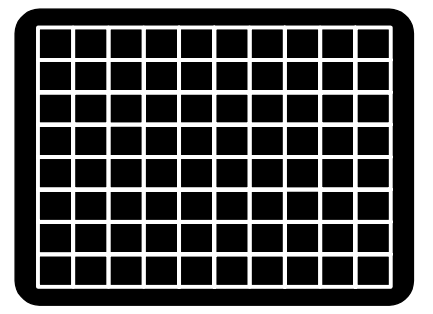

The grid linearity test is used to verify proper monitor pincushion and convergence alignment. The grids lines should all be pure white. Any evidence of other colors in the gridlines indicates improper monitor convergence alignment. The gridlines should be straight. Any bowing or other curvature indicates improper monitor pincushion adjustment.

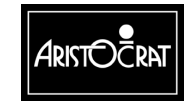

Magenta Grid Linearity Test

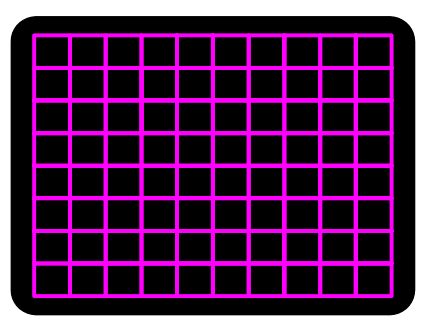

The magenta grid linearity test is very similar to the grid linearity test except that the monitor green color gun is turned off resulting in magenta grid lines instead of white lines. By eliminating the green color, it is easier to view any misalignment of the red and blue color guns.

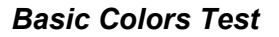

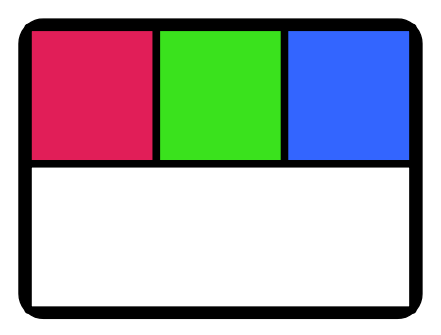

The basic colors test can be used to set or verify the monitor background controls.

#### Mode Colors Test

3-56

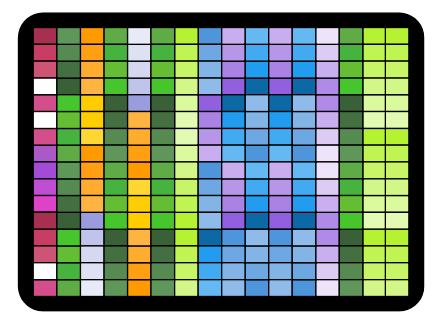

This test can be used to check the monitor color matrix.

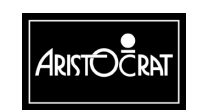

28-00454-00

#### Screen Regulation Test

| Flashing |  |
|----------|--|
|          |  |

The screen regulation test is used to check monitor high voltage power supply regulation. The flashing white rectangle on the screen should have straight edges and should not change in size if the regulation is sufficient.

#### **Color Purity Tests**

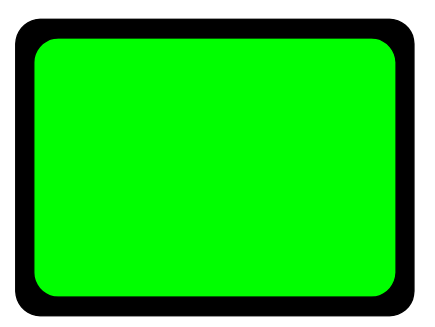

The green, blue, black, and white color purity tests are used to verify that the monitor CRT yoke is adjusted correctly. Each color screen should be of equal color density across the entire screen.

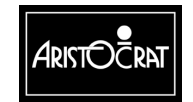

### Sound Effects Test

This screen allows the operator to change the volume setting of the machine and to listen to all the sound effects used by the machine.

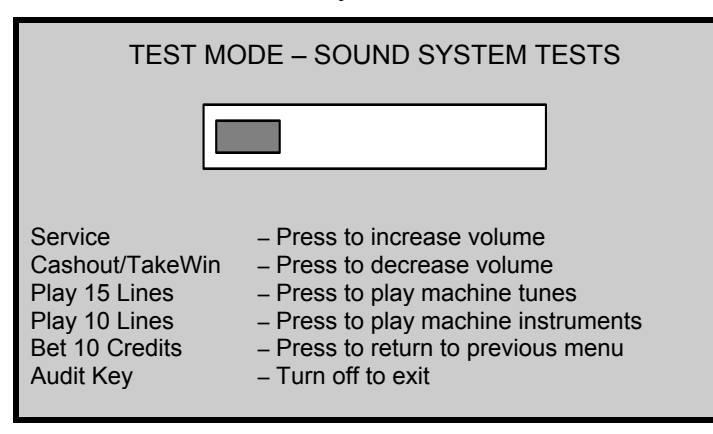

# **Factory Test**

This screen allows the operator to change the factory test of the machine and to observe the effects used by the machine.

| TEST MOD                                                                                     | E – FACTORY TEST                                                                                                    |
|----------------------------------------------------------------------------------------------|----------------------------------------------------------------------------------------------------|
| Test Start Time:<br>Current Time:<br>Cycle Count:<br>Test Description:<br>Remaining Test Hou | Wed 20 Mar 2002 15: 52: 23<br>Wed 20 Mar 2002 15: 54: 37<br>1<br>Coin Entry Diverter Test<br>urs: 12                                                                                            |
| Service<br>Cashout/TakeWin<br>Play 15 Lines<br>Bet 10 Credits<br>Audit Key                   | <ul> <li>Press to start Factory Test</li> <li>Press to change Test Duration</li> <li>Press to list Factory Tests</li> <li>Press to return to previous menu</li> <li>Turn off to exit</li> </ul> |

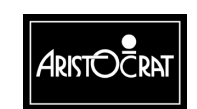

28-00454-00

| TEST MODE – FACTORY TEST                                                                                                    |                                                         |                                       |
|----------------------------------------------------------------------------------------------------|---------------------------------------------------------|---------------------------------------|
| Coin Entry Diverter TestGrey Scale TestGrid Linearity TestSound TestRed Color Purity TestAlphanumeric Fully On TestGreen Color Purity TestBlue Color Purity Test |                                                         |                                       |
| Service<br>Cashout/TakeWin                                                                                                    | – Press to sta<br>– Press to cha                        | rt Factory Test<br>ange Test Duration |
| Bet 10 Credits<br>Audit Key                                                                                                    | <ul> <li>Press to ret</li> <li>Turn off to e</li> </ul> | urn to previous menu<br>exit          |

The Factory Test option automatically conducts several tests simultaneously. Tests conducted include coin validator, coin diverter, door switch, video monitor tests, and sound system tests. Failed tests are displayed on the screen. The Factory Test continues until stopped by the operator or until an error occurs, in which case the type of failure is displayed on the screen.

| TEST MODE – FACTORY TEST                                                                   |                                                                                                    |  |
|--------------------------------------------------------------------------------------------|----------------------------------------------------------------------------------------------------|--|
| Test Start Time<br>Current Time<br>Cycle Count:<br>Test Description:<br>Remaining Test Hou | Wed 20 Mar 2002 08:46:43<br>Wed 20 Mar 2002 08:48:34<br>1<br>Coin Entry Acceptor Test<br>12                                                                                       |  |
| Service<br>Cashout/TakeWin<br>Play 15 Lines<br>Bet 10 Credits<br>Audit Key                 | <ul> <li>Press to increment value</li> <li>Press to decrement value</li> <li>Press to accept value</li> <li>Press to return to previous menu</li> <li>Turn off to exit</li> </ul> |  |

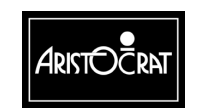

# **Combination Test**

The combination quick test allows the operator to select a combination of cards to be dealt. This test is used to check the graphics and sound output associated with a specific winning combination.

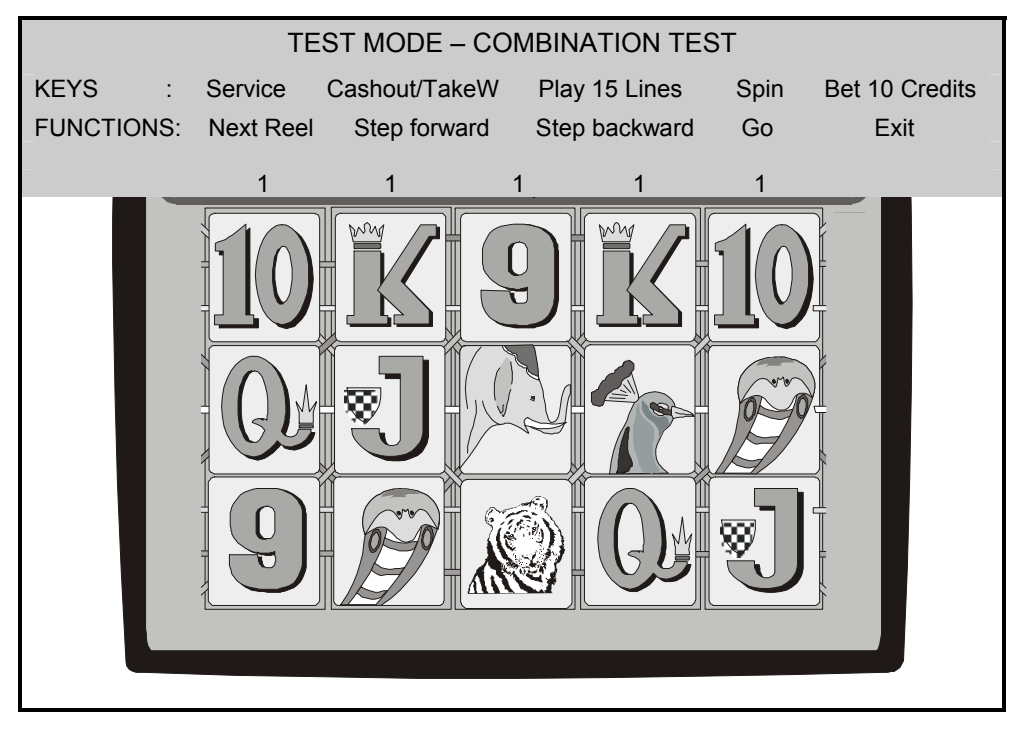

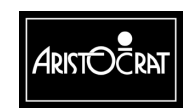

28-00454-00

### **Combination Quick Test**

The combination quick test allows the operator to select a combination of cards to be dealt. This test is used to check the graphics and sound output associated with any winning combination.

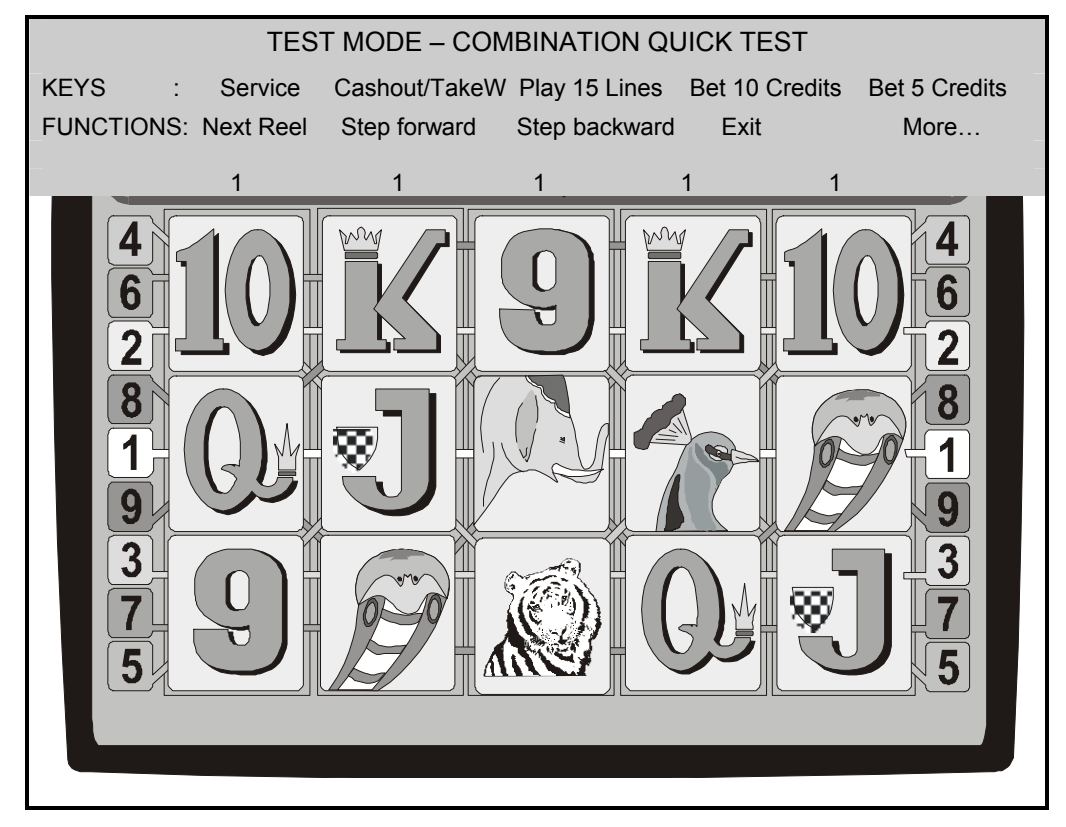

### **Bill Acceptor Test**

When a bill is inserted into the bill validator, the proper denomination light.

| TEST MOI       | DE – BILL ACCEPTOR TEST                              |
|----------------|------------------------------------------------------|
|                | \$1 Bill                                             |
|                | \$2 Bill                                             |
|                | \$5 Bill                                             |
|                | \$10 Bill                                            |
|                | \$20 Bill                                            |
|                | \$50 Bill                                            |
|                | \$100 Bill                                           |
|                | \$200 Bill                                           |
|                | \$500 Bill                                           |
|                | \$1000 Bill                                          |
|                | Barcode:                                             |
| Inse           | rt a Bill or Voucher to test                         |
| Bet 10 Credits | <ul> <li>Press to return to previous menu</li> </ul> |

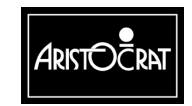

### **Printer Test**

This test allows you to test various aspects of the printer. If a printer is not fitted or enabled then the message "Printer not enabled or available" will be displayed.

This test may not be performed unless the printer device is selected in Device Driver options.

| _ | TEST                                                                         | MODE - PRINTER TEST                                                                                                    |  |
|---|------------------------------------------------------------------------------|----------------------------------------------------------------------------------------------------|--|
|   | Printer Status : CONNECTED<br>Paper Out status : OK<br>Paper Low status : OK |                                                                                                    |  |
|   |                                                                              |                                                                                                    |  |
|   |                                                                              |                                                                                                    |  |
|   | Service<br>Cashout/TakeWin<br>Bet 10 Credits<br>Audit Key                    | <ul> <li>Press to print a test ticket</li> <li>Press to formfeed a ticket</li> <li>Press to return to previous menu</li> <li>Turn off to exit</li> </ul> |  |

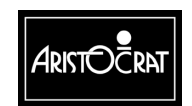

### **Calibrate Touch Screen Display**

Select this screen if you wish to calibrate the monitor touch screen function or to test the monitor touch screen sensitivity.

| CAL                                                                              | IBRATE TOUCH SCREEN                                                                                                    |
|----------------------------------------------------------------------------------|----------------------------------------------------------------------------------------------------|
| 4.12.1 Calib<br>4.12.2 Touc                                                      | orate<br>ch Screen Test                                                                                                    |
| Calibration                                                                      | successfully completedThank You                                                                                                    |
| Service<br>Cashout/TakeWin<br>Play 15 Lines – Pre<br>Bet 10 Credits<br>Audit Key | <ul> <li>Press to select next item</li> <li>Press to select previous item</li> <li>ss to choose selected item</li> <li>Press to return to previous menu</li> <li>Turn off to exit</li> </ul> |

1. Select Calibrate.

You will be prompted to touch various areas of the screen.

When the calibration is successful, the message "Calibration successfully completed...Thank You" is displayed.

2. Select Touch Screen Test.

You will be prompted to draw something on the screen by touching the screen with your finger and moving it about the screen.

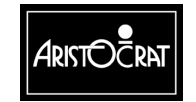

# 3.3.5 Operator Setup/Selections

The Operator Setup/Selections menu gives the operator access to configurable options of the gaming machine.

| C     | PERATOR SETUP/SELECTIONS MENU                |  |
|-------|----------------------------------------------|--|
| 5.1   | Game Machine Options                         |  |
| 5.2   | Jurisdictional Settings                      |  |
| 5.3   | Progressive Level Setup                      |  |
| 5.4   | Location Name Setup                          |  |
| 5.5   | Real Time Clock Setup                        |  |
| 5.6   | Sound System Setup                           |  |
| 5.7   | Attract Mode Setup                           |  |
| 5.8   | Bet/Line and Variation Settings              |  |
| 5.9   | SPC Configuration                            |  |
| Servi | ce – Press to select next item               |  |
| Cash  | out/TakeWin – Press to select previous item  |  |
| Play  | 15 Lines – Press to choose selected item     |  |
| Bet 1 | 0 Credits – Press to return to previous menu |  |
| Audit | Key – Turn off to exit                       |  |

**SPC = Serial Protocol Converter (board)** 

## **Machine Options**

3-64

The Machine Options Setup screen allows the operator to control and change some aspects of machine operation. Options are selected and changed by following the onscreen guidance and pressing the appropriate pushbuttons. The machine options are stored in the first EEPROM on the Main Board.

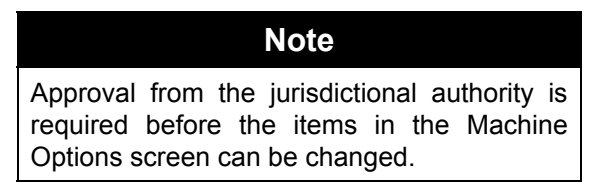

#### Note

The logic door must be open in order to save machine option changes to EEPROM.

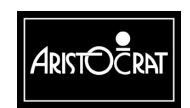

| GAME MACHINE OPTIONS<br>(The LOGIC DOOR must be opened to save any changes)                                                                                                    |                                            |                          |                   |
|----------------------------------------------------------------------------------------------------|--------------------------------------------|--------------------------|-------------------|
| MACHINE ID<br>PROGRESSIVE ADDRESS<br>COMMS PROTOCOL<br>SPLIT PAY TYPE                                                                                                    | 000123<br>Disabled<br>Gamma<br>DISABLED    | BUTTON PANEL<br>LANGUAGE | 14 Buttons<br>N/A |
| HOPPER<br>HOPPER LIMIT (coins)<br>PRINTER                                                                                                    | ENABLED<br>20<br>DISABLED                  | EFT/BONUS OPTIC          | NS                |
| JACKPOT LOCKUP LIMIT (cr)<br>JACKPOT BELL LIMIT (cr)<br>JACKPOT BELL TRIGGER: Trigg                                                                                                    | 910020<br>24000<br>ger at Limit or Feature | DEVICE DRIVER OPTIONS    |                   |
|                                                                                                    |                                            | Save Machine Optio       | ns                |
| Play 5 Lines– Press to select another digitPlay 10 Lines– Press to increment a digitCashout/TakeWin– Press to select previous optionService– Press to select next optionBet 10 Credits– Press to return to previous menuAudit Key– Turn off to exit |                                            |                          |                   |

| GAME MACHINE OPTIONS                                                                                                    |                                                                                             |                                                           |                   |
|----------------------------------------------------------------------------------------------------|---------------------------------------------------------------------------------------------|-----------------------------------------------------------|-------------------|
| (The LOGIC DO                                                                                                    | OR must be opened to                                                                        | save any changes)                                         |                   |
| MACHINE ID<br>PROGRESSIVE ADDRESS<br>COMMS PROTOCOL<br>SPLIT PAY TYPE<br>PAY TYPE TO SPLIT<br>SPLIT LIMIT (coins)<br>HOPPER                                                                                                    | 000123<br>Disabled<br>Gamma<br>Hopper/Printer pays<br>Split Cashout Pays (<br>10<br>ENABLED | BUTTON PANEL<br>LANGUAGE<br>split at Hopper Limit<br>Dnly | 14 Buttons<br>N/A |
| HOPPER LIMIT (coins)                                                                                                    | 20                                                                                          |                                                           |                   |
| PRINTER<br>PRINTER LIMIT (COINS)                                                                                                    | Thermal Printer<br>99999999                                                                 | EFT/BONUS OPTIC<br>BILL/VOUCHER OP                        | NS<br>TIONS       |
| JACKPOT LOCKUP LIMIT (cr)<br>JACKPOT BELL LIMIT (cr)                                                                                                    | 910020<br>24000                                                                             | DEVICE DRIVER OI                                          | PTIONS            |
| JACKPOT BELL TRIGGER: THIgg                                                                                                    | ler at Limit or Feature                                                                     | Save Machine Optio                                        | ns                |
| Play 5 Lines– Press to select another digitPlay 10 Lines– Press to increment a digitCashout/TakeWin– Press to select previous optionService– Press to select next optionBet 10 Credits– Press to return to previous menuAudit Key– Turn off to exit |                                                                                             |                                                           |                   |

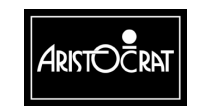

#### 28-00454-00

# **Explanation of Terms**

MACHINE ID: a number between 0 and 999999. The MACHINE ID field may be used in some circumstances to configure the SPC-1 or SPC-2 polling address. It may also be used for the 'Machine #' as printed on tickets, depending on the configuration setup. In both instances, please consult software configuration documents for correct usage on the MACHINE ID field.

PROGRESSIVE ADDRESS: a number between 1 and 32 or DISABLED.

COMMS PROTOCOL: None or GAMMA

## SPLIT PAY TYPE:

| None                                               | Split pay function is disabled                                                                                                    |
|----------------------------------------------------|----------------------------------------------------------------------------------------------------|
| Hopper/Printer pays at<br>hopper limit             | This option does <i>not</i> require a PAY TYPE TO SPLIT<br>option. When this option is selected, the hopper will<br>automatically dispense coin in the amount of the<br>hopper limit and a cash ticket for the remainder when<br>cashout is pressed or a single win threshold or jackpot<br>is won. |
| Hopper pay below limit.<br>Printer pay above limit | This option <i>requires</i> a PAY TYPE TO SPLIT option to be selected.                                                                                                    |
|                                                    | Depending upon which PAY TYPE TO SPLIT option is<br>selected, the hopper will payout coin for any amounts<br>below the hopper threshold and a cash ticket for the<br>amount above the hopper limit.                                                                                                 |

## PAY TYPE TO SPLIT:

| Split Cashout Pays Only                | When the hopper pay below limit/printer pay above<br>limit split pay type is selected, the split pay function<br>will be enabled only when the cashout button is<br>pressed.                                               |
|----------------------------------------|----------------------------------------------------------------------------------------------------|
| Split Cashwin Pays Only                | When the hopper pay below limit/printer pay above<br>limit split pay type is selected, the split pay function<br>will be enabled only when a single win threshold or<br>jackpot is payed.                                  |
| Split Both Cashwin and<br>Cashout Pays | When the hopper pay below limit/printer pay above<br>limit split pay type is selected, the split pay function<br>will be enabled when the cashout button is pressed or<br>when a single win threshold or jackpot is payed. |

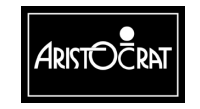

JACKPOT BELL LIMIT: the Jackpot Bell Limit is the minimum win for one game that will cause the jackpot bell to be activated.

ENABLE BILL ACCEPTOR: enables/disables the bill acceptor.

To save the changes made to the machine options, press the save button. Changes to all the machine options will be saved in this way. The Logic Door must be open at the time otherwise the changes will not be saved.

To exit from the machine options screen without saving any of the changes made, press the return to previous menu button.

| EFT/BO          | ONUS OPTIO            | NS   |                  |
|-----------------|-----------------------|------|------------------|
|                 |                       |      |                  |
| BONUS TRANSFER  | RMODE                 | Dis  | abled            |
| BONUS TRANSFER  | R LIMIT               | \$   | 0.00             |
| BONUS MJT MODE  | E                     | Dis  | abled            |
| EFT TRANSFER IN | MODE                  | Dis  | abled            |
| EFT TRANSFER O  | EFT TRANSFER OUT MODE |      | abled            |
| EFT TRANSFER LI | МІТ                   | \$   | 0.00             |
|                 |                       |      |                  |
| Service         | - Press to sel        | lect | next option      |
| Cashout/TakeWin | - Press to sel        | lect | previous option  |
| Bet 3 Credits   | - Press to ret        | urn  | to previous menu |
| Audit Key       | – Turn off to e       | exit |                  |
|                 |                       |      |                  |

#### NOTES

- Bonus Awards can not be enabled from this screen. Enable GamPro and check Jurisdictional Settings.
- Play 3 Lines Press to select another digit
   Play 5 Lines Press to increment a digit
- Multiplier Wins can not be enabled enable GamPro and check Jurisdictional Settings.
- Cashless EFT In can not be enabled enable GamPro and check Jurisdictional Settings.
- Cashless EFT Out can not be enabled enable GamPro and check Jurisdictional Settings.
- EFT Transfer Limit Must be less than or equal to Jurisdictional Max EFT Limit Play 3 Lines - Press to select another digit Play 5 Lines - Press to increment another digit

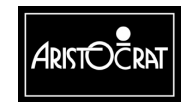

| BILL/VOUCHER OPTIONS |                      |                                                      |      |
|----------------------|----------------------|------------------------------------------------------|------|
|                      |                      |                                                      |      |
| 5 INV. BILL REJECT   | Disabled             | ACCEPT \$1 BILLS                                     | YES  |
| MAX BACC LIMIT       | \$ 100.00            | ACCEPT \$2 BILLS                                     | NO   |
| ACCEPT VOUCHERS      | No                   | ACCEPT \$5 BILLS                                     | YES  |
| VOUCHER LIMIT        | \$ 0: Ocr            | ACCEPT \$10 BILLS                                    | YES  |
|                      | ,                    | ACCEPT \$20 BILLS                                    | YES  |
|                      |                      | ACCEPT \$50 BILLS                                    | YES  |
| HANDPAY VALIDATION   | No Validation        | ACCEPT \$100 BILLS                                   | YES  |
|                      |                      |                                                      | . 20 |
|                      |                      |                                                      |      |
|                      |                      |                                                      |      |
| Dlay 10 Lina         | o Droco to opobla    | diachla E invalid hills raiget                       |      |
| Play TO Line         | s – Press to enable/ | disable 5 invalid bills reject                       |      |
|                      | <b>D</b>             |                                                      |      |
| Service              | – Press to           | select next option                                   |      |
| Cashout/Tak          | evvin – Press to     | select previous option                               |      |
| Bet 3 Credits        | - Press to           | <ul> <li>Press to return to previous menu</li> </ul> |      |
| Audit Key            | – Turn off t         | o exit                                               |      |
|                      |                      |                                                      |      |

The Bill/Vouchers Options screen is used to enable various bill and ticket options.

# **Explanation of Terms**

5 INV. BILL REJECT: If enabled, if a bill is rejected five times, the tower light will flash and a bill validator event is generated.

MAX BACC LIMIT: The maximum currency amount that the bill validator will accept. Example: If set to \$100, a single \$100 bill will be accepted or any combination of lower denomination bills totalling \$100 or less will be accepted.

ACCEPT VOUCHERS: This option must be set to YES for the machine to communicate with a ticking/voucher system.

VOUCHER LIMIT: The maximum ticket/voucher amount that the bill validator will accept. Example: If set to \$100, a single \$100 ticket will be accepted or any combination of lower value tickets totalling \$100 or less will be accepted.

ACCEPT \$XX BILLS: Allows you to accept or reject individual bill denominations.

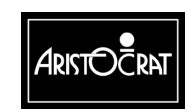

28-00454-00

The device driver options screen is used to select various machine hardware device drivers.

| DEVICE D                                                                                 | RIVER OPTIONS                                                                                                    |
|------------------------------------------------------------------------------------------|----------------------------------------------------------------------------------------------------|
| BILL ACCEPTOR<br>TOUCH SCREEN<br>COIN ENTRY<br>PRINTER<br>ALPHANUMERIC DISPLAY<br>HOPPER | V2.2 16bit<br>MicroTouch<br>CC-62 / Condor<br>Ithaca<br>Y None<br>Aristocrat / Paytrack                                                                      |
| Play 10 Lines – Pres                                                                     | ss to change driver                                                                                                    |
| Service<br>Cashout/TakeWin<br>Bet 10 Credits<br>Audit Key                                | <ul> <li>Press to select next option</li> <li>Press to select previous option</li> <li>Press to return to previous menu</li> <li>Turn off to exit</li> </ul> |

#### **Explanation of Terms**

BILL ACCEPTOR: Set for the appropriate bill acceptor. (None, V2.2 16-bit, V2.2 32-bit, VFM4, ID003 (JCM), or BDS (Mars))

TOUCH SCREEN: Set for the appropriate touch screen. (Microtouch, ELO, or None)

COIN ENTRY: Set for the appropriate coin acceptor. (CC-62/Condor, Aristocrat, or None)

PRINTER: Set for the appropriate printer. (None, Ithaca, Seiko, or Westrex)

ALPHANUMERIC DISPLAY: Set to None in USA.

HOPPER: Set for the appropriate hopper. (None or Aristocrat/Paytrack)

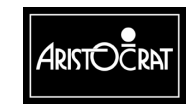

# **Jurisdictional Settings**

This screen displays various parameters for the machine that have been set either from the setchip during original machine initiation or from other setup screens.

| JURISDICTIONAL MACHINE SETTINGS |                                             |  |  |
|---------------------------------|---------------------------------------------|--|--|
| Value of 1 Coin:                | \$1.00 Mystery: Enabled                     |  |  |
| Value of 1 Credit:              | \$0.05                                      |  |  |
| Gamble:                         | RED / BLACK WITH SUIT                       |  |  |
| Bill Acceptor Protocol:         | VFM4 ID003(JCM) BDS(Mars) V2.X/32 V2.X/16   |  |  |
| BACC Denomination:              | Dollar [USA]                                |  |  |
| Max Bet Coin Reject:            | Disabled                                    |  |  |
| Max Credit Limit:               | \$ 1199.99                                  |  |  |
| Tax Limit                       | \$ 1200.00                                  |  |  |
| Max Bet Limit:                  | \$ 999999.99                                |  |  |
| Max Lines:                      | 20                                          |  |  |
| Max Credits Per Line:           | 50(credits)                                 |  |  |
| Play Bet Button:                | Continuous Mode                             |  |  |
| Game Percentage Variation:      | 87.801% 99 (95.000% maximum)                |  |  |
| Hyperlink:                      | Disabled                                    |  |  |
| Printer/Hopper Setting:         | Hopper and/or any one Printer Selectable    |  |  |
| Cancel residual credit type:    | Soft lockup                                 |  |  |
| Jurisdiction:                   | Minnesota                                   |  |  |
| Set Chip Version:               | 6.01.00                                     |  |  |
| Split Pay Type:                 | Allow Selection of both types of Split Pays |  |  |
| Pay Type to Split               | Allow CashWin, Cashout, or Both to be Split |  |  |
| Max EFT Limit:                  | \$ 0.00                                     |  |  |
| EFT Transfer Mode:              | EFT In/Out allowed                          |  |  |
| Bonus Transfer Mode:            | No Bonusing allowed                         |  |  |
| Validation Default              | System Voucher Redemption: Allowed          |  |  |
| Validation Modes Available      | None, Game, Syst, Sec Enh, Sec Enh D/A, Enh |  |  |

# **Progressive Level Setup**

This screen allows the operator to set each winning hand to correspond to a link progressive jackpot. The operator selects the desired Winning Hand to be modified. Then the level may be changed by pressing the appropriate button to increase or decrease the level. A non-existent level (blank) implies that there is no link progressive level associated with that hand, and hence the normal credit win value will be won. Otherwise a number between 0 and 5 will appear and this indicates the level of the link that will be won.

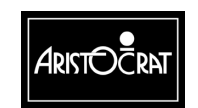

28-00454-00

| PROGRESS                                                  | SIVE LEVEL SETUP                                                                                                    |
|-----------------------------------------------------------|----------------------------------------------------------------------------------------------------|
| PROGRESSIVE AD<br>PROTOCOL SELEC<br>LINK ID               | DRESS disabled<br>CTED Type #25 Ser.<br>1                                                                                                    |
| Hyperlink Type<br>GRAND<br>MAJOR<br>MINOR<br>MINI         | Level<br><br><br>                                                                                                    |
| Mystery Pay<br>Save Options                               | JP7                                                                                                    |
| Play 5 Lines<br>Play 10 Lines                             | <ul> <li>Press to decrement value</li> <li>Press to increment value</li> </ul>                                                                               |
| Cashout/TakeWin<br>Service<br>Bet 10 Credits<br>Audit Key | <ul> <li>Press to select previous option</li> <li>Press to select next option</li> <li>Press to return to previous menu</li> <li>Turn off to exit</li> </ul> |

#### **Location Name Setup**

This screen allows the operator to enter the name of the venue. This name is displayed in the Machine Identification Screen and is printed on cash tickets and metering tickets.

| LOCATION SETUP                                                               |                                                                                                    |  |  |
|------------------------------------------------------------------------------|----------------------------------------------------------------------------------------------------|--|--|
| Location Name : "                                                            | u                                                                                                    |  |  |
| Location Address 1: "                                                        | "                                                                                                    |  |  |
| Location Address 2: "                                                        |                                                                                                    |  |  |
| Save Location Info                                                           |                                                                                                    |  |  |
| Play 5 Lines<br>Play 10 Lines<br>Play 15 Lines<br>Cashout/TakeWin<br>Service | <ul> <li>Press to select next character</li> <li>Press to increment the selected character</li> <li>Press to decrement the selected character</li> <li>Press to select the previous item</li> <li>Press to select the next item</li> </ul> |  |  |
| Bet 10 Credits<br>Audit Key                                                  | <ul> <li>Press to return to previous menu</li> <li>Turn off to exit</li> </ul>                                                                                                    |  |  |

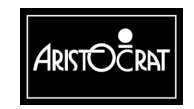

### **Real Time Clock Setup**

This screen allows the real time clock to be set.

| REAL TIME CLOCK SETUP |                                                                         |                                  |                                                                                                    |
|-----------------------|-------------------------------------------------------------------------|----------------------------------|----------------------------------------------------------------------------------------------------|
|                       | HOUR<br>MINUTE<br>SECOND                                                | : 15<br>: 28<br>: 50             |                                                                                                    |
|                       | DAY<br>MONTH<br>YEAR                                                    | : 20<br>: MA<br>: 2 <sup>e</sup> | RCH<br>002                                                                                                    |
|                       | SAVE                                                                    | REAL                             | TIME CLOCK SETUP                                                                                                    |
|                       |                                                                         |                                  |                                                                                                    |
|                       | Service<br>Cashout/Take<br>Play 15 Lines<br>Bet 10 Credits<br>Audit Key | eWin<br>S                        | <ul> <li>Press to choose next item</li> <li>Press to choose previous item</li> <li>Press to select option</li> <li>Press to return to previous menu</li> <li>Turn off to exit</li> </ul> |

## Sound System Setup

This screen allows the operator to change the volume setting of the machine and to hear all the sound effects used by the machine.

| SOUND SYSTEM SETUP                                                                                                    |  |  |
|----------------------------------------------------------------------------------------------------|--|--|
| Service – Press to increase volume<br>Cashout/TakeWin – Press to decrease volume<br>Play 15 Lines – Press to play machine tunes<br>Play 10 Lines – Press to play machine instruments<br>Bet 10 Credits – Press to return to previous menu<br>Audit Key – Turn off to exit |  |  |

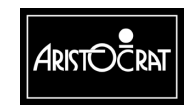

28-00454-00

## Attract Mode Setup

The contents of the Attract Mode screen display is shown on the Game Screen during game play.

| ATTRACT MODE SETUP                                                          |                                                                                                    |                    |              |
|-----------------------------------------------------------------------------|----------------------------------------------------------------------------------------------------|--------------------|--------------|
| Attract Mode Duration                                                       | on                                                                                                    | MINUTES<br>SECONDS | : 00<br>: 30 |
| Attract Mode Interva                                                        | al                                                                                                    | MINUTES<br>SECONDS | : 05<br>: 00 |
| Attract Mode                                                                |                                                                                                    | ENABLED            | : YES        |
| Service<br>Cashout/TakeWin:<br>Play 15 Lines<br>Bet 10 Credits<br>Audit Key | <ul> <li>Press to choose next item</li> <li>Vin: Press to choose previous item</li> <li>Press to select option</li> <li>Press to return to previous menu</li> <li>Turn off to exit</li> </ul> |                    |              |

# **Bet/Line Variation Settings**

| BET, LINE AND VA                                                                                                    | RIATION SETTINGS                                                                           |
|----------------------------------------------------------------------------------------------------|--------------------------------------------------------------------------------------------|
| Current Bet/Line and Var                                                                                                    | iation Percentage Settings                                                                 |
| Max Bet Limit:<br>Current Play Lines:<br>Current Max Credits per Line:<br>Current % Variation:                                                                                                    | \$ 9999999.99<br>20<br>50 (credits)<br>87.801% 99 (95.000% maximum)                        |
| Variation Perce                                                                                                    | ntages Available                                                                           |
| Variation: 99 01<br>Percentage: 87.957% 90.009%<br>Hyperlink Var.: Hyperlink is not availab                                                                                                    | 02 03 04<br>92.182% 94.892% 97.279%<br>le in this game                                     |
| Available Play Lines ar<br>Play 1 Line (Max Bet Per Line):<br>Play 3 Lines (Max Bet Per Line):<br>Play 5 Lines (Max Bet Per Line):<br>Play 9 Lines (Max Bet Per Line):<br>Play 10 Lines (Max Bet Per Line):<br>Play 20 Lines (Max Bet Per Line):<br>Play 243 Lines (Max Bet Per Line): | nd Max Credits per Line<br>N/A<br>N/A<br>(5) (10) (20)<br>N/A<br>(5) (10) (25) (50)<br>N/A |
| Bet 10 Credits – Press<br>Audit Key – Turn c                                                                                                    | to return to previous menu<br>off to exit                                                  |

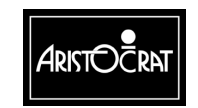

| SPC CON<br>SPC Identification<br>H/W Rev.: "<br>Firmware Id: "<br>Firmware Ver: "<br>Firmware Name: "                        | FIGURATION SCREEN                                                                                                  |
|----------------------------------------------------------------------------------------------------|----------------------------------------------------------------------------------------------------|
| SPC ID NUMBER<br>HANDPAY MODE<br>SINGLE/DUAL PORT<br>EFT<br>PROGRESSIVES<br>SYSTEM BONUSING<br>VALIDATION<br>GENERAL CONTROL | 0<br>Basic Handpay Reporting<br>Port 0<br>Port 0<br>Port 0<br>Port 0<br>Port 0<br>Port 0<br>Port 0<br>Save Options |
| Press 5 Lines<br>Press 10 Lines                                                                                              | <ul> <li>Press to select another digit</li> <li>Press to increment a digit</li> </ul>                              |
| Bet 10 Credits<br>Audit Key                                                                                                  | <ul><li>Press to return to previous menu</li><li>Turn off to exit</li></ul>                                        |

SPC Configuration Screen.

This screen allows the operator to control certain aspects of the SPC-2 interface firmware. These options do not affect the operation of the Gaming Machine and have no affect when an SPC-1 is connected. These options only affect the connected SPC-2 interface board.

[Please consult the configuration documentation for a more detailed description of the usage and affects of these options in conjunction with the SPC-2 interface board and firmware.]

The following options are available:

SPC ID NUMBER: This option allows the operator to configure an Id number for the SPC-2 firmware. This is generally used to indirectly set the SAS Poll address, and replaces the use of the Game Machine ID for purposes of setting a SAS Poll address.

HANDPAY MODE: This affects the way in which handpay exceptions and data are reported to the SAS Host by the SPC-2 interface board.

VALIDATION MODE: This affects the validation mode in which the SPC-2 operates, and the options available are indirectly limited by the configuration of the Gaming Software, including whether a printer is selected, and whether Game or System Validation has been selected on the Game Machine Options Menu screen.

SINGLE/DUAL PORT: When supported by the SPC-2, this option allows the operator to configure the SPC-2 for single or dual port operation. When Dual Port operation is selected, the following five options can be set to specify which

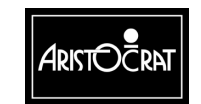

functionality should be available on which port. These options are very systemspecific and it is vital that they be matched to the particular casino system installation being connected. Note that earlier versions of SPC-2 firmware did not support the dual port functionality, in which case this option has no affect.

In all cases, additional detailed configuration documentation should be consulted when modifying these options.

# 3.3.6 Miscellaneous Menu

The Miscellaneous Menu provides a range of operational features relating to the Bank Bill Acceptor, Periodic Meters, demonstrations, accounting print outs, and removing the gaming machine from service.

|                                                                     | MISCELLANEOUS MENU                                                                                                    |  |  |
|---------------------------------------------------------------------|----------------------------------------------------------------------------------------------------|--|--|
| 6.1 E<br>6.2 C<br>6.3 C<br>6.4 E<br>6.5 F                           | ACC CRC Seed Setup<br>Out of Service<br>Dperator Initiated Cancel Credit<br>Disable Secure Enhanced Validation<br>Print Accounting Information                                                  |  |  |
| Service<br>Cashout/Tak<br>Play 15 Line<br>Bet 10 Credi<br>Audit Key | <ul> <li>Press to select next item</li> <li>Press to select previous item</li> <li>Press to choose selected item</li> <li>Press to return to previous menu</li> <li>Turn off to exit</li> </ul> |  |  |

#### **BACC CRC Seed Setup**

This security procedure enables a CRC check to be carried out on a GPC/32 bill validator by an authorized attendant.

This screen also provides for changing the GPC/32 bill Validator CRC seed value.

Refer to the GPC documentation for details of setting the seed value.

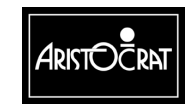

3-76

| BILL ACCEPTOR CRC SEED SETUP          |                                                                                             |  |
|---------------------------------------|---------------------------------------------------------------------------------------------|--|
| Enter a new CRC S<br>Current Seed CRC | Seed Value here: 0x0000000<br>seed value: 0xfffffff                                         |  |
| Service<br>Cashout/TakeWin            | <ul> <li>Press to select another digit</li> <li>Press to increment another digit</li> </ul> |  |
|                                       |                                                                                             |  |
|                                       |                                                                                             |  |
| Play 15 Lines                         | - Press to save new seed value                                                              |  |
| Bet 10 Credits<br>Audit Key           | <ul> <li>Press to return to previous menu</li> <li>Turn off to exit</li> </ul>              |  |

# **Out of Service Option**

This operational option enables a floor attendant to place an EGM into, or remove a machine from, the Out of Service mode as required.

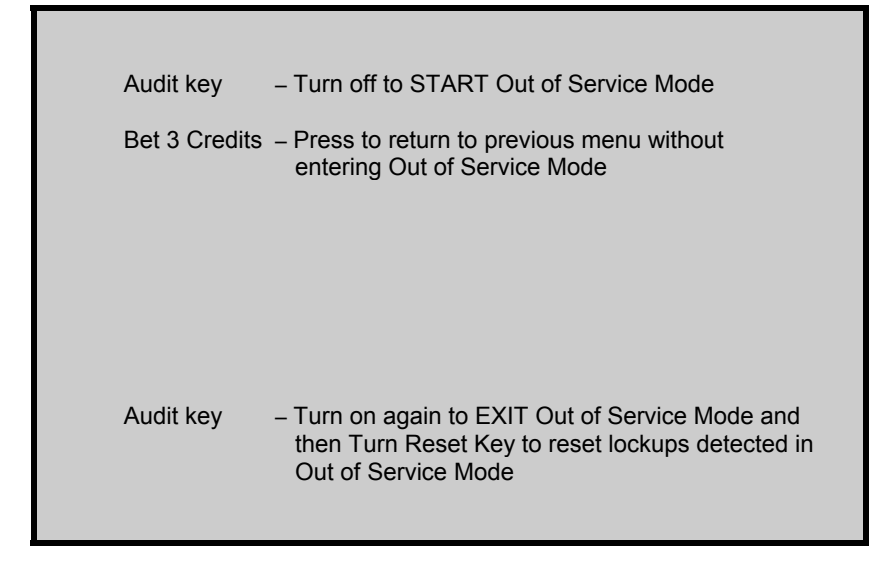

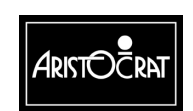

#### **Operator Initiated Cancel Credit**

This operational option enables a floor attendant to place a machine into, or remove a machine from, the Out of Service mode as required.

| OPERATOR INIT                                                                  | OPERATOR INITIATED CANCEL CREDIT REQUEST                                       |  |
|--------------------------------------------------------------------------------|--------------------------------------------------------------------------------|--|
| This operation is not available<br>Must be in "Host Disable – Cashout Allowed" |                                                                                |  |
|                                                                                |                                                                                |  |
| Bet 10 Credits<br>Audit key                                                    | <ul> <li>Press to return to previous menu</li> <li>Turn off to exit</li> </ul> |  |

# 3.3.7 Current Lockup Menu Items

The gaming machine has an extensive system of self-monitoring and should any abnormal conditions be detected, the machine will automatically enter a lockup condition. In lockup, the game is disabled to prevent any further player interaction and the game message area displays guidance information.

Lockup conditions are handled by the Operator Mode Menu item Current Lockup. The menu is displayed and the conditions requiring attention are highlighted by the characters \*\*\*. Each lockup condition has an associated help screen outlining the procedure for fixing the fault.

The Current Active Lockup Menu is shown below, followed by a summary of the associated help screens.

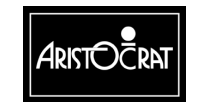

|                                                                 | CURRENT ACTIVE LOCKUPS                                                                                                    |                                                                                                    |                                                                                                    |  |
|-----------------------------------------------------------------|----------------------------------------------------------------------------------------------------|----------------------------------------------------------------------------------------------------|----------------------------------------------------------------------------------------------------|--|
|                                                                 | Cash Out Handpay<br>*** Main Door Open<br>*** Cashbox Door Open<br>*** Logic Door Open<br>*** Bill Acceptor Door Open<br>Coin Reversal<br>Coin Acceptor Fault<br>Coin Optic Fault<br>Coin Diverter Fault<br>Printer Disconnected<br>Printer Jam/Failure<br>Paper Depleted<br>Hopper Empty<br>Hopper Jammed<br>Hopper Disconnected | Illegal Coin Out<br>Self Audit Error<br>3 Way Memory Error<br>Game EPROMs Changed<br>Meters Disconnected<br>Meters Faulty<br>Game Machine Options<br>Jurisdiction Options<br>EEPROM CRC Mismatch<br>Battery #1 Low<br>Battery #2 Low<br>Jackpot Win<br>Win Handpay<br>Mystery Handpay<br>Link Jackpot                                                                                                    | Bonus Handpay<br>Bill Acceptor Error<br>Bill Jam<br>Bill Acceptor Full<br>Bill Acc. Stacker<br>Bill Reversal<br>Bill not Credited<br>Signature Error<br>Touch Screen Error<br>Out of Service<br>Progressive Disconnected<br>Mikohn comm. Error<br>Host Disable |  |
|                                                                 | The characters *** indicates active lockups                                                                                                    |                                                                                                    |                                                                                                    |  |
| Cashout/TakeWin<br>Play 15 Lines<br>Bet 10 Credits<br>Audit Key |                                                                                                    | <ul> <li>A ress to select next loc</li> <li>A ress to select next loc</li> <li>A ress to select next loc</li> <li>A ress to select previou</li> <li>A ress to select previou</li> <li>A ress to select next loc</li> <li>A ress to select next loc</li> <li>A ress</li></ul> | s lockup<br>ockup help<br>ous menu                                                                                                    |  |
|                                                                 |                                                                                                    |                                                                                                    |                                                                                                    |  |

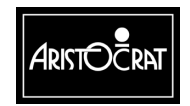

28-00454-00
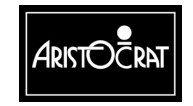

28-00454-00

This document contains confidential information which is proprietary to ATI. It may not be disclosed to any unauthorized parties, and it may not be copied. All rights reserved. © Copyright (ATI) Aristocrat Technologies, Inc. 2002.

3-79

# Chapter 4\_

## **Day-to-Day Operations**

### 4.1 Opening and Closing Cabinet Door

To open the cabinet door:

1. Insert the cabinet door key, and turn it 180° clockwise. The door will "pop" open.

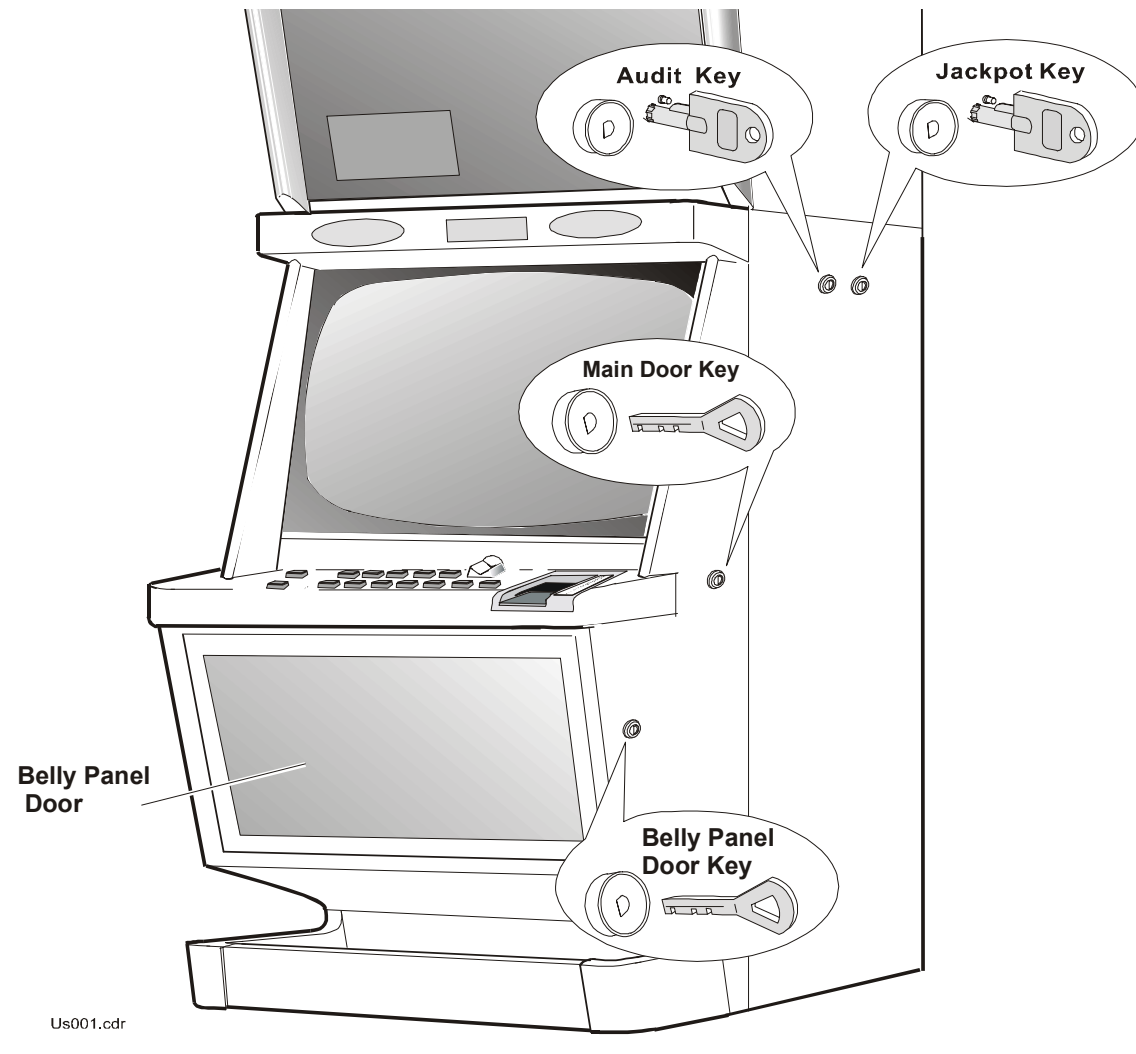

Figure 4-1 Cabinet Key Locations

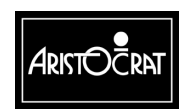

28-00454-00

To close the cabinet door:

- 1. Turn the key in the lock and remove.
- 2. Push the cabinet door closed.

### 4.2 Switching Machine On or Off

#### WARNING

Dangerous voltages are present inside the machine when mains power is on. Always turn off mains power before touching any internal parts with bare hands or with metal objects held in the hands.

To switch the machine ON or OFF:

- 1. Open the cabinet door.
- 2. Switch the main power switch ON or OFF.
- 3. Lock and close the cabinet door.
- 4. Remove the key.

4-2

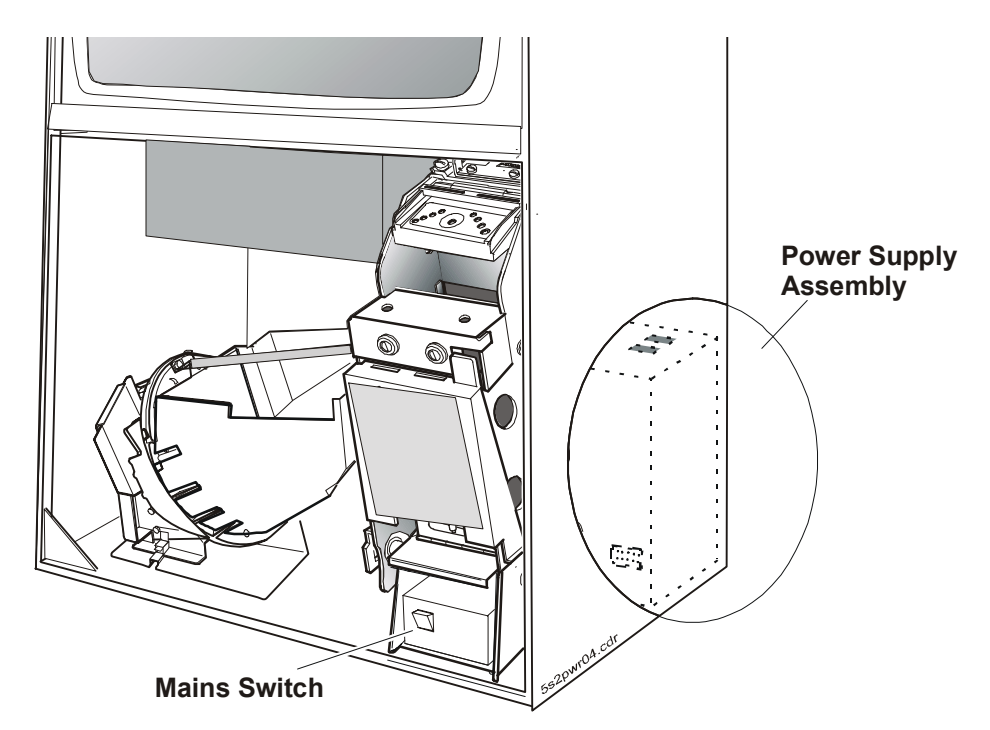

Figure 4-2 Switching Machine On or Off

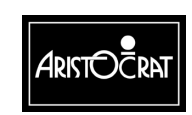

### 4.3 Refilling Hopper

When the hopper needs refilling, the machine will lock up and display a **Hopper Empty** message.

To perform a hopper refill:

- 1. Obtain the correct number of coins required to fill the hopper.
- 2. Open the cabinet door (the machine will display a **Door Open Main** message).
- 3. Place the coins into the hopper.
- 4. Close and lock the cabinet door; the machine will remain in fault mode.
- 5. Insert the Jackpot Reset (Cancel Credit) key and turn it 90° clockwise, then back again and remove. This will clear the lockup Hopper Empty.
- 6. Record the refill amount in the refill register.

If coins were owing to the player before the hopper refill, the machine will now dispense the coins into the coin tray.

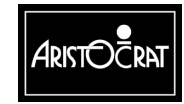

### 4.4 Clearing Coin and Bill Jams

### 4.4.1 Coin Comparator

When a coin jams in the coin comparator, coins stack up at the coin entry slot. To clear the coin jam, take the following action (see Figure 4-3):

- 1. Open the cabinet door, and switch OFF the machine.
- 2. Remove the comparator:
  - a. Remove the loom from the comparator. Do not pull on the wires.
  - b. Push the comparator upwards to the full extent of the top locating groove. This action causes the unit to come free of the bottom locating groove.
  - c. Remove the unit from the reflector panel.
- 3. Remove any jammed coins.
- 4. Replace the comparator:
  - a. Position the unit at an angle and slide it top first into the top locating groove on the mounting bracket.
  - b. Push the bottom of the unit inwards, and slide it down until it locks into position in the bottom locating groove.
  - c. Reconnect the loom to the comparator.
- 5. Switch ON the machine, and lock and close the cabinet door.

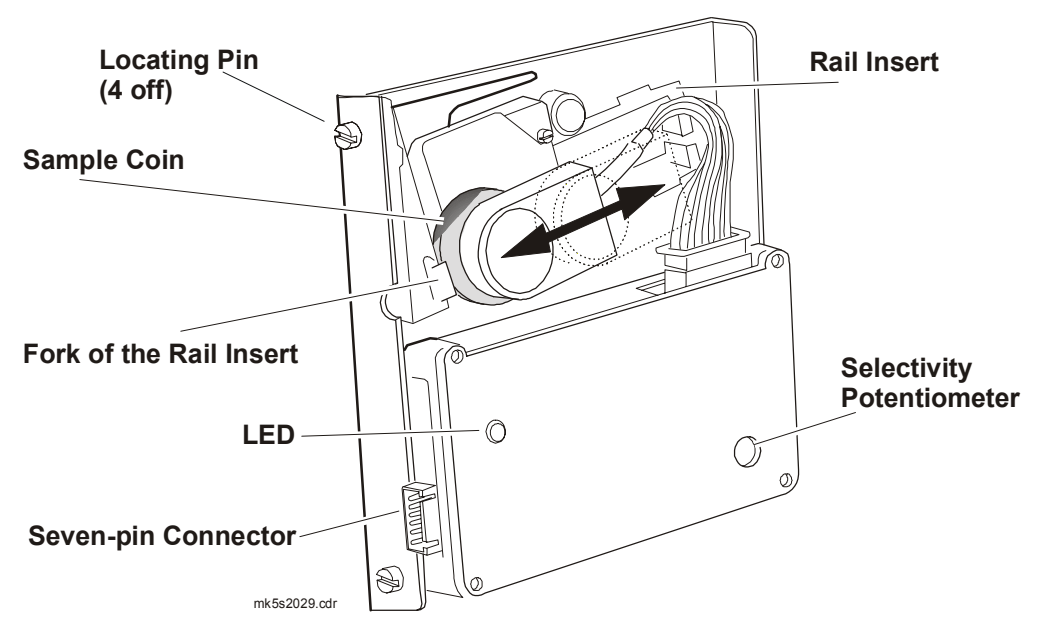

Figure 4-3 Coin Comparator Sensor Assembly (MC-62 shown)

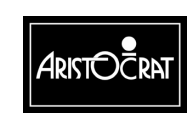

28-00454-00

### 4.4.2 Coin Chute Assembly

When a coin jams in the coin-in chuting, the machine locks up and provides the following alerts:

- The machine displays the message COIN ACCEPTOR FAULT or COIN OPTIC FAULT.
- The machine sounds an alarm.

To clear the coin jam, take the following action:

1. Open the cabinet door, and switch OFF the machine.

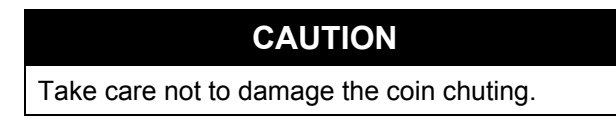

- 2. Clear any jammed coins from the coin chuting. (for additional information, refer to the chapter Coin Chute Assembly in the Service Manual).
- 3. Ensure that the chute is clear by dropping a coin through the chute while the cabinet door is still open.
- Switch ON the machine, and close and lock the cabinet door. 4.
- 5. To reset the machine, insert the Jackpot Key into the Jackpot key switch and turn it 90° clockwise, then back again and remove.
- Carry out the coin chute test as outlined in the chapter Machine Modes. 6.

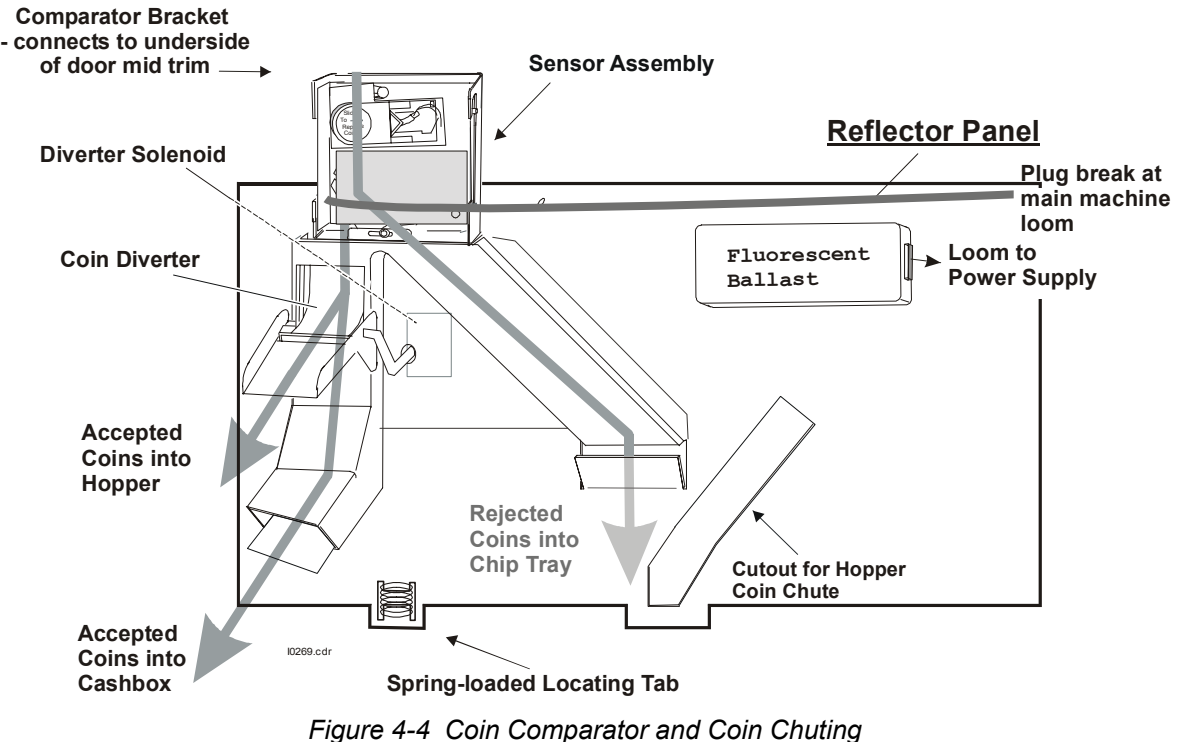

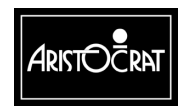

28-00454-00

4-6

### 4.4.3 Hopper Photo-optic Detector and Coin Chute

CAUTION Avoid handling the second coin wiper spring. If bent, it may cause an incorrect coin payout, and the machine to lock up with the message ILLEGAL COIN OUT.

If a coin passes or jams in the hopper photo-optic detector when the player has not pressed the CASH OUT button for a payout, the machine locks up and provides an alert by displaying the message ILLEGAL COIN OUT or HOPPER JAMMED.

Take the following action:

- 1. Open the cabinet door, and switch OFF the machine.
- 2. Clear any jammed coins from the hopper photo-optic detector.
- 3. Check that the hopper coin chute is aligned with the slot in the reflector panel.
- 4. Switch ON the machine, and lock and close the cabinet door. The machine will automatically reset after the door is closed.

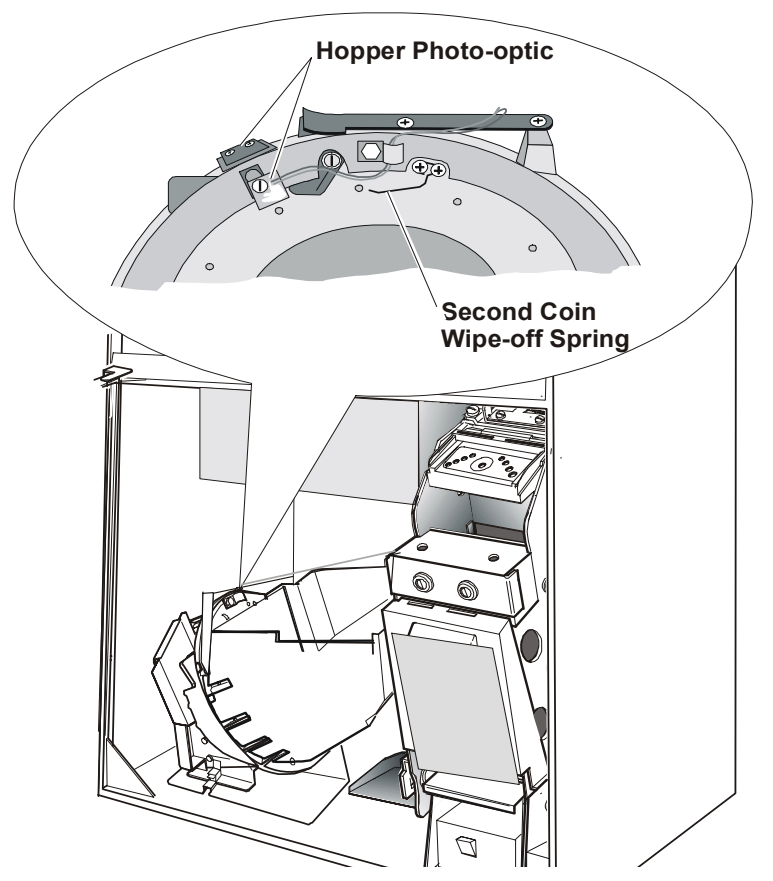

Figure 4-5 Clearing Hopper Photo-optic Detector

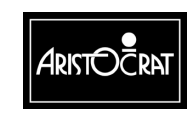

28-00454-00

### 4.4.4 Bill Acceptor

If a bill jams in the bill acceptor, it will automatically try to reverse the bill out of the bill acceptor. If the automatic clearance fails, the machine will lock up and display a fault mode message.

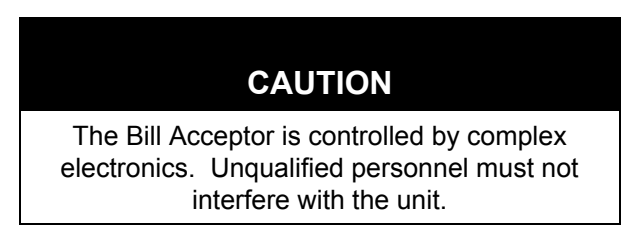

The scanning and transport channel of the bill acceptor passes currency directly to the stacker. Should a bill become lodged within the scanning channel, the following steps will enable the jam to be cleared:

#### CAUTION

Ensure the power is turned off before any maintenance procedures are carried out on the bill acceptor, stacker and dual cage doors.

To clear a jam in the bill acceptor (refer to Figure 4-6 and Figure 4-7):

- 1. Open the cabinet door and switch OFF the machine.
- 2. Unlatch the dual cage assembly from the cabinet (1).
- 3. Gently swing the assembly out of the cabinet until it is against the stop. This will give limited access to the bill channel.
- 4. Unclip the upper guide from the lower guide and remove the jammed bill.
- 5. If you need to remove the bill acceptor:
  - a. Disconnect the loom from the bill acceptor to the host machine (2).
  - b. Pull the retaining clip out to release the bill-acceptor locating pin (3, 4).
  - c. Lift the bill acceptor up and away from the back of the housing.
- 6. Unclip the upper guide channel from the lower guide channel and remove the jammed bill.

Replacing the bill acceptor and dual cage housing is a reversal of the removal procedure.

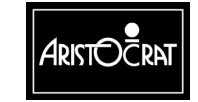

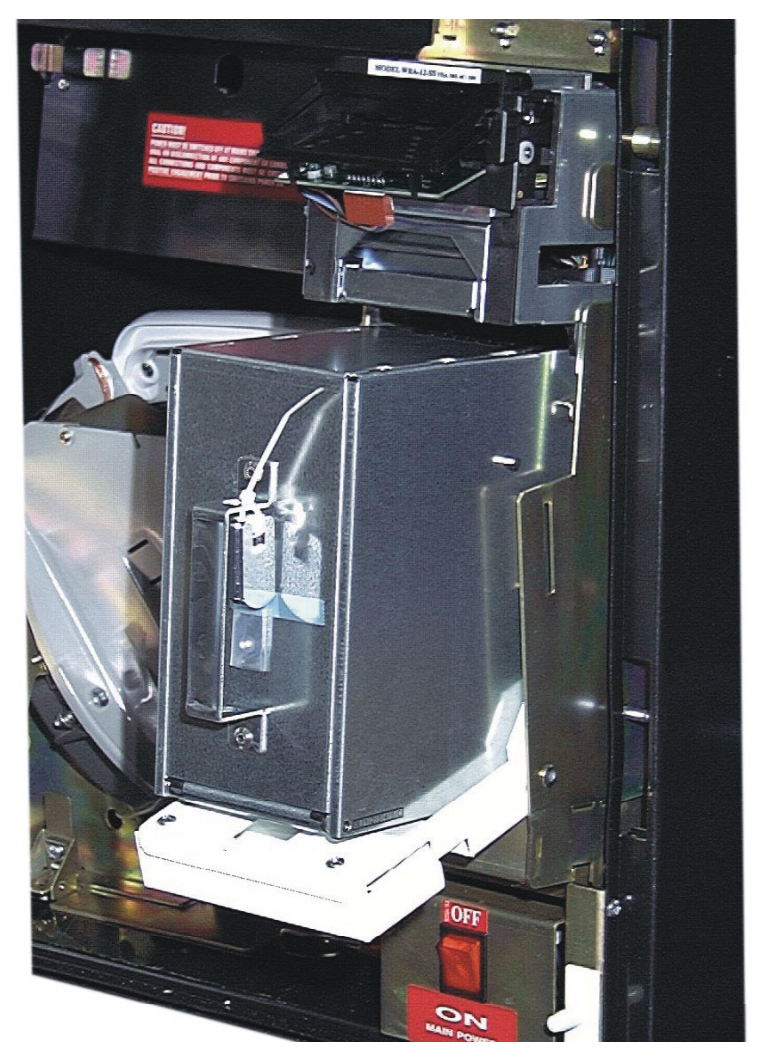

Figure 4-6 Dual Cage Housing and Bill Acceptor Access

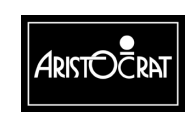

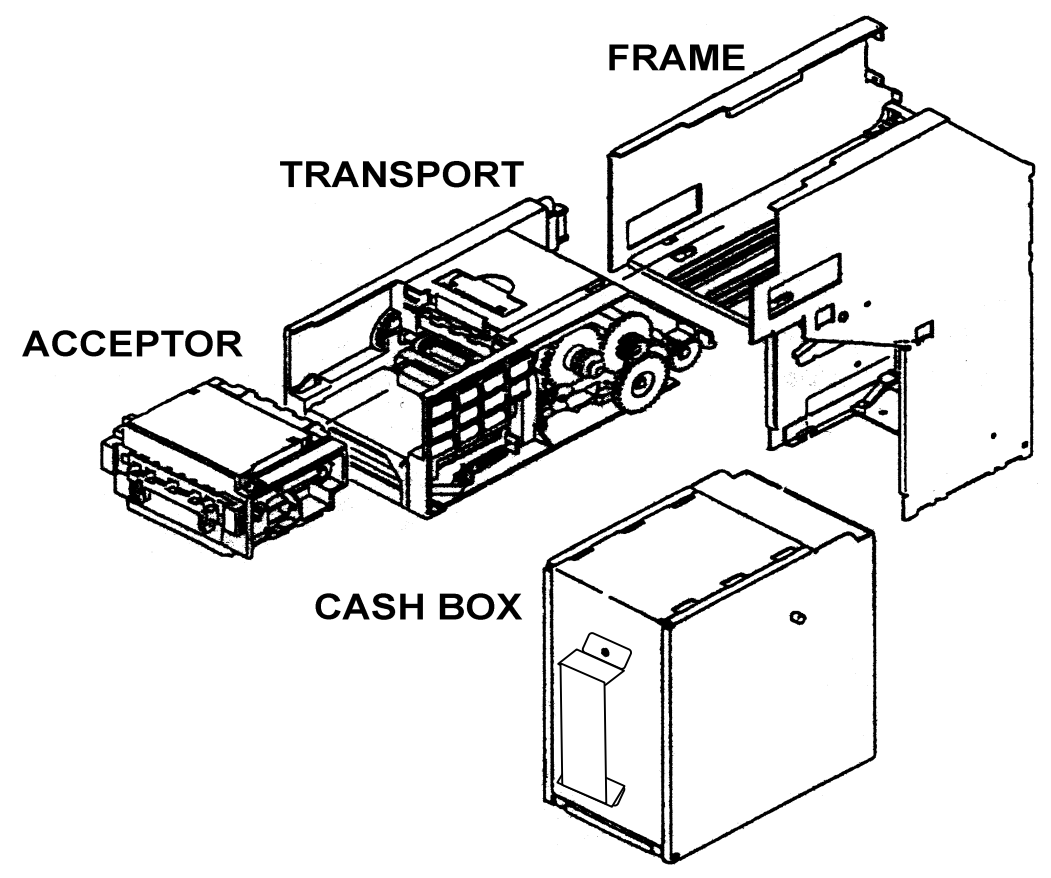

Figure 4-7 Bill Acceptor

### 4.5 Cancelling Credit

When a player has credit that is below the preset Hopper Payout Limit and the player presses the Cash Out button, the machine dispenses the credit amount into the chip tray.

However, when a player's credit exceeds the preset Hopper Payout Limit and the player presses the Cash Out button, the machine locks up. When this occurs, the machine provides an alert in the following way:

- The machine displays the message CANCEL CREDIT.
- The machine plays a distinctive tune.

Take the following action:

- 1. In the payout book, record the CREDIT amount displayed on the screen.
- 2. Pay the player or direct the player to collect the credit amount from the cashier.
- 3. Reset the machine by inserting the Jackpot Key and turning it 90° clockwise, then back again. This cancels the credit.

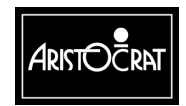

### 4.6 Resolving Disputed Win Claims

**Note** Verifying a player's claim may require the attendance of venue management.

When a player claims a win that the machine has not credited, take the following action:

- 1. Note and study the symbols on the machine display.
- 2. Check that the player has correctly placed a bet.
- 3. Check the game outcome against the pay table.
- 4. Check the current game display against the last game played information in the Operator Mode Menu ⇒ Metering Information Menu ⇒ Replay Previous Games (refer to the chapter Machine Modes).

If the dispute cannot be resolved immediately, record all symbols and information on the current and last game, including credits and lines bet, for future resolution.

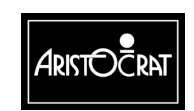

### 4.7 Clearance of Coins and Bills

### 4.7.1 Cash Box Clearance

The cash box is accessed via the security door in the cabinet base. The door may be fitted with a mechanical security switch to detect accesses. The procedure for clearing the cash box is controlled by house management.

#### 4.7.2 Bill Acceptor Stacker Clearance

The procedure for clearing the bill acceptor stacker must be strictly controlled by house management. To remove the stacker:

- 1. Open the belly panel door. The alarm sounds, the machine locks up, and the message DOOR OPEN BILL ACCEPTOR is displayed.
- 2. Unlock if necessary and open the stacker cage door.
- 3. Grasp the stacker handle and withdraw the stacker from the machine.
- 4. Once removed, the bill stacker itself must be unlocked before the bills inside can be withdrawn. Each stacker may be numbered to assist accounting and control operations.

To replace the bill stacker, reverse the above procedure.

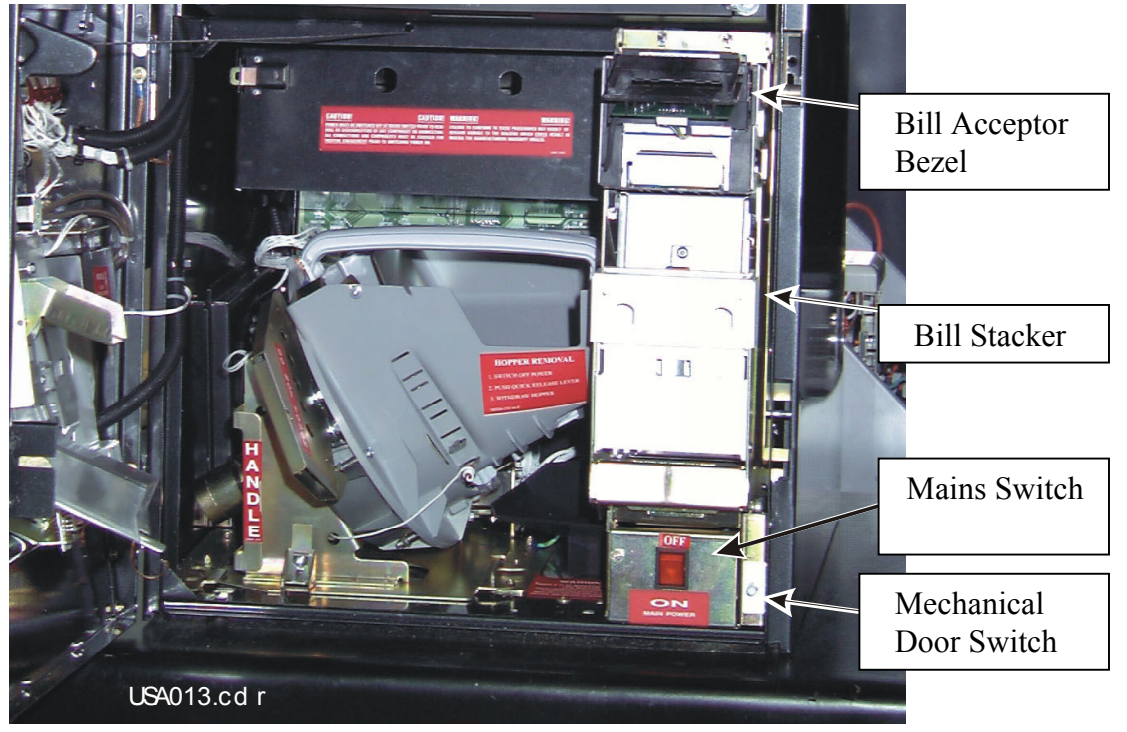

Figure 4-8 Removing Bill Stacker

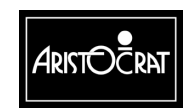

28-00454-00

### 4.8 Performance and Audit Calculations

NOTE

Cash flow calculation formulas can vary between jurisdictions as well as through the allocation of individual electronic meters.

Accounting and security-type calculations are facilitated by the Operator Mode Menu  $\Rightarrow$  Metering Information displays. Machine auditing is carried out by analysing the meter information in conjunction with hopper fill amounts, cash box and bill stacker clearances, and the hand-pay payout registers.

#### **Performance Calculations**

The TRUE WIN PERCENTAGE can be calculated as follows:

TRUE WIN % = (<u>TOTAL CREDITS BET - (TOTAL CREDITS WON + JACKPOT WINS)</u>) x 100 TOTAL CREDITS BET

The actual number of credits won by the house is given by:

HOUSE CREDITS = TOTAL CREDITS BET - (TOTAL CREDITS WON + JACKPOT WINS)

The Periodic Meters can be used to provide performance information that relates to a specific period of time.

#### **Audit Calculations**

The cash flow cycle is described by the following calculation:

CASH IN + HOPPER REFILLS + TOTAL CREDITS WON + JACKPOT HANDPAYS

TOTAL CREDITS BET + CANCEL CREDIT + COIN OUT

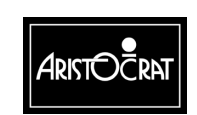

# Chapter 5\_\_\_

## **Care and General Maintenance**

#### CAUTION

All functions of the gaming machine are controlled by complex electronics. Unqualified personnel must never interfere with any mechanisms or controls inside the machine as this may permanently damage the machine and could lead to expensive repairs or costly component replacement, and will render the warranty void.

### 5.1 Cabinet

#### CAUTION

On gold-plated surfaces, do not use abrasive cleaning products or strong solvents. To clean, use a soft chamois and water, or a proprietary cleaning fluid that contains mild solvents and silicone.

To clean the exterior of the cabinet and the top box, use a non-abrasive household cleaning solution or spray. Ensure that all exterior parts are thoroughly dry, particularly the coin tray.

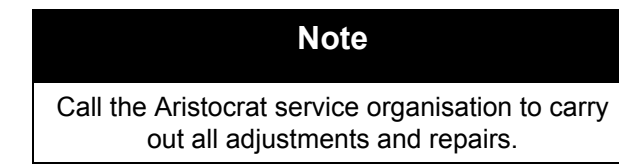

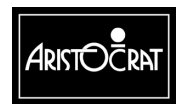

28-00454-00

### 5.2 Fluorescent Tubes

#### WARNING

High voltages are present when the machine is switched ON. These voltages are potentially lethal.

### 5.2.1 Top Box Tube

The top box tube is 15 W to IEC 81 standard.

To replace the top box tube (refer to Fig 5-1):

- 1. Open the cabinet door, and switch OFF the machine.
- 2. Remove the top box door by lifting it up to disengage the locating tabs.
- 3. Rotate the tube 90°, and gently remove it from the sockets.
- 4. To insert the new tube, push the tube into the sockets.
- 5. Lock the tube into place by rotating it  $90^{\circ}$  in either direction.
- 6. Replace the top box door.
- 7. Switch ON the machine, and lock and close the cabinet door.

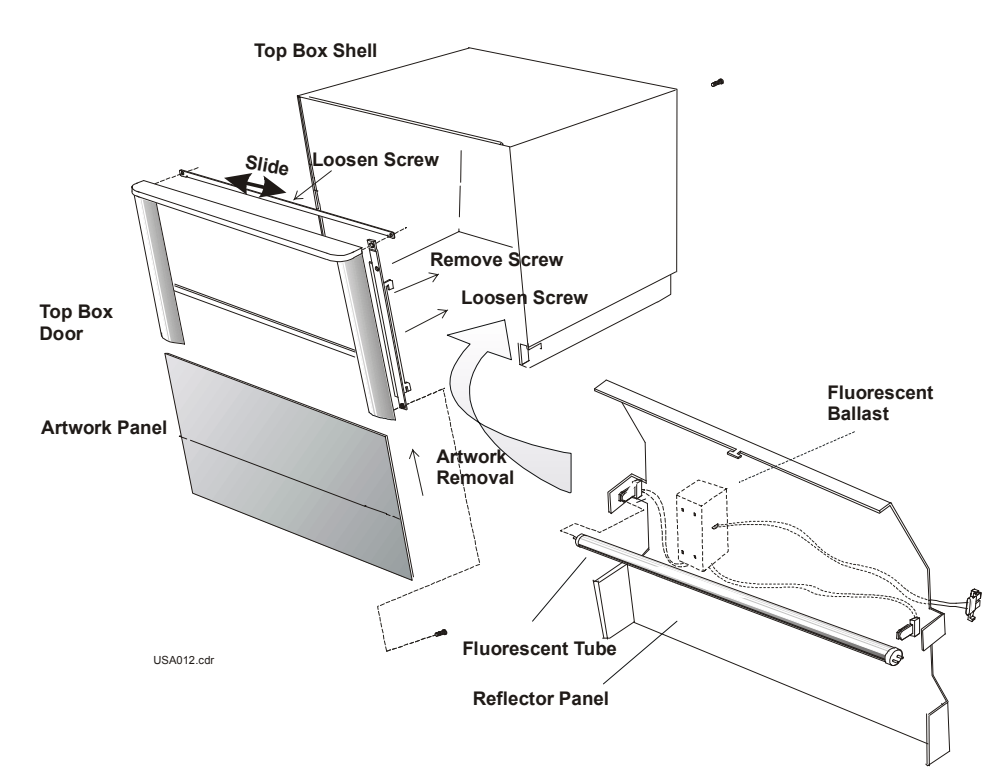

Figure 5-1 Replacing Top Box Tube

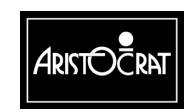

28-00454-00

### 5.2.2 Cabinet Door Fluorescent Tubes

The cabinet door fluorescent tubes are mounted to the reflector panel on the inside of the door.

To replace a cabinet door fluorescent tube (refer to Fig 5-2):

1. Open the cabinet door, and switch OFF the machine.

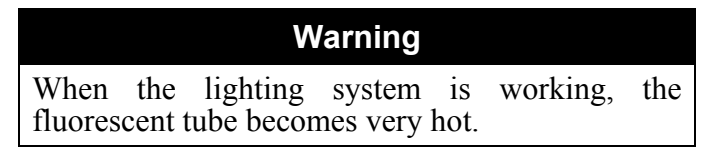

- 2. Open the belly panel door.
- 3. Rotate the tube and carefully remove from its sockets. Insert the replacement fluorescent tube.
- 4. Lock and close the belly panel door.
- 5. Switch ON the machine, check the lighting system, and lock and close the main door.

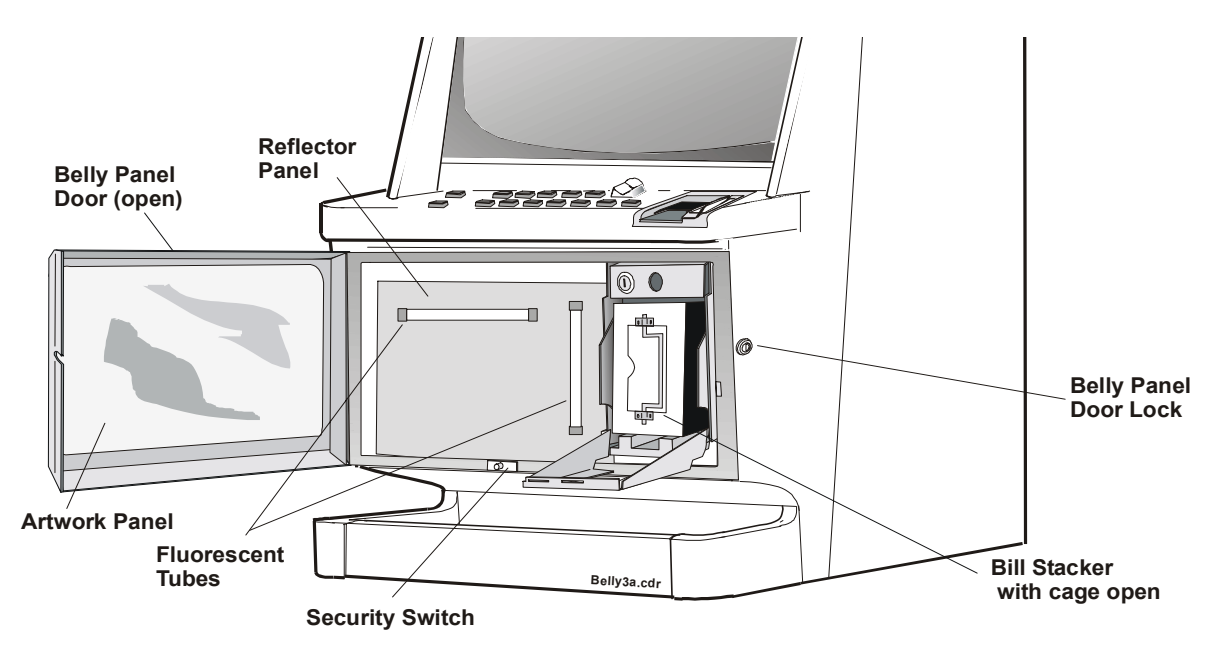

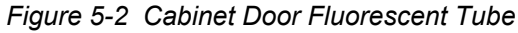

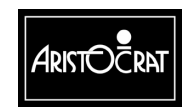

### 5.3 Playbuttons

### 5.3.1 Playbutton Lamps

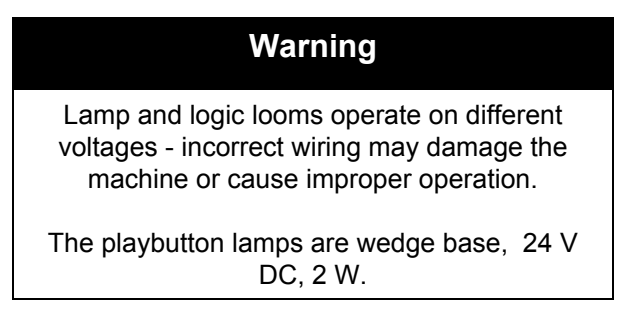

To replace a playbutton lamp:

- 1. Open the cabinet door, and switch OFF the machine.
- 2. Grasp the microswitch and lamp holder unit between the thumb and forefinger, and pull out rearwards from the body.
- 3. Pull out the faulty lamp.
- 4. Push in the replacement lamp.
- 5. Replace the microswitch and lamp holder unit by inserting it with a rocking action into the playbutton body.
- 6. Push up the microswitch and lamp holder unit until it snaps into place.
- 7. Switch ON the machine, and lock and close the cabinet door.

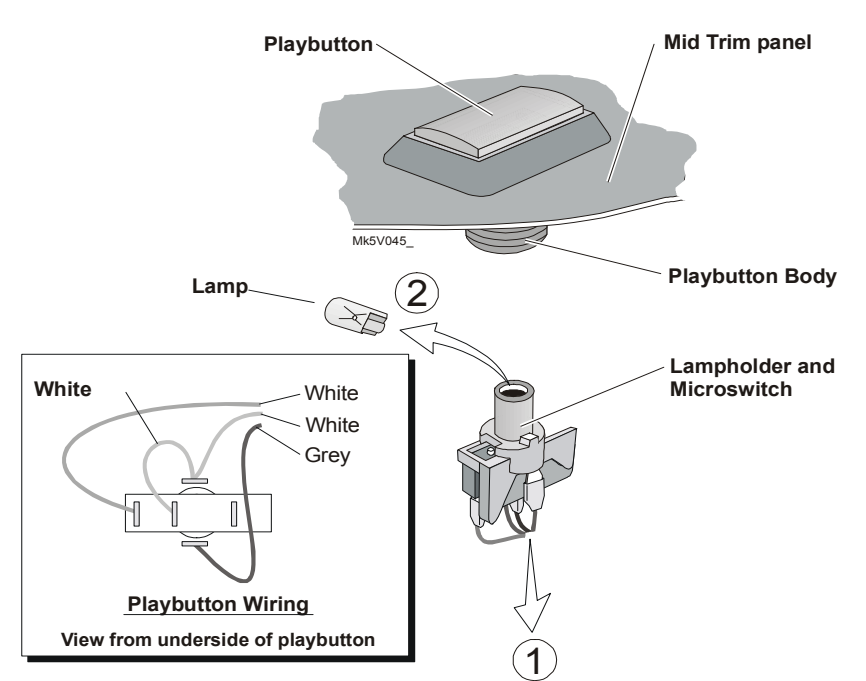

Figure 5-3 Playbutton Lamps

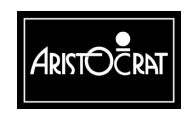

28-00454-00

### 5.4 Hopper

### 5.4.1 Removing and Replacing

#### CAUTION

Always use the handles to lift the hopper. Never lift the hopper by the motor and the end of the bowl, as this action may bend the motor spindle. Avoid handling the second coin wipe-off spring. If this spring is damaged, it may cause an incorrect coin payout and the machine to lock up.

To remove the hopper from the cabinet (refer to Figure 5-4):

- 1. Open the cabinet door, and switch OFF the machine.
- 2. Depress the spring-loaded release pin.
- 3. Rotate the hopper 90° by sliding the left-hand side outwards.
- 4. Slide the hopper straight out of the machine.
- 5. Lift the hopper by grabbing the handle with one hand and placing the other hand under the base of the bowl.

To replace the hopper in the cabinet:

- 1. Lift the hopper by its handles.
- 2. Slide the hopper into the guides on the base of the cabinet until the hook on the right-hand side is in place.
- 3. Push on the hopper handle to pivot the hopper 90° until the spring-loaded pin is engaged in the retaining hole.
- 4. Switch ON the machine, and lock and close the cabinet door.

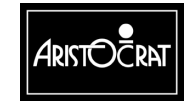

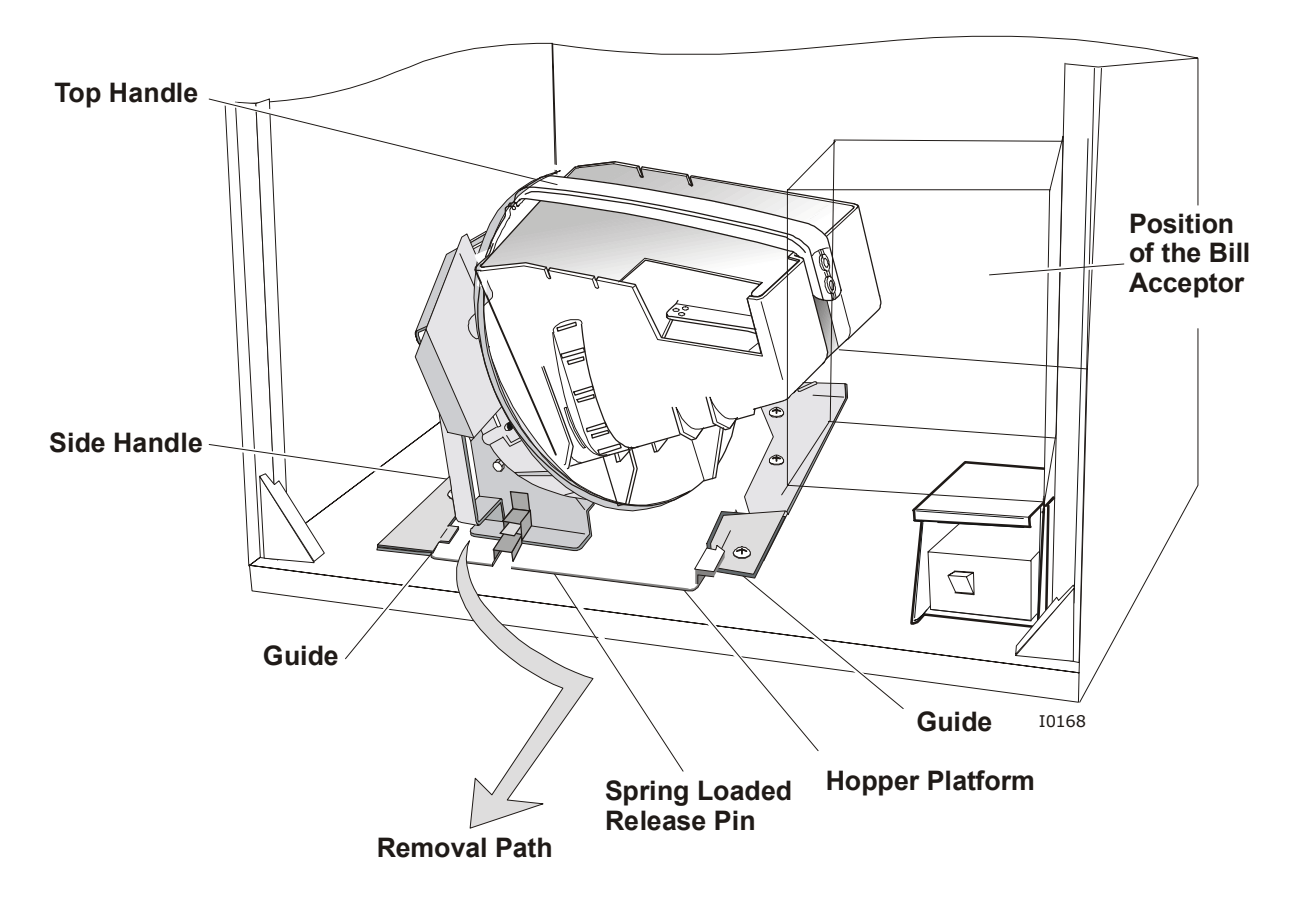

Figure 5-4 Hopper Removal

### 5.4.2 Cleaning

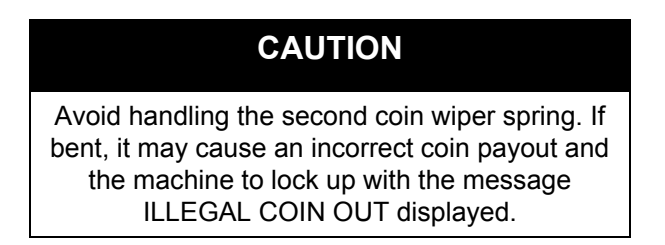

Remove any dust and dirt from the hopper photo-optic with a soft paint brush or blow it away using a straw (refer to Fig 5-5).

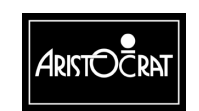

28-00454-00

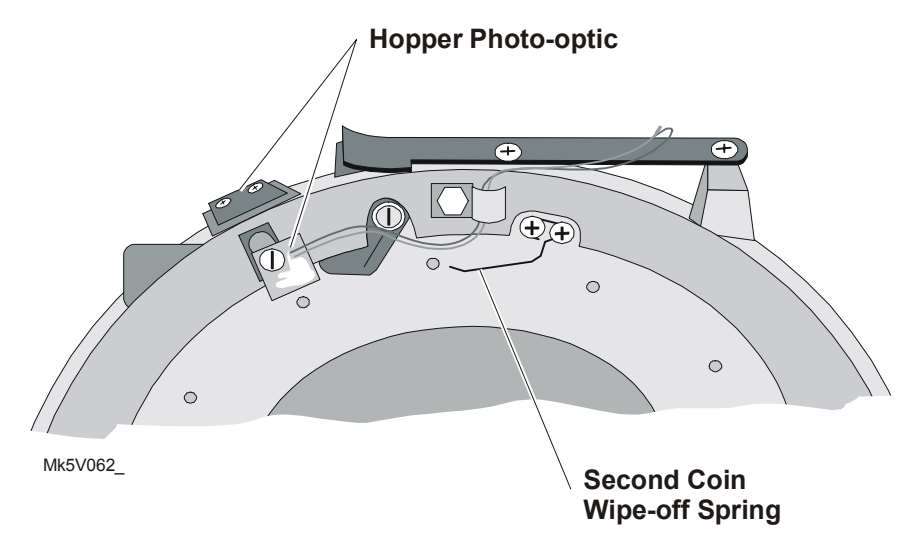

Figure 5-5 Hopper Photo-optic

### 5.5 Coin Comparator

### 5.5.1 Removing and Replacing

Refer to Clearing Coin and Bill Jams in the chapter Day-to-Day Operations.

### 5.6 Bill Acceptor Unit

The bill acceptor requires a small amount of regular attention to maintain operations. A service technician will be required if machine malfunction occurs.

#### 5.6.1 Removing and Replacing

Refer to Clearing Coin and Bill Jams in the chapter Day-to-Day Operations.

#### 5.6.2 Maintenance

The bill acceptor and stacker require only a minimal amount of care which can be provided while the units are in the operating position.

Occasional wiping of the plastic bezel surface, with a soft cloth dampened with a 90% solution of isopropyl alcohol is all that is required to remove surface deposits and smudges.

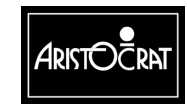

## CAUTION

Caution must be exercised not to flood the bezel area with liquids due to the electronics in the bezel unit and because liquids must not seep down into the bill acceptor unit below the bezel area.

Do not use a solvent other than isopropyl alcohol as permanent damage to the bezel assembly and other items may result.

Over a period of time, dirt from the surface of inserted bills will accumulate on the pressure rollers, drive belt surfaces and bill acceptor optics. These areas should be cleaned to ensure reliable operation.

The procedure to clean rollers, belt surfaces, and validation optics is as follows (if necessary, see Removal and Replacement Procedures in the Service Manual):

- 1. Disconnect the loom from the side of the bill acceptor assembly.
- 2. Remove the bill acceptor from the dual cage housing.
- 3. Swing down the upper guide assembly to give complete access to the bill channel, as shown in Figure 4-7.
- 4. Using a soft lint cloth dampened with 90% isopropyl alcohol, wipe the bill channel surfaces on both the upper and lower guides to remove any surface dirt. Pay particular attention to the optics area and the magnetic head when removing deposits from the surfaces.
- 5. On the upper guide assembly, clean the surface of the pressure rollers. The belt surface may be cleaned by rotating one of the drive rollers while holding the cleaning cloth against the surface of the belt. Again, care should be taken to prevent excess liquid from reaching the bill acceptor internals.

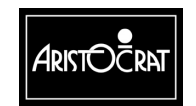

28-00454-00

Notes

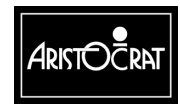

28-00454-00

# Chapter 6

## **Machine Conditions and Messages**

### 6.1 Machine Alerts

The gaming machine functions with a variety of operational alerts that provide for security, customer service and maintenance events.

The machine responds to events by showing messages in the game display, by causing a machine lockup and by sounding an alarm.

Note Machine alerts and messages can vary between jurisdictions and machine models.

Some machine functions and operational controls are configured during machine setup. See Operator Setup / Selections Mode in the chapter Machine Modes.

#### 6.1.1 Operational Messages

The video display unit shows messages, operator menus and information displays to assist in identifying and resolving machine conditions. The on-screen messages provide operators and players with guidance and information while the machine is in Play Mode.

Examples of screen messages are:

- Game over
- Door Open Main
- Coin Diverter Fault
- COMBINATION TEST.

The message may simply be an indication of normal game or operational processes requiring no remedial action. However, if the message indicates a lockup condition, follow the procedure below.

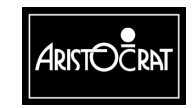

### 6.1.2 Machine Lockup

The gaming machine has an extensive system of self-monitoring and should any abnormal conditions be detected, the machine will automatically lockup, i.e. activate fault mode.

In fault mode, the game message area displays guidance information and the game is disabled to prevent any further player interaction. Fault mode conditions are dealt with via the Operator Mode  $\Rightarrow$  Current Lockup Menu.

Entry to the Current Lockup screen is achieved by turning the Audit (Operator) key switch ON and selecting Current Lockup from the Operator Mode Menu.

The Current Lockup screen is displayed and the conditions requiring attention are highlighted by the symbol \*\*\* (See Table 6-1). Each lockup condition has an associated help screen that provides information on the cause of the lockup and the procedure for resetting it. A summary of the lockup help comments is given in Table 6-2.

| -   |                                                                                                    |                                                                                                    |                                                                                                    |                                                                                                    |
|-----|----------------------------------------------------------------------------------------------------|----------------------------------------------------------------------------------------------------|----------------------------------------------------------------------------------------------------|----------------------------------------------------------------------------------------------------|
|     |                                                                                                    | CURRENT ACTIV                                                                                                    | VE LOCKUPS                                                                                                    |                                                                                                    |
| *** | Cash Out Handpay<br>Main Door Open<br>Cashbox Door Open<br>Logic Door Open<br>Bill Acceptor Door Open<br>Coin Reversal<br>Coin Acceptor Fault<br>Coin Optic Fault<br>Coin Diverter Fault<br>Printer Disconnected<br>Printer Jam/Failure<br>Paper Depleted<br>Hopper Empty<br>Hopper Jammed<br>Hopper Disconnected | Illegal Coin C<br>Self Audit Er<br>3 Way Memo<br>Game EPROI<br>Meters Disco<br>Meters Faulty<br>Game Machin<br>Jurisdiction C<br>EEPROM CF<br>Battery #1 Lo<br>Battery #2 Lo<br>Jackpot Win<br>Win Handpay<br>Mystery Han<br>Mystery Tick | Dut<br>ror<br>ory Error<br>Ms Changed<br>nnected<br>me Options<br>Options<br>RC Mismatch<br>ow<br>ow                                         | Link Jackpot<br>Bonus Handpay<br>Bill Acceptor Error<br>Bill Jam<br>Bill Acceptor Full<br>Bill Acc. Stacker<br>Bill Reversal<br>Bill not Credited<br>Signature Error<br>Touch Screen Error<br>Out of Service<br>Mikohn Disconnected<br>Mikohn comm. Error<br>Host Disable |
|     |                                                                                                    | The characters *** ir<br>Service<br>Cashout/TakeWin<br>Play 7 Lines<br>Bet 3 Credits<br>Audit Key                                                                                                    | ndicates active lockup<br>- Press to select ne<br>- Press to select pr<br>- Press to see selec<br>- Press to return to<br>- Turn off to exit | os<br>ext lockup<br>evious lockup<br>eted lockup help<br>previous menu                                                                                                    |

#### Table 6-1 Current Lockup Screen Display

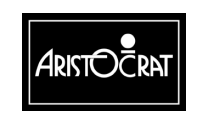

28-00454-00

| CURRENT ACTIVE LOCKUP HELP SCREENS                                                                                                    |                                                                                                    |  |
|----------------------------------------------------------------------------------------------------|----------------------------------------------------------------------------------------------------|--|
| Lockup                                                                                                    | HELP Screen Explanation and Advice                                                                                                    |  |
| Cash Out Handpay                                                                                                    | To reset: Complete any relevant book work, and turn Reset Keyswitch on and off.                                                                                                    |  |
| Main Door Open                                                                                                    | To reset this fault, close the Main Door.                                                                                                    |  |
| Cashbox Door Open                                                                                                    | To reset this fault, close the Cashbox Door.                                                                                                    |  |
| Logic Door Open                                                                                                    | To reset this fault, close the Logic Door.                                                                                                    |  |
| Bill Acceptor Door Open                                                                                                    | To reset this fault, close the Bill Acceptor Door.                                                                                                    |  |
| Coin Reversal                                                                                                    | To reset this fault, open main door, then close main door.                                                                                                    |  |
| Coin Acceptor Fault                                                                                                    | To reset this fault, open main door, service the Comparitor Unit, then close main door.                                                                                                    |  |
| Coin Optic Fault                                                                                                    | To reset this fault, open main door, service the Comparitor Unit, then close main door.                                                                                                    |  |
| Coin Diverter Fault                                                                                                    | To reset this fault, open main door, check the Coin Diverter Mechanism and Solenoid,<br>then close main door.                                                                                                    |  |
| Printer Disconnected                                                                                                    | Open the main door, check looming and reconnect the Printer, close the main door.                                                                                                    |  |
| Printer Jam/Failure                                                                                                    | Open the main door, power down the EGM (essential to clear fault), check looming and                                                                                                    |  |
|                                                                                                    | reconnect the Printer. Power up the EGM, then close the main door.                                                                                                    |  |
| Paper Depleted                                                                                                    | Open the main door, remove the printer, and insert new paper stock. Replace the printer                                                                                                    |  |
|                                                                                                    | and close the main door.                                                                                                    |  |
| Hopper Empty                                                                                                    | Open main door. If hopper is empty, complete "Hopper Refill Procedure". If hopper disc                                                                                                    |  |
|                                                                                                    | is jammed, free the mechanism, then close main door.                                                                                                    |  |
| Hopper Jammed                                                                                                    | Open main door – check the hopper coin out sensor, then close the main door.                                                                                                    |  |
| Hopper Disconnected                                                                                                    | Open main door, check the looming, reconnect the hopper, then close the main door.                                                                                                    |  |
| Illegal Coin Out                                                                                                    | To reset this fault, open main door, then close main door.                                                                                                    |  |
| Self Audit Error                                                                                                    | To reset this fault - Follow the instructions at the main menu.                                                                                                    |  |
| Three Way Memory Error                                                                                                    | To reset this fault - Follow the instructions at the main menu.                                                                                                    |  |
| Game EPROMs Changed                                                                                                    | To reset this fault - Follow the instructions at the main menu.                                                                                                    |  |
| Meters Disconnected                                                                                                    | To reset this fault, open the main door, check looming and reconnect the mechanical                                                                                                    |  |
|                                                                                                    | meters, then close the main door.                                                                                                    |  |
| Meters Faulty                                                                                                    | meters, then close the main door.<br>To reset this fault, open the main door, check looming and reconnect the mechanical                                                                                                    |  |
| Meters Faulty                                                                                                    | meters, then close the main door.<br>To reset this fault, open the main door, check looming and reconnect the mechanical<br>meters, then close the main door.                                                                                                    |  |
| Meters Faulty Game Machine Options                                                                                                    | meters, then close the main door.<br>To reset this fault, open the main door, check looming and reconnect the mechanical<br>meters, then close the main door.<br>To reset this fault – Enter the Machine Options menu. Set options as required, then save                                                                                                    |  |
| Meters Faulty Game Machine Options                                                                                                    | <ul> <li>meters, then close the main door.</li> <li>To reset this fault, open the main door, check looming and reconnect the mechanical meters, then close the main door.</li> <li>To reset this fault – Enter the Machine Options menu. Set options as required, then save options. Return to Operator Mode and reset static ram.</li> </ul>                                                                                                    |  |
| Meters Faulty Game Machine Options Jurisdiction Options                                                                                                    | <ul> <li>meters, then close the main door.</li> <li>To reset this fault, open the main door, check looming and reconnect the mechanical meters, then close the main door.</li> <li>To reset this fault – Enter the Machine Options menu. Set options as required, then save options. Return to Operator Mode and reset static ram.</li> <li>To reset this fault – Remove Game EPROMs and install Setchip EPROMs. Setup options</li> </ul>                                                                                                    |  |
| Meters Faulty Game Machine Options Jurisdiction Options                                                                                                    | <ul> <li>meters, then close the main door.</li> <li>To reset this fault, open the main door, check looming and reconnect the mechanical meters, then close the main door.</li> <li>To reset this fault – Enter the Machine Options menu. Set options as required, then save options. Return to Operator Mode and reset static ram.</li> <li>To reset this fault – Remove Game EPROMs and install Setchip EPROMs. Setup options as required, save options, and re-install Game chips.</li> </ul>                                                                                                    |  |
| Meters Faulty Game Machine Options Jurisdiction Options EEPROM CRC Mismatch                                                                                               | <ul> <li>meters, then close the main door.</li> <li>To reset this fault, open the main door, check looming and reconnect the mechanical meters, then close the main door.</li> <li>To reset this fault – Enter the Machine Options menu. Set options as required, then save options. Return to Operator Mode and reset static ram.</li> <li>To reset this fault – Remove Game EPROMs and install Setchip EPROMs. Setup options as required, save options, and re-install Game chips.</li> <li>To reset this fault – If the table displays a jurisdictional CRC error for Calculated vs.</li> </ul>                                                                                                    |  |
| Meters Faulty Game Machine Options Jurisdiction Options EEPROM CRC Mismatch                                                                                               | <ul> <li>meters, then close the main door.</li> <li>To reset this fault, open the main door, check looming and reconnect the mechanical meters, then close the main door.</li> <li>To reset this fault – Enter the Machine Options menu. Set options as required, then save options. Return to Operator Mode and reset static ram.</li> <li>To reset this fault – Remove Game EPROMs and install Setchip EPROMs. Setup options as required, save options, and re-install Game chips.</li> <li>To reset this fault – If the table displays a jurisdictional CRC error for Calculated vs. EEPROM, remove Game Chips and install Memory Clear/Game Setup Chips, setup</li> </ul>                                                                                                    |  |
| Meters Faulty<br>Game Machine Options<br>Jurisdiction Options<br>EEPROM CRC Mismatch                                                                                      | <ul> <li>meters, then close the main door.</li> <li>To reset this fault, open the main door, check looming and reconnect the mechanical meters, then close the main door.</li> <li>To reset this fault – Enter the Machine Options menu. Set options as required, then save options. Return to Operator Mode and reset static ram.</li> <li>To reset this fault – Remove Game EPROMs and install Setchip EPROMs. Setup options as required, save options, and re-install Game chips.</li> <li>To reset this fault – If the table displays a jurisdictional CRC error for Calculated vs. EEPROM, remove Game Chips and install Memory Clear/Game Setup Chips, setup options as required and save options, then re-install Game chips. For all other errors,</li> </ul>                                                                                                    |  |
| Meters Faulty<br>Game Machine Options<br>Jurisdiction Options<br>EEPROM CRC Mismatch                                                                                      | <ul> <li>meters, then close the main door.</li> <li>To reset this fault, open the main door, check looming and reconnect the mechanical meters, then close the main door.</li> <li>To reset this fault – Enter the Machine Options menu. Set options as required, then save options. Return to Operator Mode and reset static ram.</li> <li>To reset this fault – Remove Game EPROMs and install Setchip EPROMs. Setup options as required, save options, and re-install Game chips.</li> <li>To reset this fault – If the table displays a jurisdictional CRC error for Calculated vs. EEPROM, remove Game Chips and install Memory Clear/Game Setup Chips, setup options as required and save options, then re-install Game chips. For all other errors, follow the instructions at the main menu.</li> </ul>                                                                                                    |  |
| Meters Faulty<br>Game Machine Options<br>Jurisdiction Options<br>EEPROM CRC Mismatch<br>Battery #1 Low                                                                    | <ul> <li>meters, then close the main door.</li> <li>To reset this fault, open the main door, check looming and reconnect the mechanical meters, then close the main door.</li> <li>To reset this fault – Enter the Machine Options menu. Set options as required, then save options. Return to Operator Mode and reset static ram.</li> <li>To reset this fault – Remove Game EPROMs and install Setchip EPROMs. Setup options as required, save options, and re-install Game chips.</li> <li>To reset this fault – If the table displays a jurisdictional CRC error for Calculated vs. EEPROM, remove Game Chips and install Memory Clear/Game Setup Chips, setup options as required and save options, then re-install Game chips. For all other errors, follow the instructions at the main menu.</li> <li>To reset this fault – Open the Main Door. Power the machine off and remove the Main Deard Parlae the Main Deard Parlae the Main Deard Parlae.</li> </ul>                                                                                                    |  |
| Meters Faulty<br>Game Machine Options<br>Jurisdiction Options<br>EEPROM CRC Mismatch<br>Battery #1 Low                                                                    | <ul> <li>meters, then close the main door.</li> <li>To reset this fault, open the main door, check looming and reconnect the mechanical meters, then close the main door.</li> <li>To reset this fault – Enter the Machine Options menu. Set options as required, then save options. Return to Operator Mode and reset static ram.</li> <li>To reset this fault – Remove Game EPROMs and install Setchip EPROMs. Setup options as required, save options, and re-install Game chips.</li> <li>To reset this fault – If the table displays a jurisdictional CRC error for Calculated vs. EEPROM, remove Game Chips and install Memory Clear/Game Setup Chips, setup options as required and save options, then re-install Game chips. For all other errors, follow the instructions at the main menu.</li> <li>To reset this fault – Open the Main Door. Power the machine off and remove the Main Board. Replace the battery on the Main Board. Return the Main Board and power on the marking. Close Main Door.</li> </ul>                                                                                                    |  |
| Meters Faulty Game Machine Options Jurisdiction Options EEPROM CRC Mismatch Battery #1 Low                                                                                | <ul> <li>meters, then close the main door.</li> <li>To reset this fault, open the main door, check looming and reconnect the mechanical meters, then close the main door.</li> <li>To reset this fault – Enter the Machine Options menu. Set options as required, then save options. Return to Operator Mode and reset static ram.</li> <li>To reset this fault – Remove Game EPROMs and install Setchip EPROMs. Setup options as required, save options, and re-install Game chips.</li> <li>To reset this fault – If the table displays a jurisdictional CRC error for Calculated vs. EEPROM, remove Game Chips and install Memory Clear/Game Setup Chips, setup options as required and save options, then re-install Game chips. For all other errors, follow the instructions at the main menu.</li> <li>To reset this fault – Open the Main Door. Power the machine off and remove the Main Board. Replace the battery on the Main Board. Return the Main Board and power on the machine. Close Main Door.</li> </ul>                                                                                                    |  |
| Meters Faulty Game Machine Options Jurisdiction Options EEPROM CRC Mismatch Battery #1 Low Battery #2 Low                                                                 | <ul> <li>meters, then close the main door.</li> <li>To reset this fault, open the main door, check looming and reconnect the mechanical meters, then close the main door.</li> <li>To reset this fault – Enter the Machine Options menu. Set options as required, then save options. Return to Operator Mode and reset static ram.</li> <li>To reset this fault – Remove Game EPROMs and install Setchip EPROMs. Setup options as required, save options, and re-install Game chips.</li> <li>To reset this fault – If the table displays a jurisdictional CRC error for Calculated vs. EEPROM, remove Game Chips and install Memory Clear/Game Setup Chips, setup options as required and save options, then re-install Game chips. For all other errors, follow the instructions at the main menu.</li> <li>To reset this fault – Open the Main Door. Power the machine off and remove the Main Board. Replace the battery on the Main Board. Return the Main Board and power on the machine. Close Main Door.</li> </ul>                                                                                                    |  |
| Meters Faulty         Game Machine Options         Jurisdiction Options         EEPROM CRC Mismatch         Battery #1 Low         Battery #2 Low                         | <ul> <li>meters, then close the main door.</li> <li>To reset this fault, open the main door, check looming and reconnect the mechanical meters, then close the main door.</li> <li>To reset this fault – Enter the Machine Options menu. Set options as required, then save options. Return to Operator Mode and reset static ram.</li> <li>To reset this fault – Remove Game EPROMs and install Setchip EPROMs. Setup options as required, save options, and re-install Game chips.</li> <li>To reset this fault – If the table displays a jurisdictional CRC error for Calculated vs. EEPROM, remove Game Chips and install Memory Clear/Game Setup Chips, setup options as required and save options, then re-install Game chips. For all other errors, follow the instructions at the main menu.</li> <li>To reset this fault – Open the Main Door. Power the machine off and remove the Main Board. Replace the battery on the Main Board. Return the Main Board and power on the machine. Close Main Door.</li> </ul>                                                                                                    |  |
| Meters Faulty<br>Game Machine Options<br>Jurisdiction Options<br>EEPROM CRC Mismatch<br>Battery #1 Low<br>Battery #2 Low                                                  | <ul> <li>meters, then close the main door.</li> <li>To reset this fault, open the main door, check looming and reconnect the mechanical meters, then close the main door.</li> <li>To reset this fault – Enter the Machine Options menu. Set options as required, then save options. Return to Operator Mode and reset static ram.</li> <li>To reset this fault – Remove Game EPROMs and install Setchip EPROMs. Setup options as required, save options, and re-install Game chips.</li> <li>To reset this fault – If the table displays a jurisdictional CRC error for Calculated vs. EEPROM, remove Game Chips and install Memory Clear/Game Setup Chips, setup options as required and save options, then re-install Game chips. For all other errors, follow the instructions at the main menu.</li> <li>To reset this fault – Open the Main Door. Power the machine off and remove the Main Board. Replace the battery on the Main Board. Return the Main Board and power on the machine. Close Main Door.</li> <li>To reset: Complete any relevant book work, and turn Reset Keyswitch on and off</li> </ul>                                                                                           |  |
| Meters Faulty<br>Game Machine Options<br>Jurisdiction Options<br>EEPROM CRC Mismatch<br>Battery #1 Low<br>Battery #2 Low<br>Jackpot Win<br>Win Handpay                    | <ul> <li>meters, then close the main door.</li> <li>To reset this fault, open the main door, check looming and reconnect the mechanical meters, then close the main door.</li> <li>To reset this fault – Enter the Machine Options menu. Set options as required, then save options. Return to Operator Mode and reset static ram.</li> <li>To reset this fault – Remove Game EPROMs and install Setchip EPROMs. Setup options as required, save options, and re-install Game chips.</li> <li>To reset this fault – If the table displays a jurisdictional CRC error for Calculated vs. EEPROM, remove Game Chips and install Memory Clear/Game Setup Chips, setup options as required and save options, then re-install Game chips. For all other errors, follow the instructions at the main menu.</li> <li>To reset this fault – Open the Main Door. Power the machine off and remove the Main Board. Replace the battery on the Main Board. Return the Main Board and power on the machine. Close Main Door.</li> <li>To reset: Complete any relevant book work, and turn Reset Keyswitch on and off.</li> <li>To reset: Complete any relevant book work, and turn Reset Keyswitch on and off.</li> </ul> |  |
| Meters Faulty<br>Game Machine Options<br>Jurisdiction Options<br>EEPROM CRC Mismatch<br>Battery #1 Low<br>Battery #2 Low<br>Jackpot Win<br>Win Handpay<br>Mystery Handpay | <ul> <li>meters, then close the main door.</li> <li>To reset this fault, open the main door, check looming and reconnect the mechanical meters, then close the main door.</li> <li>To reset this fault – Enter the Machine Options menu. Set options as required, then save options. Return to Operator Mode and reset static ram.</li> <li>To reset this fault – Remove Game EPROMs and install Setchip EPROMs. Setup options as required, save options, and re-install Game chips.</li> <li>To reset this fault – If the table displays a jurisdictional CRC error for Calculated vs. EEPROM, remove Game Chips and install Memory Clear/Game Setup Chips, setup options as required and save options, then re-install Game chips. For all other errors, follow the instructions at the main menu.</li> <li>To reset this fault – Open the Main Door. Power the machine off and remove the Main Board. Replace the battery on the Main Board. Return the Main Board and power on the machine. Close Main Door.</li> <li>To reset: Complete any relevant book work, and turn Reset Keyswitch on and off.</li> <li>To reset: Complete any relevant book work. Turn the Reset Keyswitch on and off.</li> </ul> |  |

#### Table 6-2 Lockup Help Displays

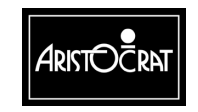

#### 28-00454-00

| Lockup              | HELP Screen Explanation and Advice                                                                                                    |
|---------------------|----------------------------------------------------------------------------------------------------|
| Mystery Ticket      | To reset: Complete any relevant book work. Turn the Reset Keyswitch on and off. Wait for the Mystery Mikohn equipment to reset.                                                                                                    |
| Link Jackpot        | To reset: Complete any relevant book work. Close security doors and exit operator menu. Turn the Reset Keyswitch on and off. Wait for the Mikohn equipment to reset.                                                                                                    |
| Bonus Handpay       | To reset: Complete any relevant book work, and turn Reset Keyswitch on and off.                                                                                                    |
| Bill Acceptor Error | To reset; open main door, disconnect and then reconnect power to Bill Acceptor.<br>Close main door                                                                                                    |
| Bill Jam            | To reset; open main door, open bill acceptor's channel hatch, clear any jammed bills, close hatch, then close main door.                                                                                                    |
| Bill Acceptor Full  | To reset this fault, open Bill Acceptor Door, remove Bill Stacker and check. If Bill<br>Stacker is full, empty it. Reset "Bills in Stacker Meter" by pressing CASHOUT button, or<br>selecting "Reset Bills/Vouchers In Stacker" from Miscellaneous Menu. Replace Bill<br>Stacker, and close Bill Acceptor Door. |
| Bill Acc. Stacker   | To reset this fault, open Bill Acceptor Door, replace Bill Stacker, then close Bill Acceptor Door.                                                                                                    |
| Bill Reversal       | To reset this fault, open main door, then close main door.                                                                                                    |
| Bill not Credited   | Machine was powered down while accepting a bill. Bills in the stacker should be reconciled with the meters in the Bill Acceptor Information screen. To reset this fault, open main door, then close main door, or disable the Bill Acceptor machine option.                                                     |
| Signature Error     | BACC Signature Mismatch. To reset this fault (V2.X – CRC32 check, upload), go to the Miscellaneous Menu, select Bill Acceptor CRC Check and follow instructions.<br>BACC Signature Mismatch. To reset this fault (V2.X – CRC16 check, no upload), open and close logic door to reset fault.                     |
| Touch Screen Error  | To reset this fault, power down the machine. Reconnect the touch screen.<br>Power up the machine.                                                                                                    |
| Out of Service      | To exit, turn the Operator Mode Key on. After exiting from Out of Service mode, the Out of Service lockup can be cleared by turning the Reset Key on and off.                                                                                                    |
| Mikohn Disconnected | Open the main door, check loom and reconnect the Mikohn, or close the main door, or disable the "Mikohn Game Address" from the Machine Options Menu.                                                                                                    |
| Mikohn Comm. Error  | Caused due to 5 re-transmission failures. Open the main door, then close the main door                                                                                                    |
| Host Disable        | The fault can only be reset by the Host. Enable game from the Host.                                                                                                    |

### 6.1.3 Door Access and Alarm Sound

The main door, cash box door, logic cage door, and belly panel door are monitored by battery-backed mechanical security switches. When one of these doors is opened, the following actions occur:

- one of the following messages will appear on the screen: MAIN DOOR OPEN, CASH BOX DOOR OPEN, BILL ACCEPTOR DOOR OPEN, LOGIC DOOR OPEN.
- the alarm sound is heard.
- one of the following lockups occurs: MAIN DOOR OPEN, CASH BOX DOOR OPEN, BILL ACCEPTOR DOOR OPEN, LOGIC DOOR OPEN.
- gameplay is suspended.

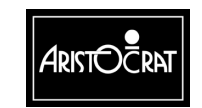

• one of the following electronic Diagnostic Meters is incremented: MAIN DOOR ACCESSES, CASH BOX ACCESSES, BILL ACCEPTOR ACCESSES, LOGIC ACCESSES.

The condition is reset by closing the appropriate door.

#### Alarm Sound Level

The volume of machine game and operational sounds can be adjusted via Operator Mode⇒Operator Setup / Selections Menu⇒Sound System Setup.

### 6.2 Message Displays and Conditions

The table below shows typical machine condition messages together with the respective lockup status and the appropriate procedures for correcting or removing the lockup. Should the condition persist, call the local Aristocrat service organisation.

| TYPE       | MESSAGE      | ERROR CONDITION             | <b>RESET PROCEDURE</b>                  |
|------------|--------------|-----------------------------|-----------------------------------------|
| METERS and | MEMORY ERROR | 3 Way Metering (SRAM) is    | Enter the Operator Mode and follow the  |
| MEMORY     |              | corrupted.                  | instructions on screen.                 |
|            | MEMORY ERROR | The Game EPROMs are         | Enter the Operator Mode and follow the  |
|            | - GAME       | not identical to those      | instructions on screen.                 |
|            | EPROMS       | previously installed.       |                                         |
|            | CHANGED      |                             |                                         |
|            | MEMORY ERROR | The machine options         | Enter the Operator Mode and check the   |
|            | - MACHINE    | (stored in EEPROM) have     | information saved in the Machine        |
|            | OPTIONS      | been corrupted.             | Options screen. Follow the instructions |
|            |              |                             | on screen to reset the machine.         |
|            | MEMORY ERROR | This error occurs when an   | Enter the Operator Mode and follow the  |
|            | - SELF AUDIT | error is detected in the    | instructions on screen.                 |
|            | ERROR        | meters that account for all |                                         |
|            |              | money in and out of the     |                                         |
|            |              | machine.                    |                                         |
|            | MECHANICAL   | The mechanical meters       | Reconnect mechanical meters. Check      |
|            | METERS       | have been disconnected or   | looming and sockets.                    |
|            | DISCONNECTED | are faulty.                 |                                         |
| DOOR       | DOOR OPEN -  | Main door is detected as    | Close Main door.                        |
| SECURITY   | MAIN         | being open                  |                                         |
|            | DOOR OPEN -  | Logic door is detected as   | Close Logic door. If door is already    |
|            | LOGIC CAGE   | being open                  | closed, then open and close the door.   |
|            | DOOR OPEN -  | Cashbox door is detected    | Close Cashbox door.                     |
|            | CASH BOX     | as being open               |                                         |

Table 6-3 Typical Lockup Messages, Fault Conditions and Corrective Actions

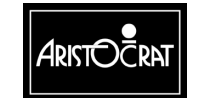

| TYPE     | MESSAGE       | ERROR CONDITION                | <b>RESET PROCEDURE</b>                 |
|----------|---------------|--------------------------------|----------------------------------------|
|          | DOOR OPEN -   | Belly Panel Door is            | Close Bill Acceptor door.              |
|          | BILL ACCEPTOR | detected as being open         |                                        |
| COIN     | COIN ACCEPTOR | Signalling failure between     | Open Main door, check the coin         |
| HANDLING | FAULT         | coin acceptor and main         | acceptor, and close Main door.         |
|          |               | processor.                     |                                        |
|          | COIN OPTIC    | A coin is covering a sensor    | Open Main door, check coin chute and   |
|          | FAULT         | in the coin acceptor, or the   | coin acceptor for jammed coins, close  |
|          |               | unit is faulty.                | Main door.                             |
|          | REVERSE COIN  | Coin stringing fault. Occurs   | Open Main door, check coin acceptor,   |
|          | IN (YO-YO)    | when a coin has passed         | close Main door.                       |
|          |               | through the Coin Accentor      |                                        |
|          |               | Honnor is detected as          | Open Main deer, check henner is        |
| HOPPER   |               | being disconnected             | correctly connected close Main door    |
|          |               | Honner empty Refill the        | Open main door refill hopper close     |
|          |               | hopper.                        | main door.                             |
|          | HOPPER JAM    | A coin has become jammed       | Open Main door, clear the jam, close   |
|          |               | in the hopper optic or         | main door.                             |
|          |               | mechanical mechanism.          |                                        |
|          |               | Open the main door and         |                                        |
|          |               | remove any such coins.         |                                        |
|          | CALL          | A coin was detected            | Open Main door, check hopper is        |
|          | ATTENDANT -   | passing the coin-out optic     | correctly connected, close Main door.  |
|          | ILLEGAL COIN  | when it shouldn't have         |                                        |
|          | PAID          | been.                          |                                        |
| BILL     | CALL          | The BACC has detected an       | Open the Main door, service or replace |
| ACCEPTOR | ATTENDANT     | internal fault.                | the Bill Acceptor, and close the Main  |
|          | BILL ACCEPTOR |                                | door.                                  |
|          |               | The BACC has detected a        | Open the Main deer, remove any         |
|          |               | fault A bill may be blocking   | iammed hills from the Bill Accentor    |
|          |               | the hill entry slot or stacker | close the Main door                    |
|          |               | entry, or stacker may be       |                                        |
|          |               | jammed. [NON-LOCKUP            |                                        |
|          |               | FAULT]                         |                                        |
|          | BILL ACCEPTOR | Bill Acceptor disconnect or    | Check or reconnect the Bill Acceptor   |
|          | DISCONNECTED  | broken. [NON-LOCKUP            | wiring harness.                        |
|          |               | FAULT]                         |                                        |

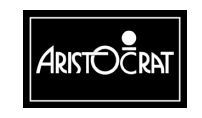

| TYPE     | MESSAGE                                                             | ERROR CONDITION                                                          | <b>RESET PROCEDURE</b>                                                                                                    |
|----------|---------------------------------------------------------------------|--------------------------------------------------------------------------|----------------------------------------------------------------------------------------------------|
|          | BILL STACKER<br>FULL                                                | Bill stacker has jammed<br>due to being too full. [NON-<br>LOCKUP FAULT] | Open the Belly Panel Door, empty<br>stacker (and reset BACC meters by<br>entering Operator Mode and<br>completing the Bill Stacker Reset<br>procedure), replace stacker, and close<br>the door. |
|          | 5 BILLS<br>REJECTED                                                 | 5 Consecutive bills<br>rejected. [NON-LOCKUP<br>FAULT]                   | Open and close the Main door, or insert a valid bill.                                                                                                    |
|          | CALL<br>ATTENDANT<br>STACKER<br>REMOVED                             | Bill stacker removed.                                                    | Open Belly Panel Door, replace stacker, and close the door.                                                                                                    |
| PRINTER  | PRINTER FAULT                                                       | Printer has detected an internal fault                                   | Open main door, service printer, and close the main door.                                                                                                    |
|          | PRINTER<br>DISCONNECTED                                             | Printer cable is<br>disconnected or the printer<br>is not responding.    | Open main door, check printer wire<br>harness is connected correctly, close<br>the main door.                                                                                                   |
|          | PRINTER PAPER<br>DEPLETED                                           | Paper roll has been depleted.                                            | Open main door, replace paper roll, close the main door.                                                                                                    |
|          | PRINTER PAPER<br>LOW                                                | Paper Low. [NON-<br>LOCKUP FAULT]                                        | Open main door, replace paper roll or adjust Paper Low sensor, close the main door.                                                                                                    |
| OTHER    | BATTERY LOW                                                         | SRAM battery backup is low.                                              | Open main door, replace battery on<br>Main Board, close the main door.<br>Note: this will result in a metering error.                                                                           |
|          | MIKOHN<br>DISCONNECTED                                              | The Mikohn equipment is<br>not communicating with the<br>gaming machine. | Open main door, check Mikohn wire<br>harness, or disable the Mikohn from the<br>Machine Options setup, close main<br>door.                                                                      |
| HANDPAYS | CALL<br>ATTENDANT OR<br>PLAY ON -<br>CASHOUT<br>HANDPAY<br>\$123.45 | Cashout request above hopper limit.                                      | Complete book entries (where applicable). Turn Reset key ON then OFF.                                                                                                    |
|          | CALL<br>ATTENDANT -<br>YOU HAVE WON<br>A JACKPOT<br>\$123.45        | Non-progressive win above<br>jackpot limit                               | Complete book entries (where<br>applicable). Turn Reset key ON then<br>OFF.                                                                                                    |

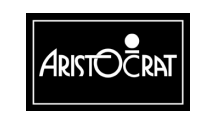

| TYPE | MESSAGE        | ERROR CONDITION           | RESET PROCEDURE                     |
|------|----------------|---------------------------|-------------------------------------|
|      | CALL           | Non-Jackpot win above the | Complete book entries (where        |
|      | ATTENDANT -    | Maximum credit limit, and | applicable). Turn Reset key ON then |
|      | YOU HAVE WON   | cannot be paid by hopper. | OFF.                                |
|      | A CASH WIN     |                           |                                     |
|      | \$123.45       |                           |                                     |
|      | CALL           | Progressive win (Link or  | Complete book entries (where        |
|      | ATTENDANT -    | Mystery).                 | applicable). Turn Reset key ON then |
|      | YOU HAVE WON   |                           | OFF.                                |
|      | A LINK JACKPOT |                           |                                     |
|      | - LEVEL X -    |                           |                                     |
|      | \$123.45       |                           |                                     |

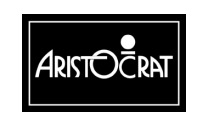

28-00454-00

Notes

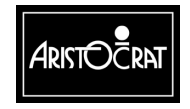

28-00454-00

# Glossary

| ADH              | Aristocrat Disc Hopper.                                                                                                    |
|------------------|----------------------------------------------------------------------------------------------------|
| Any pays         | Symbols are read anywhere on the payline, and not necessarily left to right or right to left.                                                                                                    |
| ARM250           | Advanced RISC Machine - a type of integrated microcontroller                                                                                                    |
| Audit key switch | To display the electronic audit meters on the monitor, insert<br>the audit key and turn it 90° clockwise.                                                                                                    |
| Audit meters     | See electronic and electro-mechanical meters.                                                                                                    |
| Base             | A specially designed box unit on which the cabinet stands.<br>The cash box is usually located securely within the base.                                                                                                    |
| Book pay         | After the player presses the COLLECT button, the credits are manually paid out to a player and recorded in the payout book.                                                                                                    |
| Button panel     | The series of buttons across the front of the cabinet which the player uses to control game play.                                                                                                    |
| Cabinet          | The major cabinet or casing in which the workings of the machine are housed.                                                                                                    |
| Cancel credit    | When a player attempts to COLLECT a credit amount greater<br>than the amount that the Hopper can pay out, the machine<br>locks up. When this occurs, the Cancel Credit procedure<br>allows for the player to be paid manually and the credit on the<br>machine cancelled to zero. |
| Cash box         | The high security compartment used to hold any coins not held in the hopper.                                                                                                    |
| Clearance        | The value of coins removed from the cash box, usually daily.                                                                                                    |
| Coin comparator  | Device that compares a coin inserted by a player with a sample coin of the correct denomination to determine if the inserted coin is valid and acceptable for play.                                                                                                    |
| Coin detectors   | See photo-optic detectors.                                                                                                    |
| Coin jam         | When coins jam in the coin chute assembly chute.                                                                                                    |
| Coin selector    | See coin comparator.                                                                                                    |

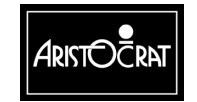

| Glossary                 | USA MAV500/MKVI Operator Manual                                                                                                    |  |
|--------------------------|----------------------------------------------------------------------------------------------------|--|
| Coin tray                | The tray at the bottom of the cabinet into which payout or reject coins are deposited for collection.                                                                                                    |  |
| Coin validator           | See coin comparator.                                                                                                    |  |
| CASH OUT                 | To convert the amount shown on the CREDIT meter to cash,<br>the player presses the CASH OUT button which activates the<br>hopper to pay the coins into the coin tray.                                        |  |
| Console                  | See base.                                                                                                    |  |
| CPU                      | Central processing unit.(same as microprocessor)                                                                                                    |  |
| Credit                   | Coins inserted into the machine register as credits. One coin<br>may equal more than one credit. Prizes are shown as credits<br>until such time as the player chooses to collect them.                       |  |
| Electromechanical meters | The electromechanical meters or counters. These meters are<br>non-resettable and are cumulative for the life of the machine.                                                                                 |  |
| <b>Electronic meters</b> | The electronic audit meters that provide audit information.                                                                                                    |  |
| EPROM                    | Erasable programmable read only memory.                                                                                                    |  |
| ESD                      | Electrostatic discharge.                                                                                                    |  |
| Hard meters              | See electromechanical meters.                                                                                                    |  |
| Hopper                   | The electronically controlled unit which stores coins and<br>which pays out the exact number of coins in a credit collect<br>situation.                                                                      |  |
| House                    | The venue running the games.                                                                                                    |  |
| IC                       | Integrated circuit                                                                                                    |  |
| Illegal coin             | A coin which is incorrectly paid out by the hopper.                                                                                                    |  |
| Installation             | A casino or other place which has a number of gaming machines.                                                                                                    |  |
| I/O                      | Input/output.                                                                                                    |  |
| Jackpot key switch       | To reset the machine after a cashier payout or after a machine fault has been corrected, insert the J key, turn it 180° clockwise and back again.                                                            |  |
| LED                      | Light emitting diode.                                                                                                    |  |
| Left to right pay        | Symbols are read from left to right for prize determination.                                                                                                    |  |
| Links                    | Several machines are <i>linked</i> together by an external progressive controller. Each machine contributes to a common progressively incremented jackpot and is displayed separately for the player to see. |  |

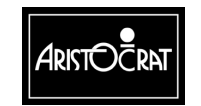

| Lockup              | A lockup renders the machine unplayable and is triggered<br>either by a malfunction, when a jackpot has been won (if the<br>program permits), or when the player has pressed the CASH<br>OUT pushbutton when there is more than the cancel credit<br>amount in credit. |
|---------------------|----------------------------------------------------------------------------------------------------|
| Manual pay          | A book payment made for any amount in excess of the cancel credit limit of the machine.                                                                                                    |
| MAV                 | Gaming machine model name (MAV models were previously known as MVP).                                                                                                    |
| Max bet             | A button which automatically bets the maximum amount possible on a game.                                                                                                    |
| Meters              | Electronic (soft) meters and electro-mechanical meters located within the machine that record and display important audit information for the operator.                                                                                                    |
| Microprocessor      | The computer component which controls and processes game play instructions.                                                                                                    |
| Multiline           | A game in which a player bets on additional lines to multiply the chance of a prize.                                                                                                    |
| Multiplier          | A game in which a player bets additional coins on any one game to multiply the value of the prize.                                                                                                    |
| Payline(s)          | The line or lines which indicate where the symbols must line<br>up for a player to win.                                                                                                    |
| Payout book         | Book used to record hopper refill amount, jackpot amount and cancel credit amount.                                                                                                    |
| РСВА                | Printed circuit board assembly.                                                                                                    |
| Play button         | One of the illuminated buttons on the button panel, used in game play.                                                                                                    |
| Progressive jackpot | This is an additional jackpot to the game's normal jackpot.<br>This jackpot increments by a fixed percentage of the<br>machine's turnover and is displayed separately for the player<br>to see.                                                                        |
| PROM                | Programmable Read Only Memory.                                                                                                    |
| Refill              | Money you add to a hopper by opening the door and inserting coins, usually when the machine has run out of coins.                                                                                                    |
| Reserve             | A button on the machine which allows a player to indicate to others that the machine is reserved. This reserve message remains lit for 3 minutes.                                                                                                    |

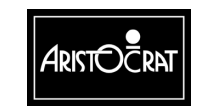

| RISC           | Reduced Instruction Set Computer.                                                                                                    |  |
|----------------|----------------------------------------------------------------------------------------------------|--|
| Scattered pays | Symbols can be above, below or on the payline to qualify for a prize.                                                                                                    |  |
| Short time out | The machine locks up when a coin jams across the hopper photo-optic detector for more than the permitted interval.                                                                                                    |  |
| Soft meters    | See electronic meters.                                                                                                    |  |
| SPI            | Serial Peripheral Interface                                                                                                    |  |
| SRAM           | Static Random Access Memory.                                                                                                    |  |
| Symbols        | The various designs on the reel strips. Common symbols include Jacks, Kings, Aces, Cherries, and Gold Bars.                                                                                                    |  |
| Top box        | The box unit on top of the cabinet which carries the game graphics, rules and score card.                                                                                                    |  |
| Үоуо           | A coin travelling in reverse to its normal direction. For<br>example: a coin is dangled through and withdrawn from the<br>coin entry slot of the machine in an attempt to cheat the<br>machine of a coin during game play. |  |

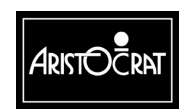

28-00454-00